## Mode d'emploi

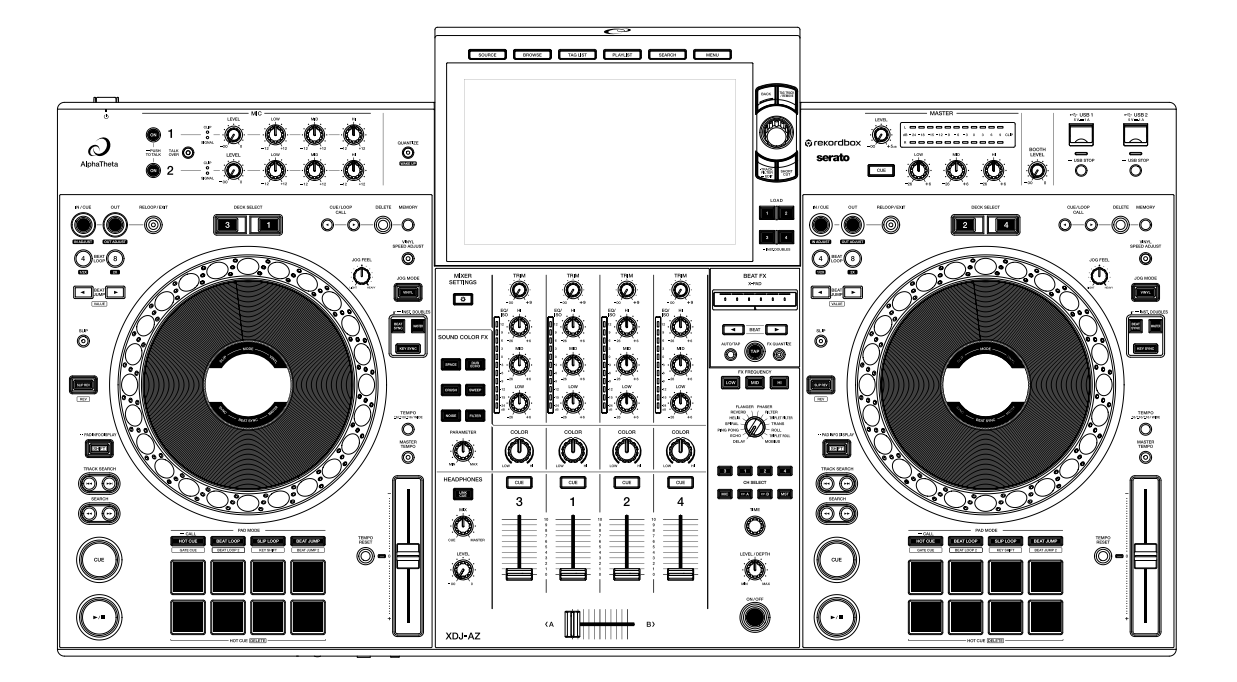

Système DJ tout-en-un

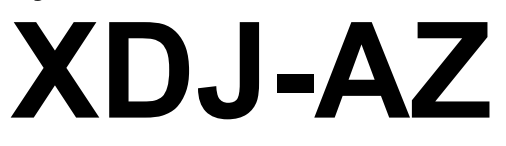

#### alphatheta.com/support/France/

rekordbox.com

serato.com

Pour consulter la FAQ et d'autres informations d'assistance concernant ce produit, visitez les sites Web ci-dessus.

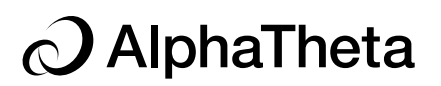

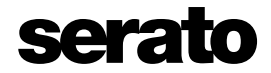

# Sommaire

| Avant de commencer                                                 | 8  |
|--------------------------------------------------------------------|----|
| Comment lire ce manuel                                             | 8  |
| Contenu du carton d'emballage                                      | 8  |
| Guides de l'utilisateur                                            | 9  |
| Présentation du produit                                            | 10 |
| Configuration requise                                              | 10 |
| rekordbox for Mac/Windows                                          | 13 |
| rekordbox for iOS/Android                                          | 15 |
| PRO DJ LINK                                                        | 16 |
| Serato DJ Pro                                                      | 16 |
| Configuration PC/Mac                                               | 17 |
| Setting Utility                                                    | 20 |
| rekordbox CloudDirectPlay                                          | 22 |
| Utilisation de rekordbox CloudDirectPlay                           | 23 |
| Périphérique d'authentification pour rekordbox CloudDirectPlay     | 25 |
| Vérification de la connexion internet                              | 27 |
| Connexion à rekordbox CloudDirectPlay                              | 28 |
| Déconnexion de rekordbox CloudDirectPlay                           | 28 |
| Lecture de fichiers audio via rekordbox CloudDirectPlay            | 29 |
| Utilisation de rekordbox CloudDirectPlay avec Beatport Streaming . | 29 |
| StreamingDirectPlay                                                | 30 |
| Connexion à Beatport Streaming                                     | 30 |
| Déconnexion de Beatport Streaming                                  | 31 |
| Lecture de fichiers audio via Beatport Streaming                   | 32 |

| Noms des éléments                                                 | 33 |
|-------------------------------------------------------------------|----|
| Panneau supérieur                                                 | 33 |
| Panneau avant                                                     | 34 |
| Panneau arrière                                                   | 34 |
| Écran tactile                                                     | 36 |
| Affichage du jog                                                  | 44 |
| Opérations de base sur l'écran tactile                            | 45 |
| Raccordements (de base)                                           | 47 |
| PRO DJ LINK                                                       | 47 |
| Raccordement de périphériques de stockage                         | 51 |
| Section USB                                                       | 51 |
| Périphérique USB                                                  | 52 |
| Sélection de morceaux                                             | 53 |
| Section Exploration                                               | 53 |
| Sélection d'une source                                            | 54 |
| Sélection d'un morceau                                            | 54 |
| Recherche d'un morceau                                            | 55 |
| Contrôle du son avant le chargement d'un morceau                  |    |
| (Touch Preview)                                                   | 59 |
| Chargement d'un morceau sur une platine                           | 60 |
| Utilisation de l'History                                          | 61 |
| Utilisation de Tag List                                           | 62 |
| Affichage de l'écran de liste de lecture                          | 66 |
| Lecture                                                           | 70 |
| Section platine                                                   | 70 |
| Lecture/pause                                                     | 71 |
| Lecture d'un morceau à partir du point touché sur la forme d'onde |    |
| globale                                                           | 72 |
| Lecture inversée                                                  | 72 |

| Opérations de base pendant la lecture                            | 73 |
|------------------------------------------------------------------|----|
| Réglage de la vitesse de lecture (contrôle du tempo)             | 73 |
| Réglage de la vitesse de lecture sans changer la hauteur         |    |
| (Master Tempo)                                                   | 74 |
| Contrôle d'une partie différente d'un morceau pendant la lecture |    |
| (Touch Cue)                                                      | 74 |
| Enregistrement                                                   | 75 |
| Division d'un morceau pendant l'enregistrement                   | 76 |
| Utilisation de la molette jog                                    | 77 |
| Section de la molette jog                                        | 77 |
| Réglage du mode de la molette jog                                | 78 |
| Opérations de la molette jog                                     | 78 |
| Réglage du "poids" de la molette jog                             | 79 |
| Réglage des vitesses de démarrage et d'arrêt de la lecture       |    |
| (pour le mode Vinyl)                                             | 80 |
| Repérage                                                         | 81 |
| Pose d'un point de repère                                        | 81 |
| Saut vers un point de repère                                     | 81 |
| Vérification d'un point de repère (Cue Point Sampler)            | 82 |
| Sauvegarde d'un point de repère                                  | 82 |
| Rappel d'un point de repère sauvegardé                           | 83 |
| Suppression d'un point de repère sauvegardé                      | 83 |
| Réglage d'Auto Cue                                               | 83 |
| Mise en boucle                                                   | 84 |
| Pose d'une boucle                                                | 84 |
| Réglage précis de points de boucle                               | 85 |
| Réglage de la longueur d'une boucle                              | 86 |
| Retour à un point d'entrée de boucle pour démarrer la lecture en |    |
| boucle (redéclencheur)                                           | 86 |

| Utilisation d'Active Loop            | 87  |
|--------------------------------------|-----|
| Annulation de la lecture en boucle   | 87  |
| Emergency Loop                       | 87  |
| Sauvegarde d'une boucle              | 88  |
| Rappel d'une boucle sauvegardée      | 88  |
| Suppression d'une boucle sauvegardée | 88  |
| Beat Jump/Loop Move                  |     |
| Utilisation de Beat Jump/Loop Move   | 89  |
| Quantize (pour platine)              |     |
| Utilisation de Quantize              | 90  |
| Slip                                 | 91  |
| Activation du mode Slip              | 92  |
| Beat Sync                            |     |
| Utilisation de Beat Sync             | 93  |
| Utilisation d'Instant Doubles        | 94  |
| Grille rythmique                     | 95  |
| Réglage de la grille rythmique       | 95  |
| Key Sync                             |     |
| Utilisation de Key Sync              | 96  |
| Key Shift                            | 97  |
| Utilisation de Key Shift             | 97  |
| Utilisation des Performance Pads     |     |
| Section Performance Pads             | 98  |
| Hot Cue/Gate Cue                     | 99  |
| Beat Loop                            | 104 |
| Slip Loop                            | 105 |
| Key Shift                            |     |
| Beat Jump/Loop Move                  | 107 |

| Sortie audio                                                | 109    |
|-------------------------------------------------------------|--------|
| Section des canaux/section Master                           | 109    |
| Restitution du son                                          | 111    |
| Réglage du son                                              | 112    |
| Réglage des faders                                          | 113    |
| Contrôle du son                                             | 114    |
| Section Casque                                              | 114    |
| Contrôle au casque                                          | 115    |
| Contrôle du son avec un casque SonicLink                    | 115    |
| Section Cabine                                              | 117    |
| Utilisation d'un moniteur de cabine                         | 117    |
| Microphone                                                  | 118    |
| Section MIC                                                 | 118    |
| Utilisation d'un microphone                                 | 119    |
| Réduction de l'effet Larsen d'un microphone (Feedback Reduc | er)120 |
| Sound Color FX                                              | 121    |
| Section Sound Color FX                                      | 121    |
| Utilisation de Sound Color FX                               | 122    |
| Types et réglages de Sound Color FX                         | 123    |
| Beat FX                                                     | 125    |
| Section Beat FX                                             | 125    |
| Utilisation de Beat FX                                      | 127    |
| Réglage manuel du BPM (mode Tap)                            | 128    |
| Types et réglages de Beat FX                                | 129    |
| Utilisation du logiciel DJ                                  | 135    |
| Contrôle du logiciel DJ                                     | 135    |

| Réglages                                                 | 137 |
|----------------------------------------------------------|-----|
| Modification des réglages                                | 137 |
| Réglages Utility                                         | 138 |
| Connexion LAN sans fil (Wi-Fi <sup>®</sup> )             | 149 |
| Connexion <b>Bluetooth<sup>®/MD</sup></b>                | 151 |
| Modification des réglages sur l'écran Shortcut           | 153 |
| Éléments de réglage sur l'écran Shortcut                 | 154 |
| Modification des réglages sur l'écran Mixer Settings     | 155 |
| Éléments de réglage sur l'écran Mixer Settings           | 156 |
| Rappel de My Settings sauvegardé sur un périphérique USB | 157 |
| Spécifications                                           | 158 |
| Informations supplémentaires                             | 161 |
| En cas de panne                                          | 161 |
| Écran LCD                                                | 164 |
| Marques commerciales et marques déposées                 | 165 |
| Précautions concernant les droits d'auteur               | 166 |

# Avant de commencer

## **Comment lire ce manuel**

- Merci d'avoir choisi ce produit AlphaTheta.
  Veillez à lire ce manuel, ainsi que le Guide de démarrage rapide et les Précautions à l'utilisation également fournis avec ce produit. Ces documents contiennent des informations importantes que vous devez comprendre avant d'utiliser cet appareil.
- Dans ce manuel, les noms des touches, des boutons et des prises sur le produit, ainsi que les noms des boutons, des menus, etc. du logiciel de votre PC/Mac ou périphérique mobile, sont indiqués entre crochets ([]). (Exemple : [Fichier], touche [CUE])
- Veuillez noter que les écrans du logiciel et leurs spécifications, ainsi que l'apparence extérieure et les spécifications du matériel, sont susceptibles d'être modifiés sans avis préalable.
- Veuillez noter que selon la version du système d'exploitation, les réglages du navigateur Web, etc., le fonctionnement peut être différent de celui indiqué dans ce manuel.
- Veuillez noter que la langue sur les écrans du logiciel décrit dans ce manuel peut être différente de celle sur votre écran.

## Contenu du carton d'emballage

- Cordon d'alimentation
- Garantie (pour certaines régions)<sup>\*1</sup>
- Précautions à l'utilisation
- Guide de démarrage rapide

\*1 Uniquement les produits en Europe et en Amérique du Nord.

## Guides de l'utilisateur

## Introduction à rekordbox, Mode d'emploi

Reportez-vous à Introduction à rekordbox pour en savoir plus sur la configuration de rekordbox for Mac/Windows et consultez le Mode d'emploi pour en savoir plus sur l'utilisation de rekordbox for Mac/Windows.

Accédez à l'URL suivante pour obtenir ces guides de l'utilisateur.

rekordbox.com/manual

## Manuel du logiciel Serato DJ Pro

Reportez-vous au site Serato DJ suivant.

serato.com/dj/pro/downloads

# Présentation du produit

## **Configuration requise**

## Sources audio prises en charge

Cet appareil prend en charge les sources suivantes.

- Périphérique USB
- Périphérique mobile (page 15)
- PC/Mac (page 17)

#### Périphériques USB

Utilisez des périphériques USB prenant en charge les spécifications suivantes.

| Hiérarchie des dossiers    | Jusqu'à 8 niveaux (Les fichiers des niveaux inférieurs ne peuvent pas être lus avec l'appareil.) |
|----------------------------|--------------------------------------------------------------------------------------------------|
| Nombre maximal de dossiers | Illimité (Jusqu'à 10 000 dossiers dans un dossier peuvent<br>être affichés.)                     |
|                            |                                                                                                  |
| Nombre maximal de fichiers | Illimité (Jusqu'à 10 000 fichiers dans un dossier peuvent<br>être affichés.)                     |

- L'appareil peut lire des fichiers audio sauvegardés sur des périphériques USB de stockage de masse.
- La lecture d'un périphérique peut prendre un certain temps lorsqu'il contient de nombreux dossiers et fichiers.
- · Certains périphériques USB peuvent ne pas fonctionner correctement avec cet appareil.
- · L'appareil ne prend pas en charge les périphériques suivants.
  - Appareils à disque optique, tels que les lecteurs DVD/CD externes
  - Concentrateurs USB
- Nous déclinons toute responsabilité en cas de perte de données sur des périphériques USB ou de problèmes directs ou indirects résultant du raccordement à cet appareil.

- Si un courant excessif passe par le port USB de l'appareil, l'indicateur USB sur l'appareil clignote, puis l'appareil coupe l'alimentation du périphérique USB et arrête la communication. Pour restaurer le fonctionnement normal de l'appareil, débranchez le périphérique USB de l'appareil. N'utilisez plus le périphérique USB avec l'appareil. Si vous ne pouvez toujours pas restaurer le fonctionnement normal de l'appareil (c'est-à-dire si l'appareil ne communique pas avec un périphérique USB connecté), éteignez puis rallumez l'appareil.
- Si les périphériques USB comprennent plusieurs partitions, seule la première partition peut être utilisée (ou s'il existe une partition incluant la bibliothèque rekordbox, cette partition est utilisée à la place).
- Les périphériques USB dotés d'un lecteur de carte flash peuvent ne pas fonctionner correctement avec cet appareil.
- N'utilisez pas de câble de rallonge lors de la connexion d'un périphérique USB à l'appareil. Sinon, la communication risque d'être interrompue.

## Formats de fichiers pris en charge

| Туре              | Extension              | Format                     | Profondeur<br>Débit binaire<br>de bit |                 | Fréquence<br>d'échantillonnage   |  |  |
|-------------------|------------------------|----------------------------|---------------------------------------|-----------------|----------------------------------|--|--|
| MP3               | .mp3                   | MPEG-1<br>AUDIO<br>LAYER-3 |                                       | 32 à 320 kbit/s | <sup>–</sup> 44,1 kHz,<br>48 kHz |  |  |
| AAC               | .m4a,<br>.aac,<br>.mp4 | MPEG-4<br>AAC LC           | 16 bits                               | 16 à 320 khit/c |                                  |  |  |
| AAC               |                        | MPEG-2<br>AAC LC           | _                                     | 10 0 020 10103  |                                  |  |  |
| WAV               | .wav                   | WAV                        |                                       |                 |                                  |  |  |
| AIFF              | .aif,<br>.aiff         | AIFF                       | -<br>16 bits.                         |                 | 44,1 kHz,<br>48 kHz              |  |  |
| Apple<br>Lossless | .m4a                   | ALAC                       | 24 bits                               | —               | 88,2 kHz,<br>96 kHz              |  |  |
| FLAC              | .flac,<br>.fla         | FLAC                       | -                                     |                 |                                  |  |  |

L'appareil prend en charge les fichiers audio dans les formats suivants.

• Certains fichiers ne peuvent pas être lus sur l'appareil même s'ils sont dans un format pris en charge.

## Informations des balises

Cet appareil peut lire les informations des balises ID3 (v1, v1.1, v2.2.0, v2.3.0, v2.4.0) et des balises meta définies dans les fichiers audio.

## Illustration des fichiers audio

Vous pouvez ajouter une image d'illustration au format JPEG (extensions : "jpg", "jpeg") à chaque fichier audio.

Les images de plus de 800 x 800 pixels ne peuvent pas être affichées sur cet appareil.

## Langue d'affichage

Si vous souhaitez afficher des caractères (noms de morceaux, etc.) dans des codes locaux autres qu'Unicode, modifiez le réglage [Language] (page 147).

## rekordbox for Mac/Windows

rekordbox for Mac/Windows est une application DJ complète que vous pouvez utiliser pour gérer votre musique et exécuter des prestations.

- Vous pouvez utiliser des fichiers audio gérés en mode Export (la fonction de gestion de la musique pour rekordbox for Mac/Windows) avec cet appareil.
- Cet appareil est un appareil Hardware Unlock. Si vous raccordez un PC/Mac exécutant rekordbox for Mac/Windows à l'appareil, vous pouvez utiliser gratuitement le mode Performance (fonctions DJ de rekordbox for Mac/Windows).
- Pour plus d'informations sur les fonctions prises en charge par les appareils Hardware Unlock, accédez à l'URL ci-dessous.
   rekordbox.com
- L'application rekordbox for Mac/Windows n'est pas incluse avec l'appareil. Téléchargez le logiciel à partir de l'URL ci-dessous.
   <u>rekordbox.com</u>

• Pour les dernières informations sur la configuration requise, la compatibilité et les systèmes d'exploitation pris en charge, accédez à l'URL ci-dessous.

#### rekordbox.com/system

• Le fonctionnement n'est pas garanti sur tous les modèles de PC/Mac, même si la configuration requise est respectée.

\_ \_ \_ \_ \_ \_ \_ \_ \_ \_ \_ \_ \_ \_ \_ \_ \_ \_ \_

 Selon les réglages d'économie d'énergie et d'autres conditions de votre PC/Mac, la capacité de traitement du processeur et du disque dur peut être insuffisante. Pour les ordinateurs portables en particulier, assurez-vous que le PC/Mac est en état de fournir sa performance optimale lors de l'utilisation de rekordbox for Mac/Windows (par exemple, en laissant le cordon d'alimentation raccordé).

## **Device Library Plus**

Cet appareil prend en charge le format Device Library Plus uniquement. Avant d'utiliser cet appareil avec un périphérique USB qui a un autre type de bibliothèque, convertissez la bibliothèque via la procédure suivante.

- 1 Lancez la dernière version de rekordbox for Mac/Windows.
- 2 Raccordez le périphérique USB à votre PC/Mac.
- 3 Suivez les instructions à l'écran pour effectuer la conversion.
- Pour plus d'informations sur la Device Library Plus, reportez-vous à la FAQ à l'URL cidessous.

rekordbox.com/support/faq/devicelibraryplus-6/

## rekordbox for iOS/Android

Si vous raccordez des périphériques mobiles exécutant rekordbox for iOS/Android à l'appareil, vous pouvez lire des fichiers audio gérés dans rekordbox for iOS/Android via l'appareil.

 Pour plus d'informations sur la connexion de périphériques mobiles exécutant rekordbox for iOS/Android à l'appareil, reportez-vous à la FAQ à l'URL ci-dessous.
 iOS :

rekordbox.com/en/support/faq/connecting-to-dj-units/#faq-q100037

Android :

rekordbox.com/en/support/faq/connecting-to-dj-units-android/#faq-q110039

 Les fonctions de performance de DJ prises en charge par les ver. 4.0.0 ou ultérieures ne peuvent pas être utilisées avec cet appareil. Sélectionnez [Connect to CDJ/XDJ/DJM] sur l'écran ci-dessous et utilisez l'appareil avec PRO DJ LINK.

| <b>Ø</b> ~          | Q        | $\Diamond$ | * |
|---------------------|----------|------------|---|
| Browse              |          |            |   |
| Collection          |          |            |   |
| Playlists           |          |            |   |
| Histories           |          |            |   |
| Related Tracks      |          |            |   |
|                     |          |            |   |
| Import son          | gs       |            |   |
| Connect to rekordbo | ox (Mac/ | ′Win)      |   |
| Connect to CDJ/2    | XDJ/DJI  | М          |   |

# PRO DJ LINK

PRO DJ LINK prend en charge la fonction USB Export, qui utilise un périphérique USB, ainsi que la fonction rekordbox Link Export, qui utilise un PC/Mac ou un périphérique mobile exécutant rekordbox.

Vous pouvez raccorder jusqu'à 2 joueurs qui prennent en charge PRO DJ LINK à l'aide d'un câble LAN (CAT5e) et d'un concentrateur de commutation.

En savoir plus : PRO DJ LINK (page 47)

# Serato DJ Pro

Serato DJ Pro est un logiciel DJ de Serato.

Le logiciel Serato DJ Pro n'est pas inclus avec l'appareil. Téléchargez le logiciel à partir de l'URL ci-dessous.

#### serato.com

• Pour les dernières informations sur la configuration requise, la compatibilité et les systèmes d'exploitation pris en charge, accédez à l'URL ci-dessous.

serato.com/dj/pro/downloads

- Le fonctionnement n'est pas garanti sur tous les modèles de PC/Mac, même si la configuration requise est respectée.
- Selon les réglages d'économie d'énergie et d'autres conditions de votre PC/Mac, la capacité de traitement du processeur et du disque dur peut être insuffisante. Pour les ordinateurs portables en particulier, assurez-vous que le PC/Mac est en état de fournir sa performance optimale lors de l'utilisation de Serato DJ Pro (par exemple, en laissant le cordon d'alimentation raccordé).

# **Configuration PC/Mac**

Pour transmettre l'audio de votre PC à l'appareil, installez le logiciel suivant sur votre ordinateur. Si vous utilisez un Mac, vous n'avez pas besoin d'installer le pilote audio dédié et le pilote de connexion USB pour rekordbox for Windows (Link Export).

- Pilote audio dédié :

Pilote utilisé pour la transmission de l'audio du PC à l'appareil.

Si vous installez le pilote audio dédié, Setting Utility sera également installé avec le pilote (page 19).

- Pilote de connexion USB pour rekordbox for Windows (Link Export) :

Pilote utilisé pour connecter un PC exécutant rekordbox for Windows à l'appareil via USB (Link Export)

Pour plus d'informations sur l'installation, accédez à l'URL ci-dessous.

alphatheta.com/support/France/

• Pour les dernières informations sur la configuration requise, la compatibilité et les systèmes d'exploitation pris en charge, accédez à l'URL ci-dessous.

#### alphatheta.com/support/France/

- Le fonctionnement n'est pas garanti sur tous les modèles de PC/Mac, même si la configuration requise est respectée.
- Le fonctionnement n'est pas garanti lorsque plusieurs appareils sont raccordés à un PC/ Mac.
- Si un PC sur lequel aucun pilote audio n'est installé est raccordé à l'appareil, des erreurs peuvent survenir sur le PC.
- Des dysfonctionnements peuvent survenir en raison d'une incompatibilité avec d'autres logiciels installés sur un PC/Mac.

# Installation du pilote audio dédié

## Remarques sur l'installation

- Mettez l'appareil hors tension et débranchez le câble USB de l'appareil et du PC avant l'installation.
- Fermez toutes les applications en cours d'exécution sur le PC avant l'installation.
- Vous devez disposer des droits d'administrateur pour installer le pilote audio sur votre PC.
- Lisez attentivement les termes du contrat de licence avant l'installation.
- Si vous quittez l'installation avant la fin, recommencez la procédure d'installation depuis le début.
- Une fois l'installation terminée, connectez le PC à l'appareil.
- Le fonctionnement n'est pas garanti sur tous les modèles de PC.

## Téléchargement du pilote audio dédié

#### 1 Accédez à l'URL ci-dessous.

alphatheta.com/support/France/

- 2 Cliquez sur [Mise à jour des logiciels internes et externes].
- 3 Cliquez sur [XDJ-AZ] sous [ALL-IN-ONE DJ SYSTEM].
- 4 Cliquez sur [Drivers].
- 5 Cliquez sur [Lien de téléchargement] et sauvegardez le fichier.
  - Téléchargez le pilote audio dédié sur votre PC.

# Installation du pilote audio dédié

### 1 Décompressez le pilote audio téléchargé.

- Décompressez "XDJ-AZ####exe.zip" (# indique le numéro de la version du logiciel).
- 2 Double-cliquez sur le fichier d'installation téléchargé.
  - Double-cliquez sur "XDJ-AZ#.###.exe" (# indique le numéro de la version du logiciel).

## 3 Lisez attentivement les termes du contrat de licence. Si vous acceptez les termes, cochez la case [Accepter] et cliquez sur [OK].

• Si vous n'acceptez pas les termes du contrat de licence, cliquez sur [**Annuler**] pour annuler l'installation.

## 4 Suivez les instructions à l'écran pour terminer l'installation.

# Setting Utility

Une fois le pilote installé sur votre PC, vous pouvez utiliser Setting Utility pour les opérations suivantes.

- Réglage de la taille de la mémoire tampon (pour Windows ASIO) (page 21)
- Vérification des versions des logiciels (page 21)

# Lancement de Setting Utility

- Sous Windows 11
- 1 Ouvrez le menu Démarrer et cliquez sur [Toutes les applications] → [AlphaTheta] → [XDJ-AZ Setting Utility].
- Sous Windows 10
- Ouvrez le menu Démarrer et cliquez sur [AlphaTheta] → [XDJ-AZ Setting Utility].

# Réglage de la taille de la mémoire tampon (pour Windows ASIO)

• Fermez toutes les applications en cours d'exécution (applications DJ, etc.) qui utilisent cet appareil comme dispositif audio par défaut avant de régler la taille de la mémoire.

En savoir plus : Lancement de Setting Utility (page 20)

1 Cliquez sur l'onglet [ASIO].

#### 2 Réglez la taille de la mémoire tampon avec le curseur.

• Des interruptions du son sont moins susceptibles de se produire si vous définissez une grande taille de la mémoire tampon, mais cela augmente le temps de latence en raison de la latence de la transmission des données audio.

## Vérification des versions des logiciels

En savoir plus : Lancement de Setting Utility (page 20)

## 1 Cliquez sur l'onglet [About].

Les versions des logiciels s'affichent.

# rekordbox CloudDirectPlay

Avec rekordbox CloudDirectPlay, vous pouvez charger et lire sur l'appareil les fichiers audio que vous avez téléchargés au préalable dans votre stockage en nuage.

- Utilisez Cloud Library Sync pour télécharger des fichiers audio dans votre stockage en nuage. Vous pouvez ensuite lire les fichiers téléchargés sur votre PC/Mac, votre périphérique mobile ou sur cet appareil.
- Pour plus d'informations à propos de Cloud Library Sync, consultez le Guide d'utilisation de Cloud Library Sync.

#### rekordbox.com/manual

Pour plus d'informations sur la gestion des fichiers audio téléchargés et stockés dans votre stockage en nuage, reportez-vous au site Web à l'URL ci-dessous.

#### rekordbox.com

### Version de rekordbox

Pour utiliser rekordbox CloudDirectPlay avec cet appareil, téléchargez la dernière version de rekordbox.

## Abonnement

Tous les types d'abonnements rekordbox vous permettent d'utiliser rekordbox CloudDirectPlay, y compris l'abonnement gratuit.

• Pour plus d'informations sur les abonnements rekordbox, consultez la page dédiée aux abonnements à l'URL ci-dessous.

rekordbox.com

#### Service de stockage en nuage

rekordbox CloudDirectPlay utilise le service de stockage en nuage utilisé par Cloud Library Sync.

- Cloud Library Sync et rekordbox CloudDirectPlay prennent en charge Dropbox et Google Drive.
- Pour plus d'informations, consultez le Guide d'utilisation de Cloud Library Sync.

rekordbox.com/manual

# rekordbox CloudDirectPlay

### Vitesse de transmission

La vitesse de synchronisation de votre bibliothèque et de chargement des fichiers audio via rekordbox CloudDirectPlay dépend de la vitesse de votre connexion internet. Pour l'utilisation de rekordbox CloudDirectPlay, nous vous recommandons une vitesse de 20 Mbit/s ou plus.

### Utilisation personnelle

Avec rekordbox CloudDirectPlay, vous pouvez utiliser votre bibliothèque rekordbox sur plusieurs ordinateurs PC/Mac, périphériques mobiles ainsi que sur cet appareil, mais vous ne pouvez pas partager votre bibliothèque avec d'autres utilisateurs.

## Utilisation de rekordbox CloudDirectPlay

1 Cliquez sur 💽 en haut à droite de l'écran de rekordbox for Mac/Windows.

La fenêtre [Preferences] s'ouvre.

| Prefe | erences    |                                                     | ×                     |
|-------|------------|-----------------------------------------------------|-----------------------|
| Q     |            | Library Sync DJ equipment linkage                   |                       |
| Ø     | PLAN       | Cloud Library Sync                                  |                       |
| 6     | CLOUD      | Sync library to another device                      |                       |
| ۲     | View       | Sync of music files                                 |                       |
| 1     | Audio      |                                                     |                       |
| mļm   | Analysis   | Cloud storage service                               |                       |
| 00    | Controller |                                                     |                       |
| A     | Keyboard   | Dropbox                                             | Login                 |
| ≡     | Advanced   |                                                     |                       |
| Ø     |            | Google Drive                                        | G Sign in with Google |
| °°    | Extensions |                                                     |                       |
|       |            | Synchronization method                              |                       |
|       |            | Synchronize selected music files only (Recommended) |                       |
|       |            | Synchronize all music files                         |                       |
|       |            | Cloud Library Sync                                  |                       |
|       |            | Reset to defaults                                   |                       |

2 Cliquez sur l'onglet [Library Sync] dans la catégorie [CLOUD].

- 3 Vérifiez si la fonction [Sync library to another device] est activée dans [Cloud Library Sync].
- 4 Cliquez sur l'onglet [DJ equipment linkage] dans la catégorie [CLOUD].
- 5 Activez [Use rekordbox CloudDirectPlay] dans [Cloud Analysis/rekordbox CloudDirectPlay].

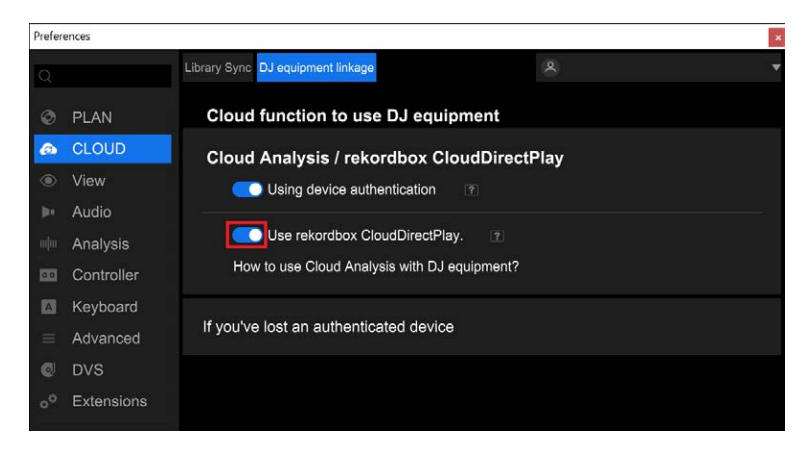

La conversion de la bibliothèque se lance sur le serveur en nuage.

Une fois la conversion terminée, [**Math**] (touche d'authentification) s'affiche à droite du nom du périphérique dans la vue en arborescence.

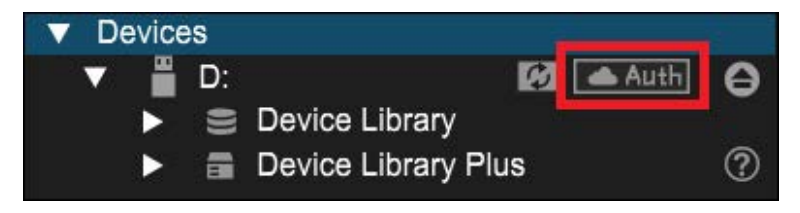

- En fonction du nombre de fichiers audio de la bibliothèque, sa conversion peut prendre un peu de temps.
- Si la conversion de la bibliothèque échoue, [Use rekordbox CloudDirectPlay] se désactive automatiquement. Si l'erreur de conversion se répète, veuillez nous contacter pour obtenir de l'aide grâce à l'URL ci-dessous.

#### rekordbox.com

• Si vous désactivez [**Use rekordbox CloudDirectPlay**], l'authentification de tous les périphériques utilisés avec le même compte est annulée.

• Si vous désactivez [**Use rekordbox CloudDirectPlay**] et que vous le réactivez, la bibliothèque est à nouveau convertie.

## Périphérique d'authentification pour rekordbox CloudDirectPlay

Pour lire des fichiers audio sur l'appareil avec rekordbox CloudDirectPlay, préparez un périphérique USB à utiliser pour l'authentification.

Raccordez le périphérique USB sur votre PC/Mac et suivez la procédure d'authentification cidessous.

Authentification du périphérique USB

- 1 Raccordez le périphérique USB à votre PC/Mac.
- 2 Cliquez sur [Auth] (touche d'authentification) à droite du nom du périphérique dans la vue en arborescence.

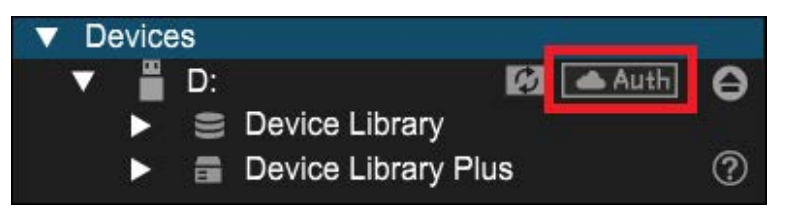

Une fois l'authentification terminée, [**Math**] (touche d'authentification) devient **(**icône d'authentification).

## Désauthentification du périphérique USB

# 1 Cliquez sur 💽 (icône d'authentification) à droite du nom du périphérique dans la vue en arborescence.

Le périphérique USB est désauthentifié.

• Si le périphérique USB a été authentifié avec un compte rekordbox différent de celui que vous utilisez actuellement, réalisez la procédure depuis l'autre compte.

# rekordbox CloudDirectPlay

- Si le périphérique USB a été authentifié avec le compte d'un autre utilisateur :
  - Connectez le périphérique USB au PC/Mac de l'utilisateur qui a réalisé l'authentification du périphérique, puis procédez à la désauthentification.
  - Accédez au site internet depuis le PC/Mac de la personne qui a réalisé l'authentification du périphérique, puis procédez à la désauthentification (page 26).

# Désauthentification du périphérique USB depuis le site internet

Vous pouvez désauthentifier le périphérique USB depuis le site internet, par exemple en cas de perte du périphérique.

# 1 Cliquez sur 💽 en haut à droite de l'écran de rekordbox for Mac/Windows.

La fenêtre [Preferences] s'ouvre.

- 2 Cliquez sur l'onglet [DJ equipment linkage] dans la catégorie [CLOUD].
- 3 Cliquez sur [If you've lost an authenticated device].

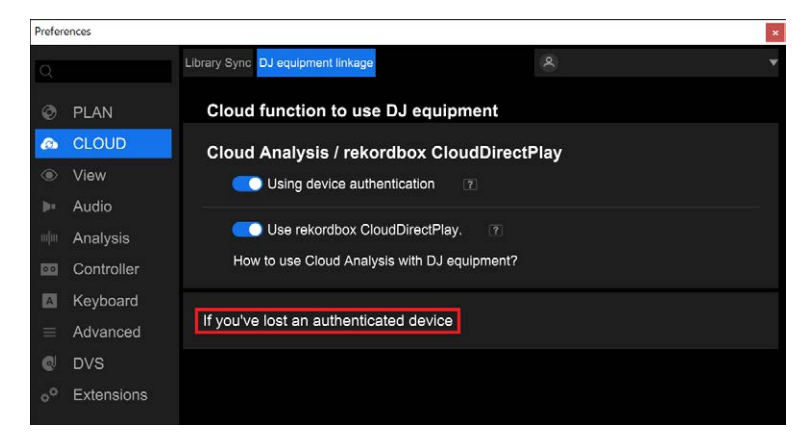

Le site internet s'affiche dans le moteur de recherche.

## 4 Suivez les instructions du site internet pour désauthentifier le périphérique.

 Vous ne pouvez pas désauthentifier des périphériques authentifiés avec d'autres comptes. Vous devrez toujours réaliser la procédure depuis le compte qui a authentifié le périphérique.

## Vérification de la connexion internet

Lorsque rekordbox CloudDirectPlay est disponible, l'icône de la connexion internet s'affiche sur l'écran [**SOURCE**] de l'appareil.

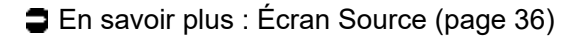

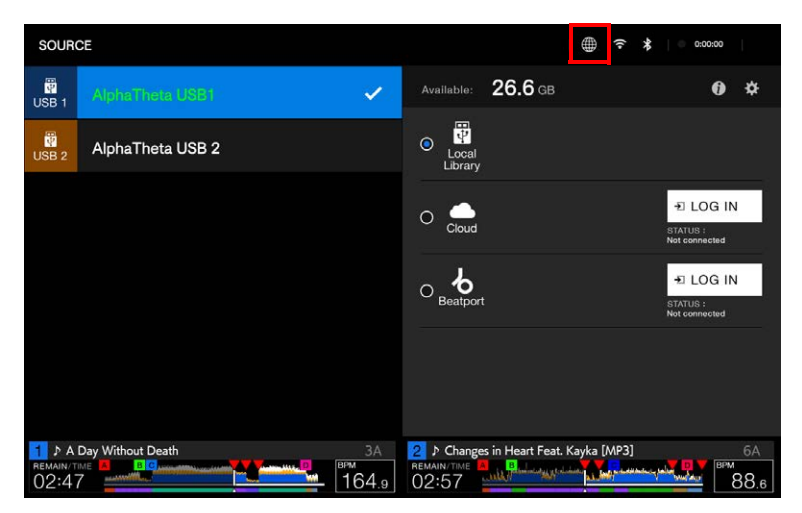

• Vous ne pouvez pas utiliser rekordbox CloudDirectPlay lorsque l'icône s'affiche (en gris). Si c'est le cas, vérifiez votre connexion internet.

## Connexion à rekordbox CloudDirectPlay

- 1 Raccordez le périphérique d'authentification USB pour rekordbox CloudDirectPlay à l'appareil.
- 2 Ouvrez l'écran [SOURCE].

En savoir plus : Écran Source (page 36)

3 Touchez [LOG IN] pour [Cloud] sur l'affichage de la bibliothèque pour l'authentification du périphérique USB.

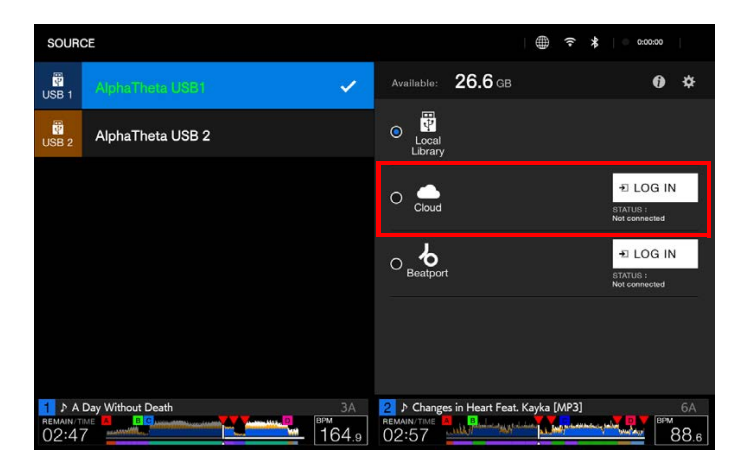

Vous pouvez maintenant utiliser rekordbox CloudDirectPlay.

## Déconnexion de rekordbox CloudDirectPlay

## 1 Ouvrez l'écran [SOURCE].

En savoir plus : Écran Source (page 36)

2 Touchez [LOG OUT] pour [Cloud] sur l'affichage de la bibliothèque pour l'authentification du périphérique USB.

# Lecture de fichiers audio via rekordbox CloudDirectPlay

Lorsque rekordbox CloudDirectPlay est sélectionné sur l'écran [**SOURCE**], les fichiers audio téléchargés dans le stockage en nuage peuvent être lus depuis l'écran d'exploration de l'appareil.

- La vitesse de chargement des fichiers dépend de la vitesse de votre connexion internet. Vous pouvez consulter la progression du chargement grâce à la forme d'onde globale de l'écran de la forme d'onde.
- Les fonctions de lecture suivantes sont seulement disponibles pour les fichiers audio chargés.
  - Memory Cue/Loop
  - Point Hot Cue/de boucle
- Les fichiers audio sont chargés un par un depuis la liste des morceaux. Les fonctions suivantes ne sont pas disponibles.
  - Track Search
  - [Continue] dans le mode de lecture
- Les fonctions suivantes ne sont pas disponibles pour rekordbox CloudDirectPlay.
  - Liste des banques Hot Cue Bank
  - Liste de lecture intelligente
- Lorsque vous utilisez rekordbox CloudDirectPlay, toute modification des informations d'un morceau par d'autres périphériques rekordbox CloudDirectPlay ou Cloud Library Sync utilisés avec le même compte n'apparaîtra pas jusqu'à ce que vous vous déconnectiez et que vous vous reconnectiez à rekordbox CloudDirectPlay.

# Utilisation de rekordbox CloudDirectPlay avec Beatport Streaming

Si vous créez des listes de lecture avec des morceaux de Beatport Streaming à l'aide de rekordbox et que vous les chargez dans votre stockage en nuage, vous pouvez les charger et les lire sur cet appareil.

Connectez-vous à rekordbox CloudDirectPlay et à Beatport Streaming pour utiliser les morceaux.

En savoir plus : StreamingDirectPlay (page 30)

# StreamingDirectPlay

Vous pouvez charger et lire des morceaux de Beatport Streaming via l'écran d'exploration de l'appareil.

## **Connexion à Beatport Streaming**

- 1 Raccordez un périphérique USB à l'appareil.
- 2 Ouvrez l'écran [SOURCE].

En savoir plus : Écran Source (page 36)

3 Touchez [LOG IN] pour [Beatport] sur l'affichage de la bibliothèque pour l'authentification du périphérique USB.

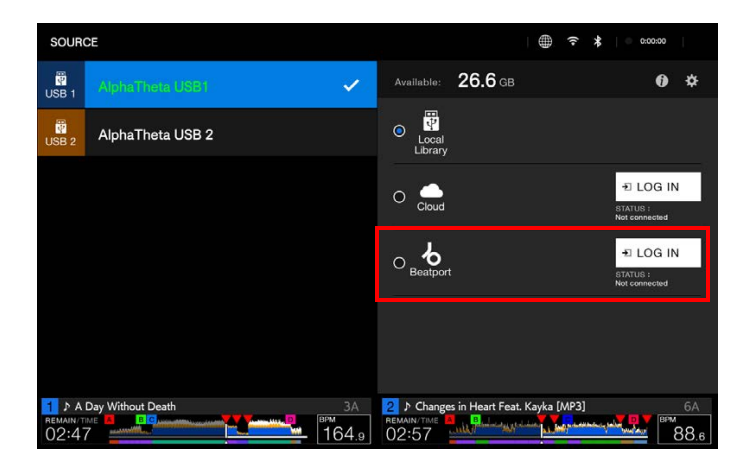

# 4 Connectez-vous à Beatport Streaming avec les détails de votre compte.

• Entez un nom d'utilisateur et un mot de passe.

| 6                 | LOG IN |   |   |   |        |     |   | () | 1 = 1 | 3:00:00 |
|-------------------|--------|---|---|---|--------|-----|---|----|-------|---------|
|                   |        |   |   |   |        |     |   |    |       |         |
| USER              | NAME   |   | × |   | PASSWO | ORD |   |    | ×     | 400     |
|                   |        |   |   |   |        |     |   |    |       |         |
|                   |        |   |   |   |        |     |   |    |       |         |
|                   |        |   |   |   |        |     |   |    |       |         |
|                   |        |   |   |   |        |     |   |    |       |         |
| processory in the | q w    |   |   |   |        |     |   |    | р     | ×       |
| A +ı<br>└⊬ a      | а      | d |   | g | h      |     | k |    |       |         |
| 123               |        |   |   |   | b      |     | m |    |       | SPACE   |

Après que vous vous êtes connecté, [**DJ NAME**] apparaît sur l'affichage de la bibliothèque pour le périphérique USB.

## Déconnexion de Beatport Streaming

1 Ouvrez l'écran [SOURCE].

■ En savoir plus : Écran Source (page 36)

2 Touchez [LOG OUT] pour [Beatport] sur l'affichage de la bibliothèque pour l'authentification du périphérique USB.

## Lecture de fichiers audio via Beatport Streaming

Lorsque Beatport Streaming est sélectionné sur l'écran [**SOURCE**], les fichiers audio de Beatport Streaming peuvent être lus depuis l'écran d'exploration de l'appareil.

- La vitesse de chargement des fichiers dépend de la vitesse de votre connexion internet.
  Vous pouvez consulter la progression du chargement grâce à la forme d'onde globale de l'écran de la forme d'onde.
- Les fonctions de lecture suivantes sont seulement disponibles pour les fichiers audio chargés.
  - Memory Cue/Loop
  - Point Hot Cue/de boucle
- Les fichiers audio sont chargés un par un depuis la liste des morceaux. Les fonctions suivantes ne sont pas disponibles.
  - Track Search
  - [Continue] dans le mode de lecture

# Noms des éléments

## Panneau supérieur

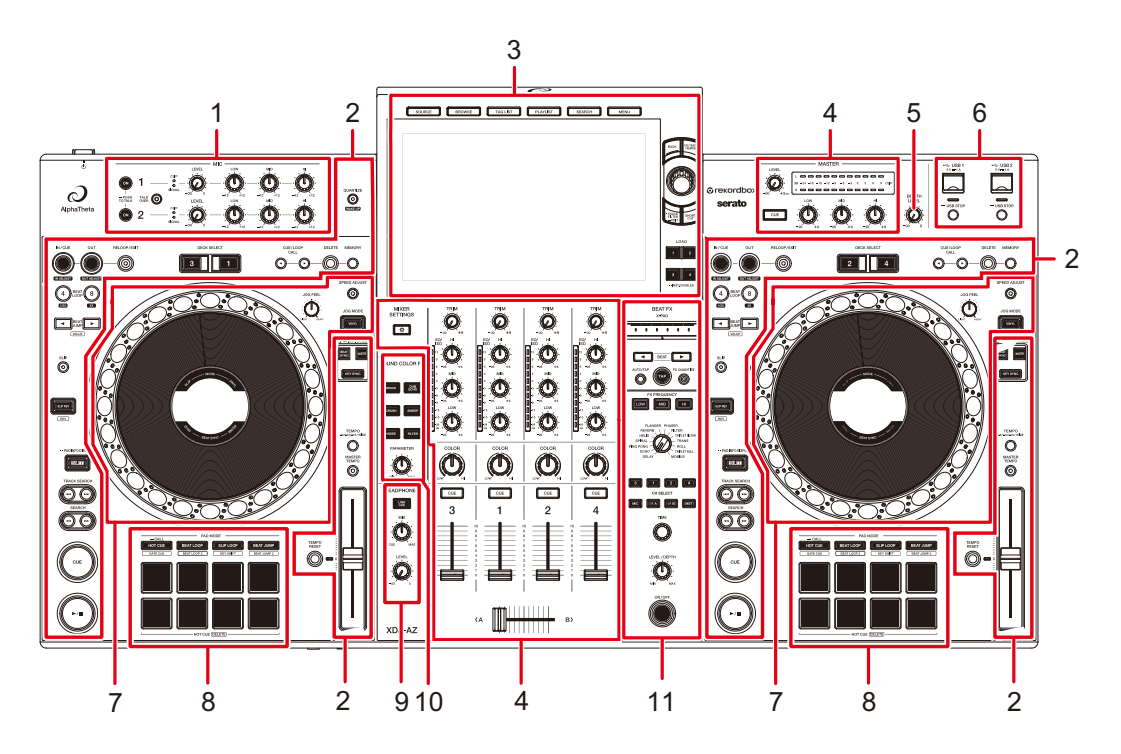

- 1. Section MIC (page 118)
- 2. Section Platine(page 70)
- 3. Section Exploration, Écran tactile (pages 36, 53)
- 4. Section des canaux/Section Master (page 109)
- 5. Section BOOTH (page 117)
- 6. Section USB (page 51)
- 7. Section de la molette jog(page 77)
- 8. Section Performance Pads (page 98)
- 9. Section Casque (page 114)
- 10. Section Sound Color FX(page 121)
- 11. Section Beat FX (page 125)

## Panneau avant

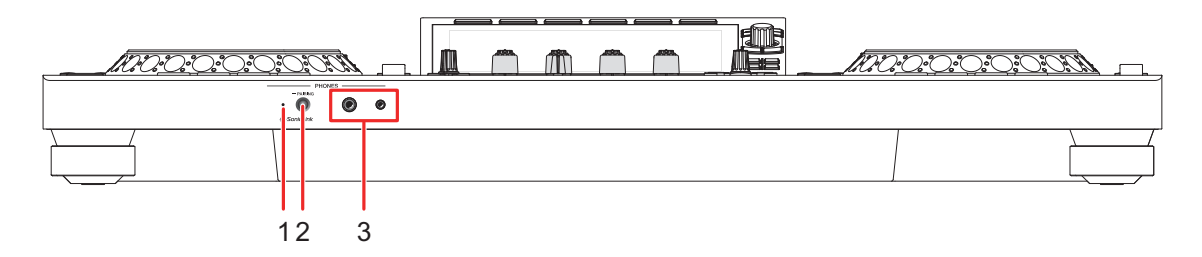

- 1. Indicateur du casque SonicLink (page 115)
- 2. Touche PAIRING (page 115)
- 3. Prises PHONES (page 114)

Raccordez un casque à l'une des prises (jack stéréo de 1/4" ou mini-jack stéréo de 3,5 mm). L'utilisation des deux prises en même temps peut réduire la qualité sonore ou le niveau de volume.

## Panneau arrière

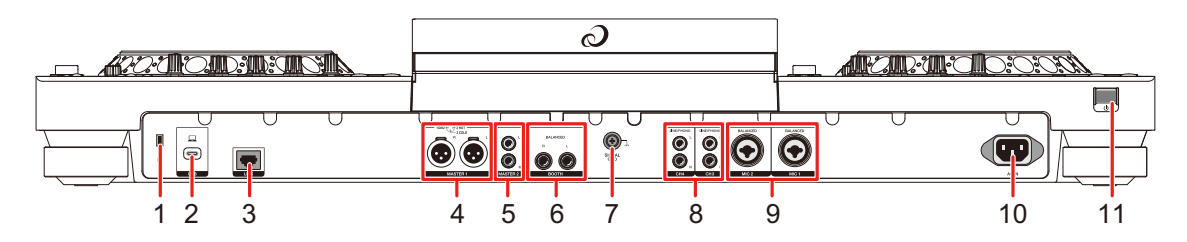

1. Fente de sécurité Kensington

Raccordez un câble de sécurité.

2. **Port USB** (page 48)

Raccordez un PC/Mac.

3. Port LINK (page 49)

Connectez-vous à un port LAN sur un lecteur compatible PRO DJ LINK ou un PC/Mac exécutant rekordbox.

- Pour vous connecter à un port LAN sur un lecteur compatible PRO DJ LINK, définissez [**PRO DJ LINK Mode**] sur [**On**] dans les réglages Utility (page 140).
- Pour les connexions LAN filaires, utilisez un câble STP CAT5e (ou plus).

## Noms des éléments

#### 4. Prises MASTER 1 (XLR symétriques)

Raccordez aux prises d'entrées analogiques d'un amplificateur de puissance, d'enceintes amplifiées, etc.

- Utilisez les prises seulement pour une sortie symétrique. Le raccordement des prises à des entrées asymétriques (RCA, etc.) avec un câble de conversion XLR-RCA (adaptateur de conversion), etc. entraîne des bruits indésirables et/ou une mauvaise qualité sonore.
- Ne branchez pas le cordon d'alimentation d'un autre produit aux prises.
- Ne raccordez pas à une prise qui peut fournir une alimentation fantôme.
- Utilisez les prises [MASTER 2] pour une entrée asymétrique (RCA, etc.).

#### 5. Prises MASTER 2 (RCA)

Raccordez aux prises d'entrées analogiques d'un amplificateur de puissance, etc.

#### 6. Prises BOOTH (1/4"/6,35 mm, TRS) (page 117)

Raccordez un moniteur de cabine.

 Utilisez les prises seulement pour une sortie symétrique. Le raccordement des prises à des entrées asymétriques entraîne des bruits indésirables et/ou une mauvaise qualité sonore.

#### 7. Prise Signal GND

Raccordez le fil de terre d'une platine.

Cela permet de réduire les bruits indésirables produits lorsqu'une platine est raccordée à l'appareil.

#### 8. Prises LINE/PHONO (RCA)

Raccordez les multi-lecteurs, les dispositifs à sortie de niveau de ligne ou les dispositifs à sortie phono (cellule MM).

• Un volume élevé peut être émis en fonction du signal d'entrée. Assurez-vous que le signal d'entrée correspond aux réglages.

#### 9. Prises MIC 1, MIC 2 (XLR ou 1/4"/6,35 mm, TRS) (page 119)

#### 10. **AC IN**

Raccordez à une prise électrique à l'aide du cordon d'alimentation fourni.

#### 

Permet de mettre l'appareil sous tension et hors tension.

# Noms des éléments

## Écran tactile

En savoir plus : Section Exploration (page 53)

## Écran Source

Appuyez sur la touche [SOURCE] pour afficher l'écran de sélection de la source.

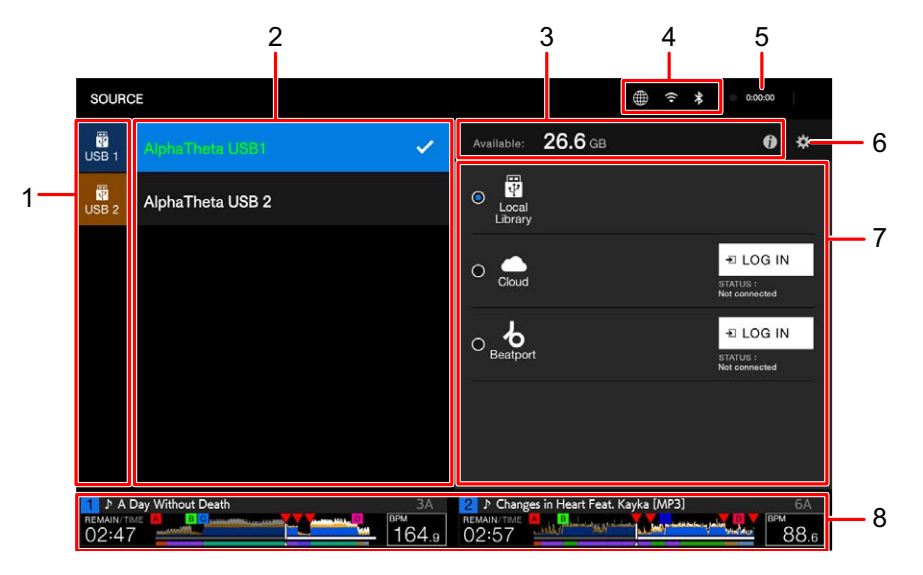

#### 1. Icône de périphérique

Affiche le périphérique connecté.

• Si [**Background Color**] est défini pour le périphérique, l'arrière-plan de l'icône s'affiche dans la couleur choisie.

#### 2. Nom/état du périphérique

Affiche le nom et l'état du périphérique.

#### 3. Informations sur le périphérique

Affiche l'espace libre disponible dans l'appareil en surbrillance. Appuyez sur i pour afficher les informations de l'appareil en surbrillance.

#### 4. Icônes de l'état de la connexion

- (Icône de connexion internet) : Affiche l'état de la connexion internet.
#### 5. Minuterie de Rec

Affiche la durée d'enregistrement lors de l'utilisation de Master Rec (page 75). Touchez pour afficher l'écran [**MIXER SETTINGS**].

#### 6. 🏶 (Device setting)

Sélectionnez un périphérique ou un stockage en nuage pour définir les réglages suivants.

- [Waveform Color] : Définit la couleur de la forme d'onde.
- [Background Color] : Définit la couleur d'arrière-plan sur le périphérique USB sélectionné. Ce réglage est également appliqué aux couleurs d'une partie de l'écran tactile.
- [MY SETTINGS LOAD] : Rappelle les réglages Utility et certains autres réglages sauvegardés sur le périphérique de stockage USB sélectionné (page 157).

#### 7. Affichage de la bibliothèque

Affiche la bibliothèque.

- [Local Library] : Explore la bibliothèque rekordbox sur le périphérique USB sélectionné.
- [Cloud] : Explore la bibliothèque rekordbox dans votre stockage en nuage (page 22).
- [Beatport] : Explore Beatport Streaming (une fois que vous y êtes connecté) (page 30).

#### 8. Affichage de la platine

## Écran d'exploration

Appuyez sur la touche [**BROWSE**], [**TAG LIST**] ou [**PLAYLIST**] pour afficher l'écran d'exploration (liste des morceaux).

Vous pouvez explorer un périphérique de stockage, CloudDirectPlay, la bibliothèque rekordbox sur un PC/Mac ou périphérique mobile connecté et Beatport Streaming.

 Si vous explorez un périphérique de stockage qui ne contient pas de bibliothèque rekordbox sur l'écran [BROWSE], les listes des dossiers et des morceaux s'affichent sous forme de structure hiérarchique.

#### Δ 3 10 2 BROWSE After Dark 87.0 Dbn Allergens 174.0 Fm 1 Aspalls [MP3] 174.0 Am A Day Without Death 175.0 Bm Because Of You 174.0 Ab B.L.O 87.0 Bbm чÞ Can't Stop, Won't Stop (Original Mix) 124.0 Gm Changes in Heart Feat. Kayka [MP3] 87.5 87.0 B <sup>\*</sup> Cherry Hill Chirp Tricks 77.5 Ab 87.0 Fm 6A 11

#### Lorsque vous appuyez sur la touche [BROWSE]

#### 1. Catégorie

Affiche les catégories.

- Accédez à [Preferences] dans rekordbox pour choisir les catégories que vous souhaitez afficher (vous ne pouvez pas définir les catégories de Beatport Streaming avec rekordbox).
- 2. Icône de périphérique

Affiche l'icône d'un périphérique sélectionné sur l'écran [SOURCE] (page 36).

3. **(Retour)** 

Affiche le niveau supérieur suivant.

4. Affichage du niveau supérieur suivant

Affiche le nom du dossier ou du périphérique du niveau supérieur suivant.

## Noms des éléments

#### 5. Liste des morceaux

Affiche l'aperçu de la forme d'onde, l'illustration ainsi que la liste des morceaux de la liste de lecture ou du niveau hiérarchique sélectionné.

- Touchez la forme d'onde dans la colonne [**PREVIEW**] pour contrôler le son avant le chargement d'un morceau (page 59).
- Touchez le rang du titre pour trier la liste.
- Touchez sur le rang du titre pour afficher l'écran de sélection des sous-colonnes et choisissez la sous-colonne que vous souhaitez afficher. Pour définir les souscolonnes que vous souhaitez afficher dans la liste de sélection (sauf pour Beatport Streaming), rendez-vous dans la section [**Preferences**] de rekordbox.

#### 6. **PREVIEW**

Affiche ou masque la colonne [PREVIEW].

#### 7. Réglage de la taille de police

Règle la taille de police.

#### 8. Icônes de l'état de la connexion

- (Icône de connexion internet) : Affiche l'état de la connexion internet.
- S (Icône de connexion Wi-Fi) : Affiche l'état de la connexion Wi-Fi. Appuyez pour afficher la catégorie Network des réglages Utility.

#### 9. Minuterie de Rec

Affiche la durée d'enregistrement lors de l'utilisation de Master Rec (page 75). Touchez pour afficher l'écran [**MIXER SETTINGS**].

#### 10. (informations)

Affiche les informations détaillées sur le morceau chargé.

#### 11. Affichage de la platine

## Écran de lecture (écran de la forme d'onde)

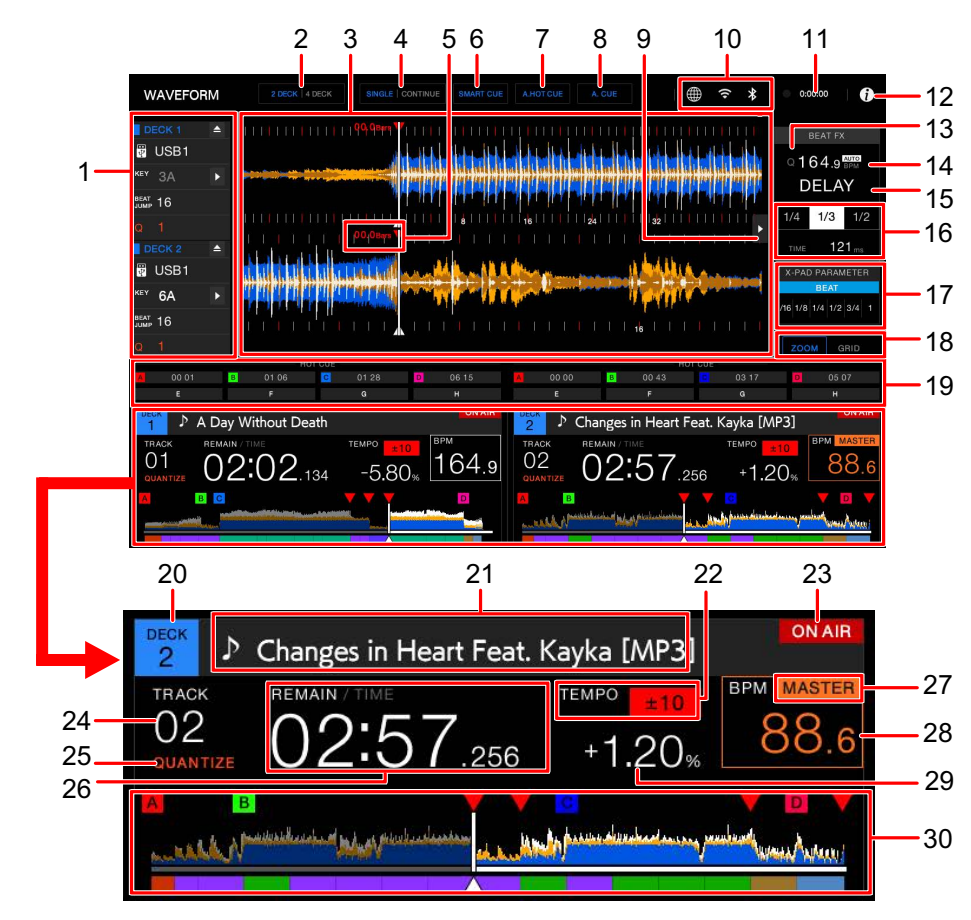

## Affichage principal

#### 1. Informations de la platine

Affiche les informations suivantes sur la platine et sur le morceau chargé.

- Numéro de platine
- Décharge le morceau chargé (vous ne pouvez pas décharger le morceau en cours de lecture quand [Eject/Load Lock] est réglé sur [Lock] dans les réglages Utility (page 138). Réglez-le sur [Unlock] ou appuyez sur la touche [>/II] pour mettre la lecture en pause, puis appuyez sur []).
- Périphérique : Affiche l'emplacement de sauvegarde du morceau.
- Tonalité : Affiche la tonalité du morceau.
- 🕨 (Key Shift) (page 97)
- Nombre de temps pour Beat Jump : Affiche le nombre de temps défini pour un Beat Jump.

- Nombre de temps pour une boucle : Affiche le nombre de temps de la boucle rythmique ou de la boucle en cours de lecture.
- Indication Q et nombre de temps réglés pour Quantize : S'affiche en rouge lorsque la fonction Quantize pour cette platine est activée et active, et en gris lorsqu'elle est activée, mais pas active (page 90).

#### 2. 2 DECK/4 DECK

Bascule l'affichage de la platine entre 2 platines et 4 platines.

#### 3. Forme d'onde agrandie

Affiche la forme d'onde agrandie, les points de repère, les points de boucle, les points Hot Cue, etc. qui ont été analysés par rekordbox.

 Vous pouvez modifier la couleur de la forme d'onde dans [MY SETTINGS LOAD] ou [Waveform Color] sur l'écran [SOURCE] (page 36).

#### 4. SINGLE/CONTINUE

Bascule la méthode de lecture entre la lecture continue et la lecture unique pour les morceaux chargés.

#### 5. Décompte des temps

Affiche le nombre de mesures et de temps entre le point de lecture et le point de repère sauvegardé le plus proche.

#### 6. SMART CUE

Active et désactive Smart Cue.

#### 7. **A. HOT CUE**

Active et désactive Auto Hot Cue (page 102).

#### 8. A. CUE

Active et désactive Auto Cue (page 83).

#### 9. Onglet FX

Affiche ou masque le panneau d'informations Beat FX.

#### 10. Icônes de l'état de la connexion

- (Icône de connexion internet) : Affiche l'état de la connexion internet.
- S (Icône de connexion Wi-Fi) : Affiche l'état de la connexion Wi-Fi. Appuyez pour afficher la catégorie Network des réglages Utility.

#### 11. Minuterie de Rec

Affiche la durée d'enregistrement lors de l'utilisation de Master Rec (page 75). Touchez pour afficher l'écran [**MIXER SETTINGS**].

## Noms des éléments

#### 12. (informations)

Affiche les informations détaillées sur le morceau chargé.

#### 13. Indication Q (Quantize pour Beat FX)

S'affiche en rouge lorsque la fonction Quantize pour Beat FX est activée et active, et en gris lorsqu'elle est activée mais pas active (page 127).

#### 14. BPM (pour Beat FX)

Affiche les BPM (battements par minute, c'est-à-dire le tempo) pour Beat FX.

- [AUTO] et les BPM détectés automatiquement s'affichent en mode Automatic BPM Measuring.
- [TAP] et BPM (en vert) s'affichent en mode Manual BPM Input.

#### 15. Beat FX

Affiche l'effet Beat FX (nom de l'effet) sélectionné (page 129).

#### 16. Paramètre

Affiche les paramètres de ms (millisecondes) et de battement définis pour l'effet sélectionné.

#### 17. État de X-Pad

Affiche la position de fonctionnement sur X-Pad.

#### 18. ZOOM/GRID

Bascule entre les modes Zoom et Grid Adjust.

- Vous pouvez basculer entre les modes Zoom et Grid Adjust en maintenant le sélecteur rotatif enfoncé.
- Tournez le sélecteur rotatif pour contrôler ce qui suit.
  - En mode Zoom : Effectue simultanément un zoom avant et arrière des formes d'onde à l'écran supérieure et inférieure.
  - En mode Grid Adjust : Règle la grille rythmique du morceau chargé sur la platine active (page 95).

#### 19. État du mode Pad

Affiche le mode Pad utilisé sur la platine (page 98).

#### 20. Numéro de platine

#### 21. Nom de morceau

Affiche le nom du morceau chargé.

#### 22. Vitesse de lecture

Affiche la vitesse de lecture définie par le curseur TEMPO.

#### 23. Indication ON AIR

S'affiche lorsque le son des prises [MASTER 1] ou [MASTER 2] peut être émis.

## Noms des éléments

#### 24. Numéro de morceau

Affiche le numéro (01-999) du morceau chargé.

#### 25. Indication QUANTIZE (pour la platine)

S'affiche en rouge lorsque la fonction Quantize pour cette platine est activée et active, et en gris lorsqu'elle est activée, mais pas active (page 90).

• Réglez le nombre de temps dans [**Quantize Beat Value (Deck)**] dans les réglages Utility (page 138) ou [**Quantize Beat Value**] sur l'écran [**SHORTCUT**] (page 154).

#### 26. Affichage du temps (minutes, secondes, ms)

Affiche le temps restant ou le temps écoulé.

Touchez l'affichage du temps pour basculer entre le temps restant et le temps écoulé.

• [TIME] de [REMAIN/TIME] s'affiche en gris lorsque le temps restant est affiché et [REMAIN] de [REMAIN/TIME] s'affiche en gris lorsque le temps écoulé est affiché.

#### 27. Indication MASTER

S'affiche lorsque la platine est définie comme maître de synchronisation.

#### 28. BPM (pour la platine)

Affiche les BPM (battements par minute, c'est-à-dire le tempo) du morceau en cours de lecture.

 La valeur mesurée peut être différente de celle mesurée par nos tables de mixage DJ en raison de différences dans les méthodes de mesure. Il ne s'agit pas d'un dysfonctionnement.

#### 29. Plage de réglage de la vitesse de lecture

Affiche la plage de réglage à partir de la vitesse de lecture d'origine (page 73).

#### 30. Forme d'onde globale

Affiche la forme d'onde globale, les points de repère, les points de boucle, les points Hot Cue, etc. qui ont été analysés par rekordbox ou par cet appareil.

- Les indicateurs sur la forme d'onde globale indiquent ce qui suit.
  - Adresse de lecture : Affiche le morceau sous forme de graphique en barres (ligne horizontale). Le point de lecture actuel est indiqué par une ligne verticale blanche sur le graphique en barres.

Lorsque l'affichage du temps est réglé sur [**TIME**], le graphique s'allume depuis le début du morceau jusqu'au point de lecture pour indiquer le temps écoulé. Lorsque l'affichage du temps est réglé sur [**REMAIN**], le graphique s'assombrit à gauche du point de lecture, de sorte que la partie restante du morceau reste allumée.

 Affichage de la gamme (intervalle de 30 secondes)/phrase : Affiche les gammes à des intervalles de 30 secondes ou affiche la phrase sous l'adresse de lecture. Vous pouvez régler l'affichage (gamme ou phrase) dans [**Waveform Divisions**] des réglages Utility ou à l'écran [**SHORTCUT**] (pages 145, 154).

- Points de repère/de boucle sauvegardés, points Hot Cue/de boucle : Indique les points de repère/de boucle et les points Hot Cue/de boucle sauvegardés dans le morceau avec des indicateurs au-dessus de la forme d'onde.
- Points de repère/de boucle : Indique les points de repère/de boucle dans le morceau avec des indicateurs sous la forme d'onde.
- Affichage du décompte : Affiche le point de repère sauvegardé défini comme cible du décompte.
- Vous pouvez modifier la couleur de la forme d'onde dans [MY SETTINGS LOAD] ou [Waveform Color] sur l'écran [SOURCE] (page 36).
- Vous pouvez définir des couleurs différentes pour les points de repère/de boucle et les points Hot Cue/de boucle dans rekordbox.

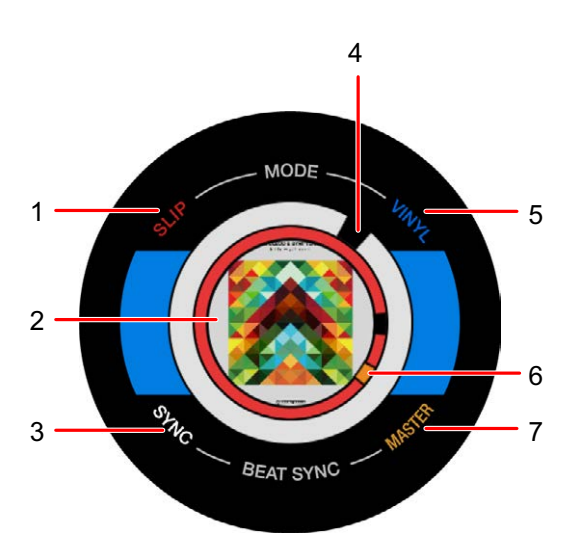

## Affichage du jog

#### 1. Indicateur SLIP

S'allume lorsque le mode Slip est activé.

#### 2. Illustration/nombre de battements pour l'affichage en mode loop/Pad

Affiche l'illustration du morceau chargé. Vous pouvez régler l'illustration à afficher pour chaque morceau dans [**Image On-Jog Display**] dans les réglages Utility ou à l'écran [**SHORTCUT**] (pages 146, 154).

Affiche le nombre de temps de la boucle lorsqu'une boucle est en cours de lecture.

## Noms des éléments

Affiche le mode Pad utilisé sur la platine en mode Pad. Vous pouvez régler l'affichage en mode Pad dans [**Pad Info Display**] à l'écran [**SHORTCUT**] (page 154).

3. Indicateur SYNC

S'allume lorsque la fonction Beat Sync est activée.

4. Indicateur du point de lecture

Indique le point de lecture (tourne pendant la lecture et s'arrête lorsque le morceau est en pause).

5. Indicateur VINYL

S'allume lorsque le mode Vinyl est activé.

6. Indicateur de point de repère/de boucle/Hot Cue

Indique les points de repère, les points de boucle ou les points Hot Cue.

7. Indicateur MASTER

S'allume lorsque la platine est définie comme maître de synchronisation.

## Opérations de base sur l'écran tactile

Utilisez le sélecteur rotatif ou touchez l'écran pour le faire fonctionner.

## Utilisation du sélecteur rotatif

Les fonctions suivantes sont disponibles.

| Opération | Description                                           |
|-----------|-------------------------------------------------------|
| Rotation  | Déplace le curseur et met un élément en surbrillance. |
| Appuyer   | Sélectionne l'élément en surbrillance.                |

## Opérations tactiles

Les fonctions suivantes sont disponibles.

| Opération   |                              | Description                                                                                                    |  |  |  |  |
|-------------|------------------------------|----------------------------------------------------------------------------------------------------|--|--|--|--|
|             |                              | Sélectionne l'élément en surbrillance.                                                                                                    |  |  |  |  |
| Sélection   | Autre que la<br>forme d'onde | <ul> <li>Touchez un élément (par exemple un dossier) dans<br/>une hiérarchie pour afficher le niveau inférieur<br/>suivant.</li> <li>Touchez un morceau pour afficher le menu des<br/>morceaux.</li> </ul> |  |  |  |  |
|             | Forme d'onde                 | Touchez la forme d'onde globale sur l'écran<br>d'exploration pour contrôler le son depuis le point<br>touché.                                                                                              |  |  |  |  |
| Exploration |                              | Fait défiler vers le haut ou le bas dans la hiérarchie.                                                                                                    |  |  |  |  |

#### Retour au niveau supérieur suivant

## 1 Appuyez sur la touche [BACK] du panneau supérieur.

Le niveau supérieur suivant (écran précédent) s'affiche.

• Appuyez de manière prolongée sur la touche [**BACK**] pour mettre en surbrillance le premier niveau de la hiérarchie.

## Raccordements (de base)

Mettez l'appareil hors tension et débranchez le cordon d'alimentation avant de raccorder d'autres appareils.

Branchez le cordon d'alimentation lorsque tous les raccordements sont terminés.

- Utilisez le cordon d'alimentation fourni.
- · Lisez les modes d'emploi des périphériques à raccorder à cet appareil.

## **PRO DJ LINK**

## **USB** Export

Vous pouvez transférer des fichiers audio et des données de gestion de rekordbox pour les utiliser sur cet appareil à l'aide d'un périphérique USB (mémoire flash ou disque dur). Vous pouvez lire des listes de lecture ou des morceaux avec des repères, des boucles et des Hot Cues réglés préalablement dans rekordbox.

• Cet appareil prend en charge Device Library Plus uniquement (page 14).

Périphérique USB avec données rekordbox sauvegardées

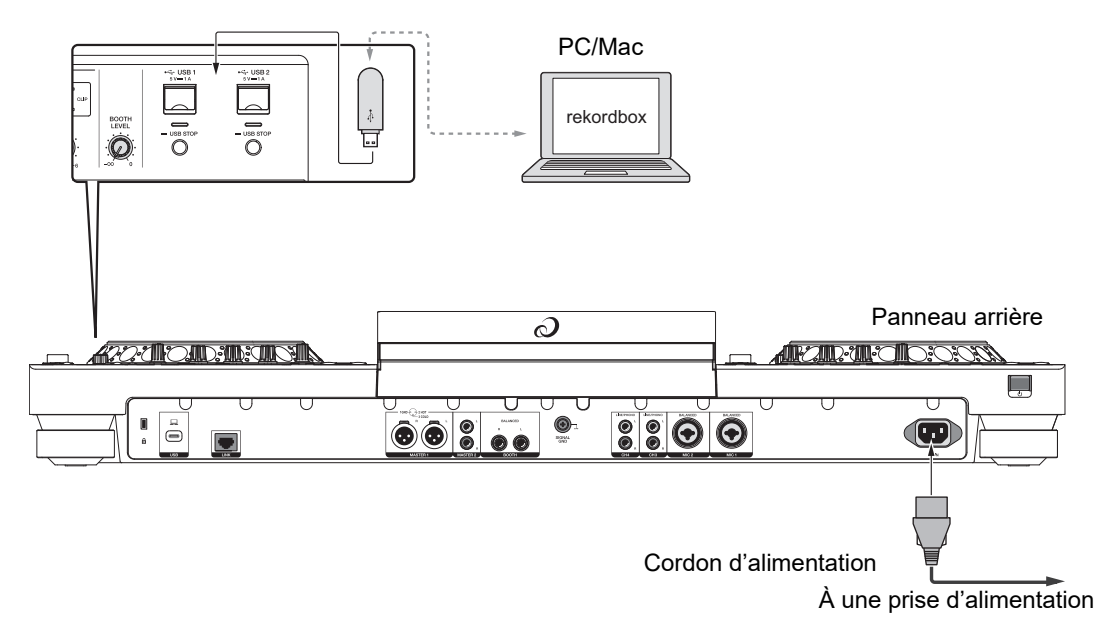

## Link Export pour rekordbox

Vous pouvez directement sélectionner et lire des morceaux dans rekordbox avec cet appareil lorsque celui-ci est raccordé via un câble LAN (CAT5e), un câble USB ou avec une connexion LAN sans fil (Wi-Fi) à un PC/Mac ou un périphérique mobile exécutant rekordbox. Vous pouvez lire des listes de lecture ou des morceaux avec des repères, des boucles et des Hot Cues réglés préalablement dans rekordbox.

- Installez le pilote de connexion USB (Link Export) pour rekordbox for Windows avant de raccorder l'appareil à un PC à l'aide d'un câble USB (page 17).
- Pour plus d'informations sur la connexion avec rekordbox for iOS/Android, reportez-vous à la FAQ à l'URL ci-dessous.

iOS :

rekordbox.com/en/support/faq/connecting-to-dj-units/#faq-q100037

#### Android :

rekordbox.com/en/support/faq/connecting-to-dj-units-android/#faq-q110039

## En cas d'utilisation d'un câble USB

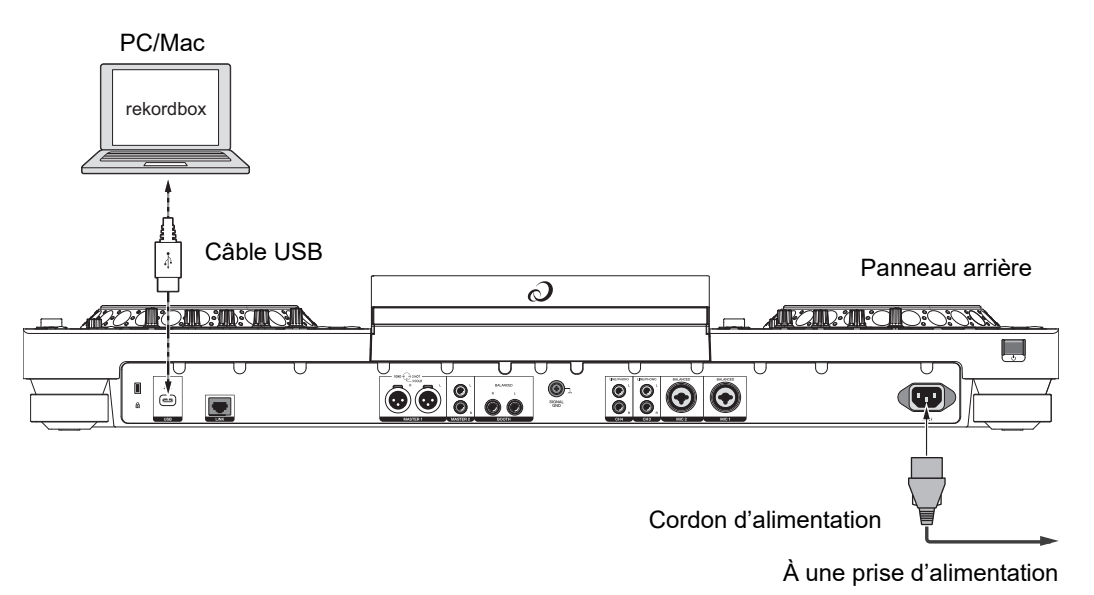

Insérez ou tirez un câble USB directement dans/hors du port USB sur le panneau arrière.
 Veillez à ne pas appliquer de force dans le sens vertical ou horizontal.

## **Raccordements (de base)**

## En cas d'utilisation d'un câble LAN

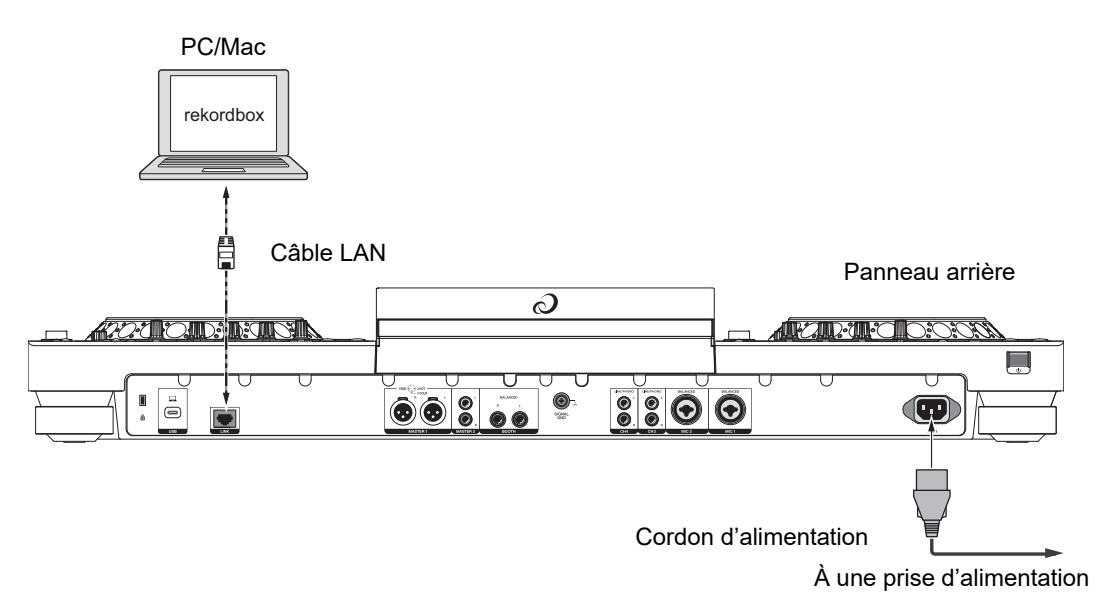

## En cas d'utilisation d'un routeur LAN sans fil et d'un point d'accès

#### Utilisation d'un câble LAN :

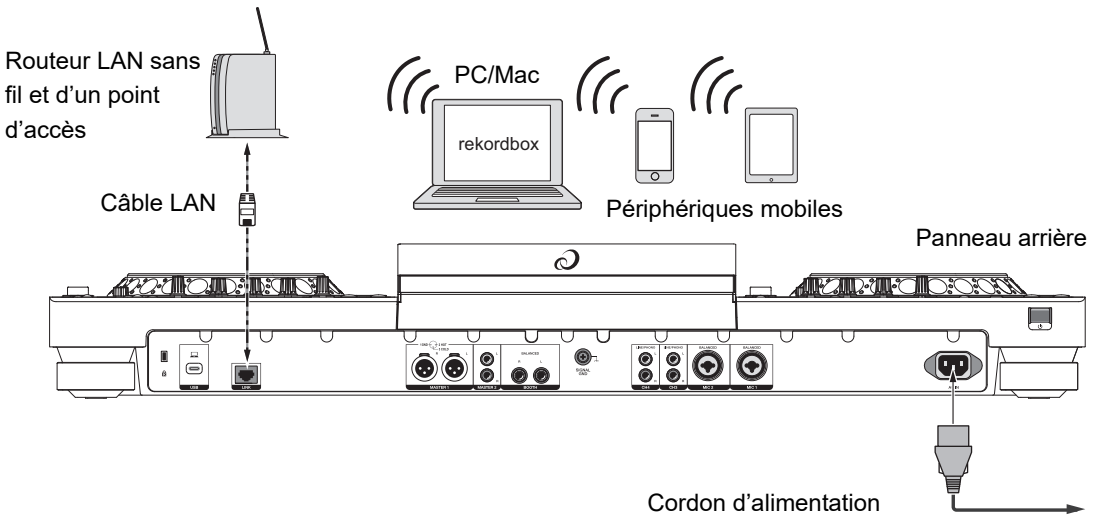

À une prise d'alimentation

## **Raccordements (de base)**

#### Utilisation d'une connexion sans fil interne (Wi-Fi) :

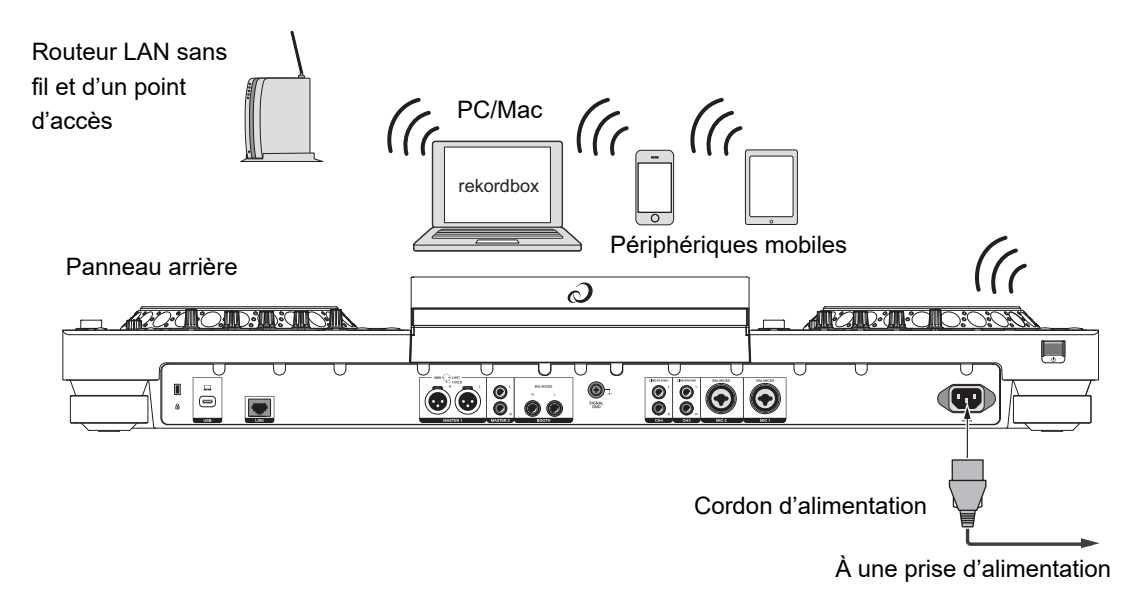

• Tout en utilisant une connexion sans fil interne (Wi-Fi) sur l'appareil, vous ne pouvez pas utiliser rekordbox Link Export via un câble LAN (CAT5e) ou un câble USB.

# Raccordement de périphériques de stockage

## **Section USB**

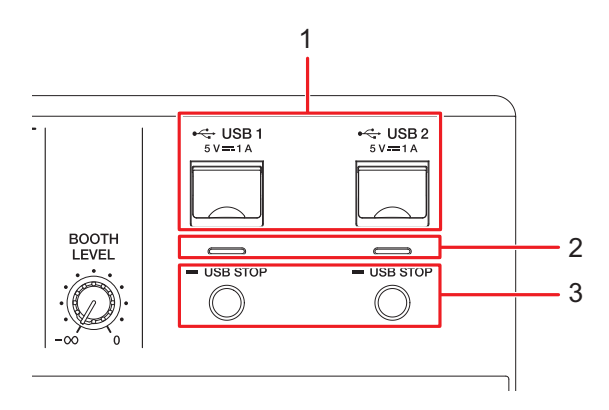

- 1. Ports USB 1, USB 2
- 2. Indicateurs USB 1, USB 2

Clignote lors de la communication avec un périphérique USB.

3. Touches USB 1, USB 2 STOP

## Périphérique USB

- Ne débranchez pas le périphérique USB de l'appareil sans utiliser la touche [**USB STOP**] et n'éteignez pas l'appareil lorsqu'un périphérique USB est branché au risque de perdre les données de gestion de l'appareil ou de rendre le périphérique USB illisible.
- Veillez à ne pas appuyer ou tirer le cache du port USB avec une force excessive, sinon il pourrait être endommagé.
- N'utilisez pas de câble de rallonge lors de la connexion d'un périphérique USB à l'appareil. Sinon, la communication risque d'être interrompue.

## Connexion d'un périphérique USB

1 Insérez un périphérique USB en le maintenant bien droit jusqu'à ce qu'il s'arrête.

## Déconnexion d'un périphérique USB

- 1 Appuyez sur la touche [USB STOP] jusqu'à ce que l'indicateur USB s'arrête de clignoter.
- 2 Retirez le périphérique USB en le maintenant bien droit.
  - Si les morceaux chargés dans la platine depuis le périphérique USB retiré ont été mis en cache, ils ne sont pas déchargés et la lecture continue avec la restriction.

## Sélection de morceaux

## **Section Exploration**

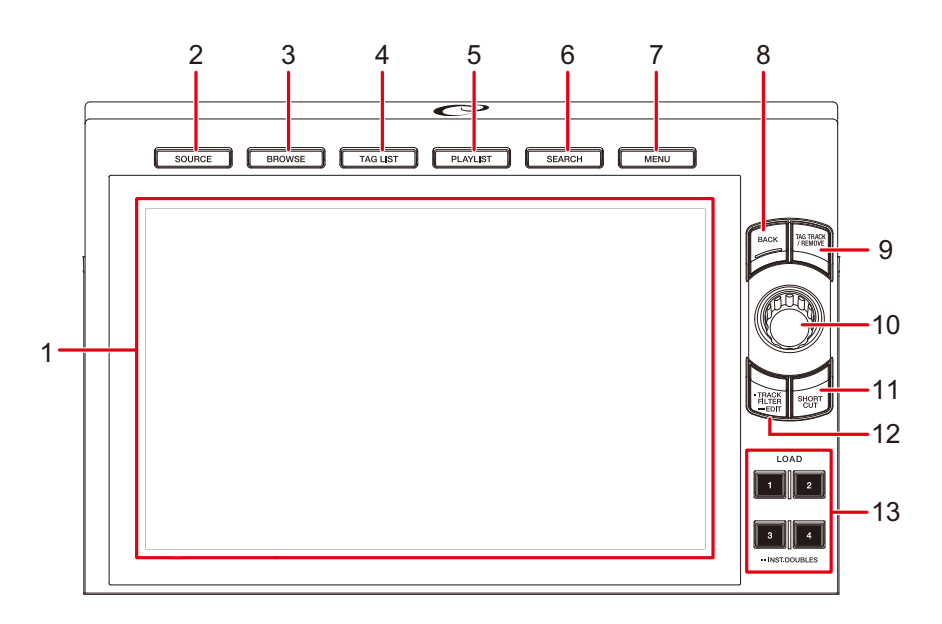

- 1. Écran tactile (page 36)
- 2. Touche SOURCE

Affiche l'écran [SOURCE] (page 36).

3. Touche BROWSE

Affiche l'écran [BROWSE].

4. Touche TAG LIST

Affiche l'écran [TAG LIST] (page 62).

5. Touche PLAYLIST

Affiche l'écran Playlist (page 66).

#### 6. Touche SEARCH

Affiche l'écran Search.

#### 7. Touche MENU

Affiche les éléments de menu pour l'écran actuel (la fonction utilisée) ou les réglages Utility (page 137).

8. Touche BACK (page 46)

## Sélection de morceaux

#### 9. Touche TAG TRACK/REMOVE

Ajoute des morceaux dans la liste des balises ou en supprime (page 63).

- 10. Sélecteur rotatif (page 45)
- 11. Touche SHORTCUT (page 153)

#### 12. Touche TRACK FILTER/EDIT

Réduit le nombre de morceaux en fonction des informations de balises, du BPM, de la tonalité, etc. définis dans rekordbox (page 57).

13. Touches LOAD 1/2/3/4 (page 60)

## Sélection d'une source

## 1 Appuyez sur la touche [SOURCE].

Les périphériques raccordés à l'appareil s'affichent sur l'écran [SOURCE] (page 36).

2 Sélectionnez un périphérique.

## Sélection d'un morceau

## Sélection d'un morceau sur l'écran d'exploration

## 1 Ouvrez l'écran d'exploration.

Une liste de morceaux s'affiche.

En savoir plus : Écran d'exploration (page 38)

### 2 Sélectionnez un morceau.

En savoir plus : Chargement d'un morceau sur une platine (page 60)

## Recherche d'un morceau

## Utilisation de la fonction Search

Cette fonction n'est disponible que lors de l'exploration de la bibliothèque rekordbox.

## 1 Appuyez sur la touche [SEARCH].

L'écran Search apparaît.

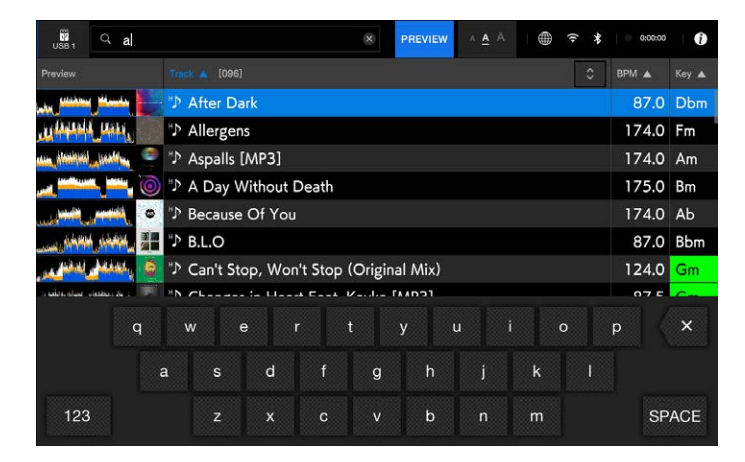

## 2 Saisissez un mot-clé à l'aide du clavier.

Les morceaux comprenant le mot-clé sont affichés dans la liste.

• Vous pouvez spécifier plusieurs mots-clés en les séparant par un espace.

## Utilisation de la fonction de saut

L'appareil prend en charge 2 modes de saut.

## Alphabet Jump

## 1 Appuyez de manière prolongée sur le sélecteur rotatif lorsque la liste par ordre alphabétique s'affiche.

Le mode Alphabet Jump est activé et le premier caractère du morceau ou de la catégorie en surbrillance s'affiche à l'écran.

• Les caractères de A à Z et de 0 à 9, ainsi que certains symboles, sont affichés en mode Alphabet Jump.

## 2 Tournez le sélecteur rotatif pour faire défiler l'écran.

Le curseur passe au morceau ou à la catégorie dont le premier caractère est le même que le caractère affiché.

• Le curseur ne bouge pas lorsqu'il n'y a aucun morceau ou catégorie dont le premier caractère est le même que le caractère affiché.

## Page Jump

## 1 Appuyez de manière prolongée sur le sélecteur rotatif lorsqu'une liste autre que la liste par ordre alphabétique s'affiche.

Le mode Page Jump est activé.

## 2 Tournez le sélecteur rotatif pour faire défiler l'écran.

Le curseur passe au premier ou dernier morceau de la liste sur chaque page.

## Utilisation de Track Filter

Vous pouvez réduire le nombre de morceaux en fonction des BPM, de la tonalité, des informations des balises, etc. ajoutés par rekordbox. Cette fonction n'est disponible que lors de l'exploration de la bibliothèque rekordbox.

### Réduction du nombre de morceaux

1 Appuyez sur la touche [TRACK FILTER/EDIT].

Le nombre de morceaux est réduit en fonction des conditions actuellement définies.

## Spécification des conditions sur l'écran de modification de Track Filter

## 1 Appuyez de manière prolongée sur la touche [TRACK FILTER/ EDIT].

L'écran de modification de Track Filter apparaît.

#### 2 Spécifiez les conditions de filtrage.

- Vous pouvez choisir le BPM, la tonalité, le classement, la couleur ou les informations de balises ajoutées par rekordbox comme conditions de filtrage.
- Touchez pour cocher et activer les conditions de filtrage.
- Touchez [MASTER DECK] pour lire le BPM et la tonalité du morceau en cours de lecture sur la platine définie comme maître de synchronisation.
- Vous pouvez définir les conditions de filtrage des morceaux dans rekordbox.
- Les conditions de filtrage sont sauvegardées séparément pour chaque périphérique de stockage.

## Recherche par tonalité du morceau en cours de lecture

Les icônes de tonalité des morceaux qui correspondent bien à la tonalité (tonalité relative) du morceau chargé sur la platine principale sont affichées en vert.

• Cette fonction n'est pas disponible lorsqu'aucune platine n'est définie comme maître de synchronisation.

## Recherche avec la fonction Information Jump

Vous pouvez rechercher des morceaux du même genre ou BPM que le morceau dont les détails sont affichés sur l'écran tactile.

## 1 Touchez 🚺 sur l'écran de la forme d'onde.

En savoir plus : Écran de lecture (écran de la forme d'onde) (page 40)

L'écran [INFO] apparaît.

|   | INFO                 |                             | 2          |              |                |                   | æ                           | <b>*</b>         | 4                  |
|---|----------------------|-----------------------------|------------|--------------|----------------|-------------------|-----------------------------|------------------|--------------------|
| 1 | DECK                 |                             | ♪ Change   | s in Heart F | eat. Kayka     | [MP3]             |                             |                  |                    |
| 1 | DECK                 |                             | INN075     | Changes I    | n Heart/Tro    | olls Every        | where                       |                  |                    |
|   | 2                    | ××××××<br>1 ■ 87.5          | DJ Rust    | y<br>Bass    | <b>ben 320</b> | ) kbps            | 12016                       | ₩ 202            | 24-4-23            |
|   | 3                    | ⊯Gm<br>©05:30               |            |              | Ģ              |                   |                             |                  |                    |
|   | <sup>деск</sup><br>4 |                             | <b>~</b> a |              | _              |                   |                             |                  |                    |
|   | μ<br>Ε               | HOT CUE<br>1 8 01 06 0<br>F | 01 28<br>G | 0615<br>Н    | ε 00 00        | 5 OC<br>F         | нот сие<br>0.43 С           | 03 17<br>G       | 05 07<br>Н         |
|   |                      | A Day Without Death         | TEMPO      | ON AIR       |                | nanges in H       | leart Feat. K               | layka [MP3]      | BPM MASTER         |
|   | 01<br>QUANTIZE       | 02:02.134                   | -5.80%     | 164.9        | 02 (           | 02:5              | 7.256                       | +1.20%           | 88.6               |
|   | A                    |                             |            | ······       | A B            | durined you april | and and and a second second | june dauberteren | miles Construction |

- 1. **Numéro de platine** : Touchez pour permuter les platines et afficher les informations du morceau chargé sur la platine correspondante.
- 2. Informations détaillées du morceau
- 3. EDIT RATING : Touchez pour modifier le classement du morceau.
- 4. X : Touchez pour revenir à l'écran de la forme d'onde.

## 2 Sélectionnez un élément dans les informations détaillées du morceau.

Les morceaux inclus dans la catégorie sélectionnée s'affichent sur l'écran d'exploration.

- Il se peut que vous ne puissiez pas sélectionner des éléments si l'une des conditions suivantes s'applique.
  - Il n'y a pas de catégorie.
  - Seules les icônes sont affichées dans les informations détaillées du morceau.

# Contrôle du son avant le chargement d'un morceau (Touch Preview)

Vous pouvez contrôler le son d'un morceau avant de charger le morceau.

### 1 Raccordez le casque à l'appareil.

En savoir plus : Panneau avant (page 34)

## 2 Appuyez sur la touche [LINK CUE].

En savoir plus : Section Casque (page 114)

#### 3 Touchez la forme d'onde affichée dans la liste des morceaux.

Contrôlez le son à partir du point touché avec votre casque.

- Vous pouvez contrôler le son d'un morceau tout en touchant la forme d'onde même lorsque le son d'un morceau en cours de lecture sur l'appareil est émis.
- Vous ne pouvez pas contrôler le son des morceaux qui ne peuvent pas être chargés sur les platines.
- En savoir plus : Écran d'exploration (page 38)

## Chargement d'un morceau sur une platine

### 1 Sélectionnez un morceau dans la liste des morceaux.

En savoir plus : Sélection d'un morceau (page 54)

## 2 Appuyez sur la touche [LOAD 1/2/3/4].

Le morceau est chargé sur la platine correspondante.

- Vous ne pouvez pas charger d'autre morceau pendant la lecture d'un morceau quand [Eject/Load Lock] est réglé sur [Lock] dans les réglages Utility (page 138). Réglez-le sur [Unlock] ou appuyez sur la touche [>/II] pour mettre la lecture en pause, puis chargez un autre morceau.
- Lorsque l'Auto Cue est activé, la lecture est mise en pause au début du morceau. Appuyez sur la touche [▶/II] pour démarrer la lecture.

# Chargement d'un morceau à l'aide du menu des morceaux

Vous pouvez afficher le menu des morceaux en appuyant sur le sélecteur rotatif lorsqu'un morceau est sélectionné sur l'écran Browse, Playlist, Search ou Tag List. Vous pouvez ensuite charger un morceau à partir du menu des morceaux.

2

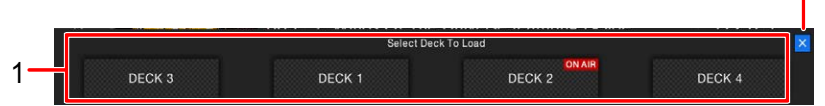

#### 1. DECK 1 à 4

Charge un morceau sur la platine et démarre la lecture.

#### 2. × (Annuler)

Ferme le menu des morceaux.

## Utilisation de l'History

Les morceaux lus pendant environ 1 minute sont enregistrés dans l'History (liste de lecture) (jusqu'à 999 morceaux).

- Un nouvel History est automatiquement créé sur un périphérique de stockage lorsqu'il est raccordé à l'appareil.
- Si vous lisez un morceau plusieurs fois de suite, il est possible qu'il ne soit pas enregistré dans l'History.
- Les informations telles que le nom des morceaux enregistrés dans l'History s'affichent en vert (indiquant que le morceau a été lu).
- Vous pouvez créer une liste de lecture à partir de l'History à l'aide de rekordbox. Pour plus d'informations, consultez le mode d'emploi de rekordbox for Mac/Windows (page 9).

## Affichage de l'History

## 1 Appuyez sur la touche [BROWSE].

L'écran [BROWSE] apparaît.

## 2 Sélectionnez [HISTORY] dans la catégorie.

La liste des History s'affiche.

## Suppression d'un History

## 1 Sélectionnez un History que vous souhaitez supprimer dans la liste History et appuyez sur la touche [MENU].

Le menu de suppression apparaît.

## 2 Sélectionnez [DELETE] ou [ALL DELETE].

- [DELETE] : Supprime l'History sélectionné.
- [ALL DELETE] : Supprime toutes les listes d'History.

• Si vous créez une liste de lecture à partir de l'History à l'aide de rekordbox, l'HISTORY est supprimé du périphérique de stockage.

## Utilisation de Tag List

Vous pouvez marquer un morceau que vous souhaitez lire ensuite ou des morceaux qui vous semblent idéals pour vos performances et les consulter via la Tag List.

- Une Tag List est créée pour chaque périphérique de stockage, CloudDirectPlay ou Beatport Streaming. Un morceau ne peut pas être enregistré sur plusieurs périphériques.
- Jusqu'à 100 morceaux peuvent être enregistrés dans la Tag List de chaque périphérique de stockage.

• Un morceau ne peut pas être enregistré plusieurs fois dans une Tag List.

## Écran Tag List

| 1                                                                                                    | 2   | 2 3 4 5                                                        | 6       | 7     |  |  |
|----------------------------------------------------------------------------------------------------|-----|----------------------------------------------------------------|---------|-------|--|--|
| TAG LIST                                                                                                    |     | PREVIEW ∧ ≜ A I ⊕ 중 ★                                          | 0:00:00 | Ð     |  |  |
| Preview                                                                                                    | * * | Track 🛦 [0007]                                                 | BPM 🛦   | Key 🛦 |  |  |
| and the street of the state of the state of                                                                                  | 001 | "⊅ Changes in Heart Feat. Kayka [MP3]                          | 87.5    | Gm    |  |  |
| A MARINA MARINA SANT                                                                                                    | 002 | <sup>™</sup> Fooling Yourself                                  | 175.0   | Dbm   |  |  |
|                                                                                                    | 003 | "⊅ Just The Way                                                | 87.0    | F#m   |  |  |
| mahanda aisa tala 🤤                                                                                                    | 004 | "> Lung VIP [MP3]                                              | 174.0   | Ab    |  |  |
| Militare Martines                                                                                                    | 005 | <sup>∗</sup> ⊅ Silly (DJ Marky VIP)                            | 86.0    | Bbm   |  |  |
| And the second second s                                                                                 | 006 | ${}^{*\!}{\mathfrak D}$ Winds Of The Universe featuring L-Side | 172.0   | E     |  |  |
| الكرز والمعاش مطالسان                                                                                                    | 007 | "⊅ Wingsuit [MP3]                                              | 86.0    | Fm    |  |  |
|                                                                                                    |     |                                                                |         |       |  |  |
|                                                                                                    |     |                                                                |         |       |  |  |
|                                                                                                    |     |                                                                |         |       |  |  |
|                                                                                                    |     |                                                                |         |       |  |  |
| A Day Without Death<br>IEMAIN TIRE Changes in Heart Feat. Kayka (MP3) 6A<br>IEMAIN TIRE Changes in Heart Feat. Kayka (MP3) 6A<br>IEMAIN TIRE CHANGES in Heart Feat. Kayka (MP3) 6A<br>IEMAIN TIRE CHANGES in Heart Feat. K |     |                                                                |         |       |  |  |

#### 1. Icône de périphérique

Affiche l'icône d'un périphérique sélectionné sur l'écran [SOURCE] (page 36).

#### 2. Tag list

Affiche l'aperçu de la forme d'onde, l'illustration, le numéro de série et la liste des morceaux dans la liste des balises.

- Touchez la forme d'onde dans la colonne [**PREVIEW**] pour contrôler le son avant le chargement d'un morceau (page 59).
- Touchez le rang du titre pour trier la liste.
- Touchez sur le rang du titre pour afficher l'écran de sélection des sous-colonnes et choisissez la sous-colonne que vous souhaitez afficher. Pour définir les souscolonnes que vous souhaitez afficher dans la liste de sélection (sauf pour Beatport Streaming), rendez-vous dans la section [**Preferences**] de rekordbox.

#### 3. PREVIEW

Affiche ou masque la colonne [PREVIEW].

4. Réglage de la taille de police

Règle la taille de police.

#### 5. Icônes de l'état de la connexion

- (Icône de connexion internet) : Affiche l'état de la connexion internet.

#### 6. Minuterie de Rec

Affiche la durée d'enregistrement lors de l'utilisation de Master Rec (page 75). Touchez pour afficher l'écran [**MIXER SETTINGS**].

#### 7. (informations)

Affiche les informations détaillées sur le morceau chargé.

## Enregistrement d'un morceau dans la Tag List

#### 1 Mettez un morceau en surbrillance.

• Vous pouvez ajouter instantanément des morceaux inclus dans un dossier ou une liste de lecture à la Tag List en sélectionnant un dossier ou une liste de lecture.

## 2 Appuyez sur la touche [TAG TRACK/REMOVE].

Une coche s'affiche pour les morceaux enregistrés dans la Tag List.

 Vous pouvez également enregistrer les pistes chargées sur la platine dans la Tag List en appuyant sur la touche [TAG TRACK/REMOVE] à l'écran [INFO].

## Suppression d'un morceau de la Tag List

- Suppression d'un morceau individuel sur l'écran Tag List
- 1 Mettez un morceau en surbrillance.
- 2 Appuyez de manière prolongée sur la touche [TAG TRACK/ REMOVE].

Le morceau est supprimé de la Tag List.

- Suppression d'un morceau individuel sur l'écran Browse, Playlist ou Search
- 1 Mettez un morceau en surbrillance.
- 2 Appuyez sur la touche [TAG TRACK/REMOVE].

Le morceau est supprimé de la Tag List.

- Suppression de tous les morceaux à la fois
- 1 Appuyez sur la touche [TAG LIST].

L'écran [TAG LIST] s'affiche.

2 Appuyez sur la touche [MENU].

[MENU] s'affiche.

## 3 Sélectionnez [REMOVE ALL TRACKS].

Tous les morceaux de la Tag List sont supprimés.

• Si vous supprimez un morceau de la Tag List en cours de lecture, la lecture continue jusqu'à la fin du morceau. Le morceau suivant ne sera pas lu.

## Conversion de la Tag List en liste de lecture

Une liste de lecture convertie à partir de la Tag List s'affiche dans la catégorie [PLAYLIST].

- Vous ne pouvez pas convertir la Tag List en liste de lecture si la bibliothèque rekordbox n'est pas sauvegardée sur le périphérique de stockage ou CloudDirectPlay.
- Si un mélange de morceaux, certains gérés et d'autres non gérés par rekordbox, sont enregistrés dans la Tag List, seuls les morceaux gérés par rekordbox sont convertis en liste de lecture.

## 1 Appuyez sur la touche [TAG LIST].

L'écran [TAG LIST] s'affiche.

## 2 Appuyez sur la touche [MENU].

[MENU] s'affiche.

## 3 Sélectionnez [CREATE PLAYLIST].

La Tag List est convertie en liste de lecture sous le nom [TAG LIST XXX].

## Affichage de l'écran de liste de lecture

## Écran de liste de lecture

Appuyez sur la touche [**PLAYLIST**] pour afficher l'écran Playlist. Vous pouvez également afficher l'écran Playlist à partir de l'écran d'exploration (page 38).

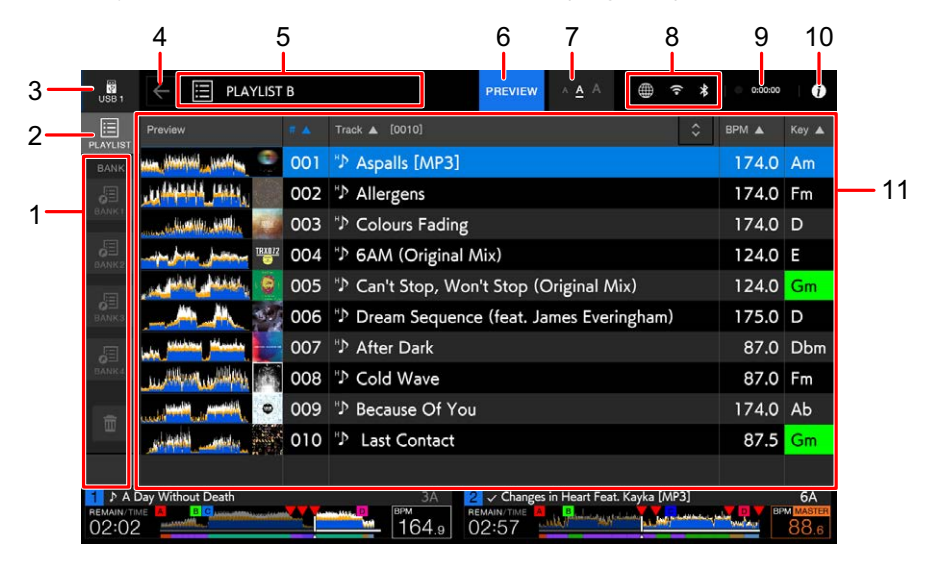

#### 1. Playlist Bank

Affiche la liste de lecture lorsqu'une liste de lecture est enregistrée dans une banque Playlist Bank (page 68). Avec les banques Playlist Banks, vous pouvez trouver une liste de lecture sans parcourir la hiérarchie des dossiers.

#### 2. Catégorie

Affiche la catégorie [PLAYLIST].

#### 3. Icône de périphérique

Affiche l'icône d'un périphérique sélectionné sur l'écran [SOURCE] (page 36).

#### 4. (Retour)

Affiche le niveau supérieur suivant.

#### 5. Affichage du niveau supérieur suivant

Affiche le nom d'un dossier ou d'un périphérique situé au supérieur suivant.

#### 6. PREVIEW

Affiche ou masque la colonne [PREVIEW].

## Sélection de morceaux

#### 7. Réglage de la taille de police

Règle la taille de police.

#### 8. Icônes de l'état de la connexion

- (Icône de connexion internet) : Affiche l'état de la connexion internet.
- Si (Icône de connexion Wi-Fi) : Affiche l'état de la connexion Wi-Fi. Appuyez pour afficher la catégorie Network des réglages Utility.

#### 9. Minuterie de Rec

Affiche la durée d'enregistrement lors de l'utilisation de Master Rec (page 75). Touchez pour afficher l'écran [**MIXER SETTINGS**].

#### 10. (informations)

Affiche les informations détaillées sur le morceau chargé.

#### 11. Liste des morceaux

Affiche l'aperçu de la forme d'onde, l'illustration, le numéro de série et la liste des morceaux dans la liste de lecture.

- Touchez la forme d'onde dans la colonne [**PREVIEW**] pour contrôler le son avant le chargement d'un morceau (page 59).
- Touchez le rang du titre pour trier la liste.
- Touchez sur le rang du titre pour afficher l'écran de sélection des sous-colonnes et choisissez la sous-colonne que vous souhaitez afficher. Pour définir les souscolonnes que vous souhaitez afficher dans la liste de sélection (sauf pour Beatport Streaming), rendez-vous dans la section [**Preferences**] de rekordbox.

## Changement de l'état d'un morceau dans une liste de lecture en PLAYED ou en UNPLAYED

• Vous pouvez également changer l'état d'un morceau de la même manière dans des listes autres qu'une liste de lecture.

## 1 Appuyez sur la touche [MENU] lorsqu'un morceau d'une liste de lecture est sélectionné.

[MENU] s'affiche.

## 2 Sélectionnez [PLAYED] ou [UNPLAYED].

[PLAYED]: Définit les morceaux non lus sur "lus". Les morceaux définis sur "lus" sont affichés en vert et enregistrés dans l'History.
 Vous ne pouvez pas sélectionner [PLAYED] lorsqu'un morceau lu est sélectionné.

 [UNPLAYED] : Définit les morceaux lus sur "non lus". Les morceaux définis sur "non lus" sont affichés en blanc et supprimés de l'History. Vous ne pouvez pas sélectionner [UNPLAYED] lorsqu'un morceau non lu est sélectionné.

## Suppression d'une liste de lecture

1 Appuyez sur la touche [MENU] sur l'écran [PLAYLIST].

[MENU] s'affiche.

- 2 Sélectionnez [DELETE] ou [ALL DELETE].
  - [DELETE] : Supprime la liste de lecture sélectionnée.
  - [ALL DELETE] : Supprime toutes les listes de lecture.

## Enregistrement d'une liste de lecture dans une banque Playlist Bank

- 1 Mettez une liste de lecture en surbrillance sur l'écran [PLAYLIST].
- 2 Sélectionnez une banque Playlist Bank dont l'icône est affichée en gris.

La liste de lecture est enregistrée dans la banque Playlist Bank et l'icône devient blanche.

• Sélectionnez une banque Playlist Bank avec une icône blanche pour afficher les morceaux de la liste de lecture enregistrée.

# Annulation de l'enregistrement d'une liste de lecture d'une banque Playlist Bank

## 1 Sélectionnez in dans la banque Playlist Bank.

Le mode d'annulation de l'enregistrement s'active et × s'affiche à côté des icônes de la banque Playlist Bank.

## 2 Sélectionnez la banque Playlist Bank pour annuler l'enregistrement de la liste de lecture.

L'enregistrement de la liste de lecture est annulé et le mode d'annulation de l'enregistrement est désactivé.

## Lecture

## Section platine

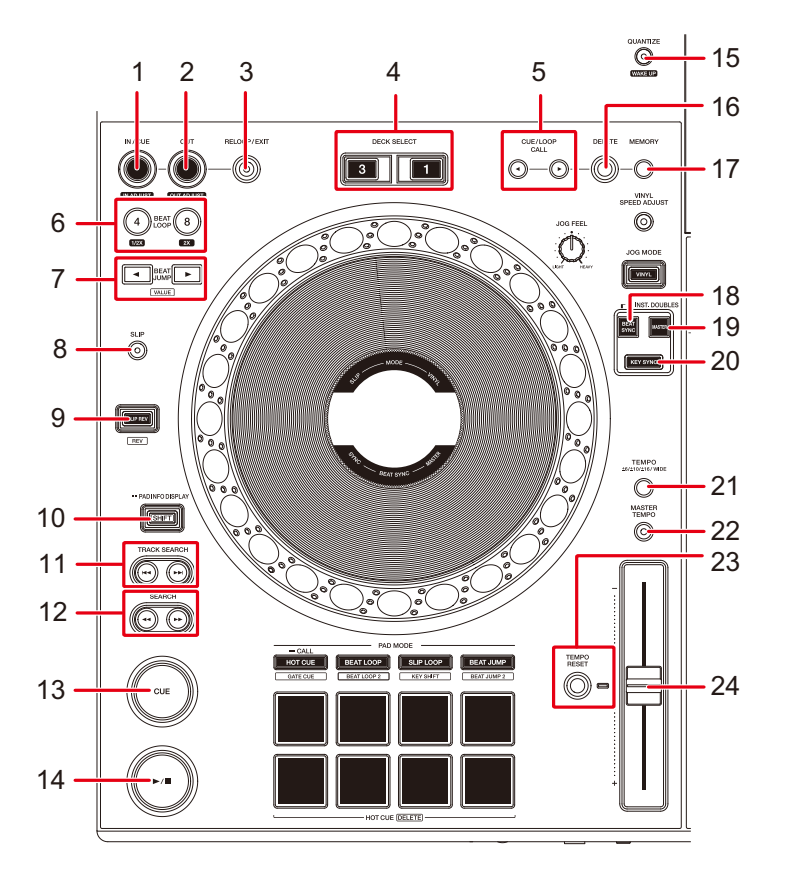

- 1. Touche IN/CUE (IN ADJUST) (pages 81, 84)
- 2. Touche OUT (OUT ADJUST) (pages 84, 85)
- 3. Touche RELOOP/EXIT (page 87)
- 4. Touches DECK SELECT

Sélectionne la platine à utiliser.

- 5. Touches CUE/LOOP CALL ◀, ► (pages 83, 86, 88)
- 6. Touche 4 BEAT LOOP (1/2X), 8 BEAT LOOP (2X) (pages 85, 86)
- 7. Touches BEAT JUMP ◀, ► (page 89)
- 8. Touche SLIP (page 92)
- 9. Touche SLIP REV (page 72)

S'allume pendant la lecture inversée ou Slip Reverse.

70

## Lecture

10. Touche SHIFT

#### 11. Touches TRACK SEARCH

Passe au début d'un morceau.

#### 12. Touches SEARCH <<, >>

Effectue une avance rapide ou un retour rapide d'un morceau.

- 13. Touche CUE (page 81)
- 14. Touche ►/

Lit ou met en pause un morceau.

- 15. Touche QUANTIZE (pour platine) (page 90)
- 16. Touche DELETE (pages 83, 88)
- 17. Touche MEMORY (pages 82, 88)
- 18. Touche BEAT SYNC (INST.DOUBLES) (page 93)
- 19. Touche MASTER (page 93)
- 20. Touche KEY SYNC (page 96)
- 21. Touche TEMPO ±6/±10/±16/WIDE

Définit la plage variable du curseur TEMPO.

22. Touche MASTER TEMPO

Active et désactive Master Tempo.

#### 23. Touche TEMPO RESET, indicateur Tempo Reset

Rétablit la vitesse d'origine du morceau quel que soit le réglage du curseur TEMPO. L'indicateur Tempo Reset s'allume lorsque Tempo Reset est activé.

24. Curseur TEMPO (page 73)

## Lecture/pause

## 1 Appuyez sur la touche [►/II].

- Pendant la pause : Démarre la lecture du morceau chargé.
- Pendant la lecture : Met le morceau en pause.
- La lecture du morceau suivant ne démarre pas automatiquement lorsque [Play Mode] est réglé sur [Single] dans les réglages Utility (page 139).
- La pause de la lecture en mode Vinyl coupe le son et, en mode Normal, émet le son par intermittence (page 78).

# Lecture d'un morceau à partir du point touché sur la forme d'onde globale

1 Touchez forme d'onde globale pendant la pause ou en appuyant sur le dessus de la molette jog dans le mode Vinyl.

Le morceau chargé est lu à partir du point touché.

• Vous pouvez déplacer rapidement le point de lecture en faisant glisser votre doigt vers le point souhaité sur la forme d'onde globale.

## Lecture inversée

## Slip Reverse

## 1 Appuyez de manière prolongée sur la touche [SLIP REV].

La touche s'allume et le morceau chargé est lu en sens inverse alors que la lecture normale continue en fond.

• Lorsque la touche est relâchée, la lecture normale commence à partir du point exact que le morceau aurait atteint à ce moment.

## Inverse

## 1 Appuyez simultanément sur la touche [SLIP REV] et sur la touche [SHIFT].

La touche s'allume et le morceau chargé est lu en sens inverse.

- L'accélération et la décélération de la lecture en fonction de la rotation de la molette jog sont également inversées.
- Le maintien de la lecture inversée d'un morceau à l'autre n'est pas possible.
- Le scratching peut ne pas être possible si vous effectuez Track Search ou une lecture en boucle pendant la lecture inversée.
Lecture

### **Opérations de base pendant la lecture**

| Fonction                  | Description                                                                                                    |
|---------------------------|----------------------------------------------------------------------------------------------------|
| Fast-forward/fast-reverse | Appuyez sur la touche [ <b>SEARCH ▶▶</b> ] ou [ <b>SEARCH ◀◀</b> ]<br>pour effectuer une avance ou un retour rapide.                                                                                                    |
| Track Search              | Appuyez sur la touche [ <b>TRACK SEARCH</b> ►► ] pour passer<br>au début du morceau suivant.<br>Appuyez sur la touche [ <b>TRACK SEARCH</b> I◄◀] pour passer<br>au début du morceau en cours de lecture. Appuyez deux fois<br>sur la touche pour passer au début du morceau précédent. |
| Frame Search              | Appuyez sur la touche [ <b>SEARCH</b> ►►] ou [ <b>SEARCH</b> ◄◀] pendant la pause pour déplacer la position de pause.                                                                                                    |

# Réglage de la vitesse de lecture (contrôle du tempo)

#### 1 Déplacez le curseur TEMPO.

- Vers le côté [+] : Augmente la vitesse de lecture.
- Vers le côté [-] : Diminue la vitesse de lecture.
- La plage variable du curseur TEMPO change dans l'ordre ±6 (0,02 %) → ±10 (0,05 %) → ±16 (0,05 %) → WIDE (0,5 %) chaque fois que vous appuyez sur la touche [TEMPO ±6/±10/±16/WIDE]\*.

La plage de réglage de [**WIDE**] est de ±100 %. Le morceau s'arrête lorsqu'il est défini sur - 100 %.

\* La valeur entre parenthèses indique l'unité de réglage.

# Réglage de la vitesse de lecture sans changer la hauteur (Master Tempo)

Si vous activez Master Tempo, vous pouvez modifier la vitesse de lecture d'un morceau à l'aide du curseur TEMPO sans changer sa hauteur.

#### 1 Appuyez sur la touche [MASTER TEMPO] pour activer Master Tempo.

La touche s'allume lorsque Master Tempo est activé.

 Appuyez à nouveau sur la touche [MASTER TEMPO] pour désactiver la fonction Master Tempo.

# Contrôle d'une partie différente d'un morceau pendant la lecture (Touch Cue)

Si vous appuyez sur la forme d'onde globale alors qu'un morceau est en cours de lecture, vous pouvez contrôler le son depuis le point touché sans affecter le son de sortie.

#### 1 Raccordez le casque à l'appareil.

En savoir plus : Panneau avant (page 34)

#### 2 Appuyez sur la touche [LINK CUE].

En savoir plus : Section Casque (page 114)

# 3 Touchez la forme d'onde globale de l'écran de la forme d'onde.

Vous pouvez contrôler le son à partir du point touché avec votre casque.

• Un zoom avant est réalisé sur la forme d'onde du point touché et la forme agrandie de cette dernière est affichée.

# Enregistrement

Vous pouvez enregistrer le même son que la sortie des prises [MASTER 1] et [MASTER 2] dans un fichier WAV sur un périphérique USB.

- Le nom du fichier enregistré sera "REC\*\*\*.WAV" (\*\*\* étant un nombre à 3 chiffres).
- Cet appareil n'étant pas équipé d'une horloge, l'heure et la date d'enregistrement ne sont pas enregistrées sur le périphérique USB.

# 1 Insérez un périphérique USB dans l'un des ports USB de l'appareil.

En savoir plus : Section USB (page 51)

#### 2 Appuyez sur la touche [MIXER SETTINGS].

L'écran [MIXER SETTINGS] apparaît.

#### 3 Sélectionnez le périphérique USB et touchez [Rec].

L'enregistrement commence.

- L'enregistrement n'est pas disponible lorsque [**Bluetooth**] est sélectionné par le sélecteur d'entrée.
- Vous pouvez enregistrer pendant environ 90 minutes sur un périphérique USB avec 1 Go d'espace libre.
- Touchez à nouveau [**Rec**] pour terminer un enregistrement. L'enregistrement s'arrête et le voyant de la touche s'éteint.

# Division d'un morceau pendant l'enregistrement

#### 1 Appuyez sur la touche [MIXER SETTINGS].

L'écran [MIXER SETTINGS] apparaît.

#### 2 Touchez [Track Mark] pendant l'enregistrement.

Le fichier est divisé au point où vous avez appuyé sur [**Track Mark**] et l'enregistrement se poursuit sous la forme d'un nouveau fichier à partir du point de division.

# Utilisation de la molette jog

# Section de la molette jog

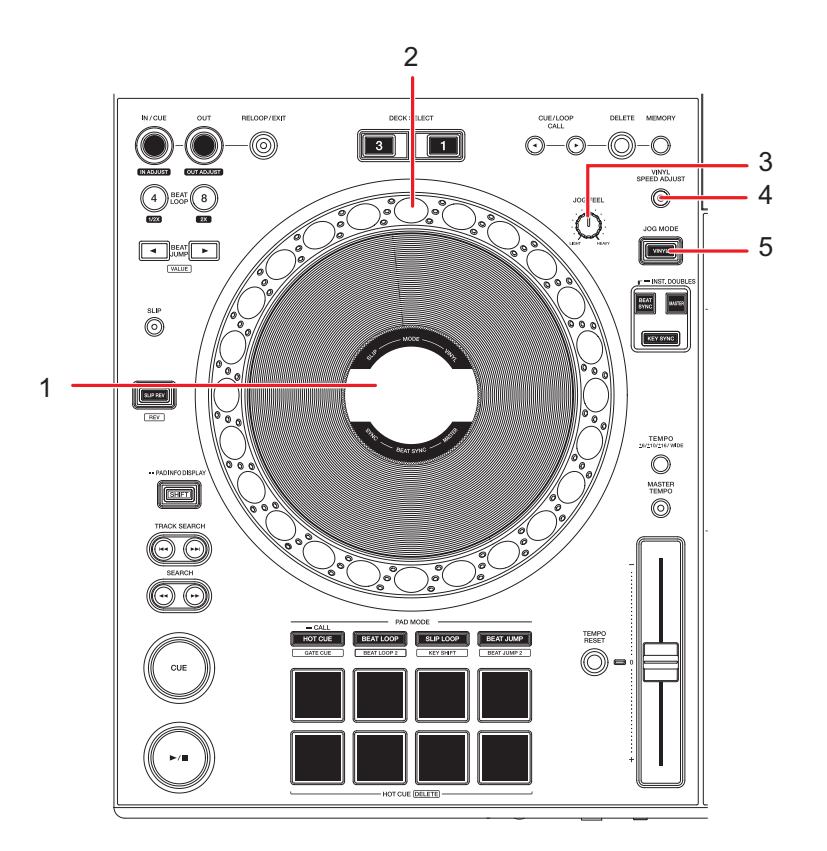

1. Affichage du jog (page 44)

#### 2. Molette jog

• Un capteur est intégré en haut de la molette jog. Ne placez rien dessus et n'y appliquez aucune force.

#### 3. Bouton JOG FEEL

Règle le "poids" de la molette jog.

#### 4. Touche VINYL SPEED ADJUST

Active et désactive la fonction de réglage de la vitesse pour la lecture/l'arrêt en mode Vinyl.

#### 5. Touche VINYL (JOG MODE)

Définit le mode de la molette jog.

# Réglage du mode de la molette jog

#### 1 Appuyez sur la touche [VINYL (JOG MODE)].

Chaque appui permet de basculer entre les modes suivants. La touche s'allume en mode Vinyl.

- Mode Vinyl : Arrête la lecture lorsque vous appuyez sur le haut de la molette jog et effectue un scratch sur un morceau lorsque vous tournez la molette jog tout en appuyant sur le haut.
- Mode Normal : N'arrête pas la lecture ou n'effectue pas de scratch sur un morceau avec les opérations de la molette jog.

# Opérations de la molette jog

Vous pouvez utiliser les fonctions suivantes en combinaison avec la molette jog.

| Fonction     | Description                                                         |  |  |
|--------------|---------------------------------------------------------------------|--|--|
|              | Tournez la partie externe de la molette jog dans le sens            |  |  |
|              | horaire pendant la lecture pour augmenter la vitesse de             |  |  |
|              | lecture et dans le sens antihoraire pour la diminuer. Arrêtez       |  |  |
| Pitch Bend   | de la tourner pour revenir à la vitesse de lecture normale.         |  |  |
|              | <ul> <li>En mode normal, vous pouvez effectuer les mêmes</li> </ul> |  |  |
|              | opérations en tournant la molette jog tout en appuyant sur          |  |  |
|              | le haut.                                                            |  |  |
| Scratch      | Tournez la molette jog tout en appuyant sur le haut pendant         |  |  |
|              | la lecture en mode Vinyl pour effectuer un scratch sur un           |  |  |
|              | morceau.                                                            |  |  |
|              | Relâchez la molette jog pour reprendre la lecture normale.          |  |  |
| Frame Search | Tournez la molette jog pendant la pause pour déplacer la            |  |  |
|              | position de pause.                                                  |  |  |
|              | Un tour complet permet de déplacer la position de 1,8               |  |  |
|              | seconde.                                                            |  |  |

# Utilisation de la molette jog

| Fonction                | Description                                                                                                    |  |
|-------------------------|----------------------------------------------------------------------------------------------------|--|
| Super Fast Search       | Tournez la molette jog tout en appuyant sur la touche<br>[SEARCH ►►], [SEARCH ◄◀] ou [SHIFT] pour effectuer<br>une avance ou un retour encore plus rapide.                         |  |
| Super Fast Track Search | Tournez la molette jog tout en appuyant sur la touche<br>[TRACK SEARCH ►►] ou [TRACK SEARCH ◄◀] pour<br>parcourir les morceaux plus rapidement en fonction du sens<br>de rotation. |  |

# Réglage du "poids" de la molette jog

#### 1 Tournez le bouton [JOG FEEL].

- Rotation horaire : Augmente le poids.
- Rotation antihoraire : Diminue le poids.

# Réglage des vitesses de démarrage et d'arrêt de la lecture (pour le mode Vinyl)

Vous pouvez régler les vitesses suivantes.

- La vitesse à laquelle la lecture ralentit puis s'arrête lorsque vous appuyez sur le haut de la molette jog ou que vous appuyez sur la touche [▶/II]
- La vitesse à laquelle la lecture normale reprend lorsque vous appuyez sur le haut de la molette jog ou que vous appuyez sur la touche [▶/II]

#### 1 Appuyez sur la touche [SHORTCUT].

L'écran [SHORTCUT] apparaît.

- 2 Sélectionnez un paramètre de réglage dans [Vinyl Speed Adjust].
  - [Touch] : Règle la vitesse à laquelle la lecture ralentit puis s'arrête.
  - [Release] : Règle la vitesse à laquelle la lecture normale reprend.
  - [Touch&Release] : Règle la vitesse à laquelle la lecture ralentit puis s'arrête et la vitesse à laquelle la lecture normale reprend.
- 3 Réglez la vitesse dans [Vinyl Speed Adjust Time].

#### 4 Appuyez sur la touche [VINYL SPEED ADJUST].

Le réglage [VINYL SPEED ADJUST] est activé.

# Repérage

Vous pouvez rappeler rapidement un point de repère que vous avez posé précédemment.

## Pose d'un point de repère

#### Pendant la pause

#### 1 Appuyez sur la touche [CUE].

Un point de repère est posé.

 Appuyez sur la touche [SEARCH ◄◄] ou [SEARCH ►►] ou tournez la molette jog pendant la pause pour ajuster précisément (incrément de 0,5 trame) la position de pause.

#### Pendant la lecture

#### 1 Appuyez sur la touche [IN/CUE (IN ADJUST)].

Un point de repère est posé.

- Si vous posez un nouveau point de repère, le point de repère précédemment posé est effacé.
- Lorsque la fonction [Overwrite Current Cue with Hot Cue (Smart Cue)] est réglée sur [On] dans les réglages Utility, si vous posez un point Hot Cue ou lancez la lecture depuis un Hot Cue, ce point est défini comme un point de repère (page 139).

### Saut vers un point de repère

#### 1 Appuyez sur la touche [CUE] pendant la lecture.

Le morceau passe au point de repère et le mode cue standby est activé.

• Si un commentaire a été défini sur le point de repère, le commentaire apparaît dans l'affichage du nom de morceau.

# Vérification d'un point de repère (Cue Point Sampler)

- 1 Passez à un point de repère.
  - En savoir plus : Saut vers un point de repère (page 81)

#### 2 Appuyez de manière prolongée sur la touche [CUE].

La lecture continue lorsque vous appuyez sur la touche [CUE].

• Appuyez sur la touche [▶/ II] pour poursuivre la lecture même si vous relâchez la touche [CUE].

## Sauvegarde d'un point de repère

#### 1 Posez un point de repère.

- En savoir plus : Pose d'un point de repère (page 81)
- 2 Appuyez sur la touche [MEMORY].

## Rappel d'un point de repère sauvegardé

- 1 Chargez un morceau pour lequel vous avez précédemment sauvegardé un point de repère.
- 2 Appuyez sur la touche [CUE/LOOP CALL ◄] ou [CUE/LOOP CALL ►].
- Si un commentaire a été défini sur le point de rappel dans rekordbox, le commentaire apparaît dans l'affichage du nom de morceau.

## Suppression d'un point de repère sauvegardé

- 1 Rappelez un point de repère sauvegardé.
  - En savoir plus : Rappel d'un point de repère sauvegardé (page 83)
- 2 Appuyez sur la touche [DELETE].

# Réglage d'Auto Cue

Lors du chargement d'un morceau ou de l'exécution de Track Search, un point de repère peut être posé automatiquement à la position immédiatement avant le premier son du morceau (pour supprimer le silence au début).

#### 1 Touchez [A. CUE] sur l'écran de la forme d'onde pour activer le mode Auto Cue.

- Le réglage d'Auto Cue est conservé même si vous éteignez l'appareil.
- Vous pouvez définir le niveau de pression acoustique que vous souhaitez reconnaître comme silence dans [Auto Cue Level] dans les réglages Utility (page 139).

# Mise en boucle

Vous pouvez choisir un passage d'un morceau à lire de manière répétée.

# Pose d'une boucle

#### Pose manuelle

- Pendant la lecture du morceau, appuyez sur la touche [IN/CUE (IN ADJUST)] au point où vous souhaitez démarrer la boucle (point d'entrée de la boucle).
- 2 Appuyez sur la touche [OUT (OUT ADJUST)] au point où vous souhaitez que la boucle se termine (point de sortie de la boucle).

Le passage choisi est lu en boucle.

#### Pose automatique

- Utilisation de 4 Beat Loop
- 1 Appuyez de manière prolongée sur la touche [IN/CUE (IN ADJUST)] pendant la lecture.

Une boucle 4-Beat Loop du morceau est lue selon le BPM à partir du point où vous appuyez sur la touche.

• Si le BPM ne peut pas être détecté, il est défini sur 120.

#### Utilisation de la touche 4 BEAT LOOP (1/2X)

# 1 Appuyez sur la touche [4 BEAT LOOP(1/2X)] pendant la lecture.

Une boucle 4-Beat Loop du morceau est lue selon le BPM à partir du point où vous appuyez sur la touche.

• Si le BPM ne peut pas être détecté, il est défini sur 120.

#### Utilisation de la touche 8 BEAT LOOP (2X)

1 Appuyez sur la touche [8 BEAT LOOP(2X)].

Une boucle 8-Beat Loop du morceau est lue selon le BPM à partir du point où vous appuyez sur la touche.

• Si le BPM ne peut pas être détecté, il est défini sur 120.

### Réglage précis de points de boucle

# 1 Appuyez sur la touche [IN/CUE (IN ADJUST)] ou [OUT (OUT ADJUST)] pendant la lecture en boucle.

L'appareil bascule en mode de réglage de boucle.

- [IN/CUE (IN ADJUST)] : Règle le point d'entrée de la boucle.
- [OUT (OUT ADJUST)] : Règle le point de sortie de la boucle.

#### 2 Tournez la molette jog pour affiner le point de boucle.

 Appuyez à nouveau sur la touche [IN/CUE (IN ADJUST)] ou [OUT (OUT ADJUST)] ou n'utilisez aucune commande de l'appareil pendant plus de 10 secondes pour annuler le mode de réglage de la boucle.

## Réglage de la longueur d'une boucle

# Réduction par deux de la longueur d'une boucle

1 Appuyez sur la touche [4 BEAT LOOP (1/2X)] ou [CUE/LOOP CALL ₄] pendant la lecture en boucle.

La longueur de la boucle est divisée par deux.

# Doublage de la longueur d'une boucle

Appuyez sur la touche [8 BEAT LOOP (2X)] ou [CUE/LOOP
 CALL ▶] pendant la lecture en boucle.

La longueur de la boucle est doublée.

# Retour à un point d'entrée de boucle pour démarrer la lecture en boucle (redéclencheur)

1 Appuyez sur la touche [IN/CUE (IN ADJUST)] tout en appuyant sur la touche [SHIFT] pendant la lecture en boucle.

Le point de lecture revient au point d'entrée de la boucle et démarre la lecture en boucle à partir de ce point.

## **Utilisation d'Active Loop**

Définissez une boucle sauvegardée comme Active Loop à l'aide de rekordbox au préalable.

#### 1 Chargez un morceau sur lequel une Active Loop a été posée.

Une fois que le point de lecture atteint le point posé, la lecture en boucle démarre automatiquement.

### Annulation de la lecture en boucle

1 Appuyez sur la touche [RELOOP/EXIT] pendant la lecture en boucle.

La lecture de la boucle est annulée.

 Appuyez à nouveau sur la touche [RELOOP/EXIT] pour démarrer la lecture en boucle à partir du point d'entrée de la boucle.

# Emergency Loop

L'appareil lit automatiquement une Beat Loop s'il ne peut pas commencer la lecture du morceau suivant à la fin du morceau en cours. Cela permet d'éviter tout silence au cours de votre performance.

- Vous ne pouvez pas effectuer de performances DJ pendant la lecture d'une Emergency Loop.
- Chargez un morceau pour annuler l'Emergency Loop.
- Si le fichier a été placé en mémoire cache, l'Emergency Loop n'est pas appliquée et la lecture continue avec la restriction.

## Sauvegarde d'une boucle

1 Posez des points de boucle.

■ En savoir plus : Pose d'une boucle (page 84)

2 Appuyez sur la touche [MEMORY].

#### Rappel d'une boucle sauvegardée

- 1 Chargez un morceau pour lequel vous avez précédemment sauvegardé une boucle.
- 2 Appuyez sur la touche [CUE/LOOP CALL ◄] ou [CUE/LOOP CALL ►].
- Si un commentaire est défini sur le point de rappel dans rekordbox, le commentaire apparaît dans l'affichage du nom de morceau.

## Suppression d'une boucle sauvegardée

- 1 Rappelez une boucle sauvegardée.
  - En savoir plus : Rappel d'une boucle sauvegardée (page 88)
- 2 Appuyez sur la touche [DELETE].
- Si vous supprimez une boucle définie comme Active Loop, l'Active Loop est également supprimée (page 87).

# **Beat Jump/Loop Move**

Vous pouvez déplacer instantanément le point de lecture sans changer le rythme d'un morceau en cours de lecture.

## **Utilisation de Beat Jump/Loop Move**

# 1 Appuyez sur la touche [BEAT JUMP ◄] ou [BEAT JUMP ►] pendant la lecture.

Le point de lecture effectue un saut du nombre de temps depuis le point où vous appuyez sur la touche.

- Si vous le faites pendant la lecture en boucle, la boucle est déplacée du nombre de temps.
- Pour modifier le nombre de temps, appuyez simultanément sur la touche [BEAT JUMP ◄] ou [BEAT JUMP ▶] et sur la touche [SHIFT].

# Quantize (pour platine)

Les points de repère, les points d'entrée de boucle, les points de sortie de boucle et les points Hot Cue sont automatiquement posés sur la position du temps le plus proche même si votre timing est hors tempo lorsque vous les posez.

Vous pouvez utiliser des Hot Cues, une boucle, la lecture inversée et le Slip sans casser le rythme du morceau en cours de lecture.

- Vous ne pouvez pas utiliser la fonction Quantize avec des morceaux qui n'ont pas été analysés par rekordbox ou par cet appareil. Pour plus d'informations sur l'analyse des morceaux par rekordbox, consultez le mode d'emploi de rekordbox (page 9).
- Vous pouvez régler [**Quantize Beat Value (Deck)**] dans les réglages Utility (page 138) ou [**Quantize Beat Value**] sur l'écran [**SHORTCUT**] (page 154).

# Utilisation de Quantize

#### 1 Appuyez sur la touche [QUANTIZE].

La fonction Quantize est activée. Ensuite, **[Q]** et le nombre de temps pour Quantize s'affiche à l'écran d'informations de la platine sur l'écran de la forme d'onde et **[QUANTIZE]** s'affiche sous le numéro du morceau (page 40).

- Appuyez simultanément sur la touche [**QUANTIZE**] et sur la touche [**SHIFT**] pour activer et désactiver la fonction Quantize sur la platine dont le bouton [**SHIFT**] est actionné.
- Appuyez à nouveau sur la touche [QUANTIZE] pour désactiver la fonction Quantize.

# Slip

Si vous activez le mode Slip, la lecture normale continue en arrière-plan (mais vous ne pouvez pas l'entendre) lorsque vous effectuez les opérations suivantes.

Une fois l'opération terminée, le mode Slip est annulé et la lecture normale reprend au point exact que le morceau aurait atteint à ce moment. Cela signifie que le rythme d'origine reste constant et votre performance reste parfaitement dans le temps.

| Fonction            | Description                                                                                                    |  |
|---------------------|----------------------------------------------------------------------------------------------------|--|
| Slip Pause          | Si vous appuyez sur la touche [▶/III] pendant la lecture en mode Vinyl (page 78), la lecture continue en arrière-plan pendant la pause.                                                                                                    |  |
| Slip Scratch        | Si vous effectuez un scratch sur un morceau à l'aide de la<br>molette jog en mode Vinyl (page 78), la lecture normale<br>continue en arrière-plan pendant le scratching.                                                                                                    |  |
| Slip Loop           | Si vous lancez la lecture en boucle (page 84), la lecture normale continue en arrière-plan pendant la boucle.                                                                                                    |  |
| Slip Reverse        | Si vous appuyez sur la touche [ <b>SLIP REV</b> ] pendant la lecture, la lecture est inversée. La lecture normale se poursuit en arrière-plan pendant la lecture inversée.                                                                                                    |  |
| Slip Hot Cue/boucle | Si vous appuyez sur un Performance Pad pour lequel un Hot<br>Cue/une boucle est réglé(e) pendant la lecture, le point de<br>lecture passe au point Hot Cue/boucle et la lecture continue<br>jusqu'à ce que vous relâchiez la touche. La lecture normale<br>se poursuit en arrière-plan pendant la lecture du Hot Cue/de<br>la boucle. |  |

# Activation du mode Slip

#### 1 Appuyez sur la touche [SLIP].

Le mode de glissement est activé et la touche [SLIP] s'allume.

- La touche [SLIP] clignote lorsque le mode Slip est en cours d'utilisation.
- Le point de lecture actuel en mode Slip est indiqué par une ligne jaune sur les formes d'onde globale et agrandie de l'écran de la forme d'onde.
  Le point de lecture en arrière-plan est indiqué par une ligne blanche sur la forme d'onde globale de l'écran de la forme d'onde.
- Appuyez à nouveau sur la touche [**SLIP**] ou chargez un morceau pour désactiver le mode Slip.

# **Beat Sync**

Si vous activez la fonction Beat Sync, le tempo (BPM) et la position des temps des morceaux sur l'appareil se synchronisent automatiquement.

- La fonction Beat Sync ne peut pas être utilisée avec des morceaux qui n'ont pas été analysés par rekordbox.
- Le tempo (BPM) et la position des temps des morceaux sur l'appareil peuvent se synchroniser automatiquement avec un lecteur DJ (maître de synchronisation) raccordé dans le réseau PRO DJ LINK.
- Vous pouvez régler rekordbox for Mac/Windows comme maître de synchronisation. Pour plus d'informations, consultez le mode d'emploi de rekordbox (page 9).

# Utilisation de Beat Sync

- 1 Lisez un morceau analysé par rekordbox ou par cet appareil sur la platine que vous souhaitez définir comme maître de synchronisation.
  - Vous pouvez définir l'une des platines comme maître de synchronisation en appuyant sur la touche [MASTER] de la platine.
- 2 Lisez un morceau analysé par rekordbox ou par cet appareil sur la platine que vous souhaitez synchroniser avec le maître de synchronisation.
- 3 Appuyez sur la touche [BEAT SYNC (INST.DOUBLES)] de la platine que vous souhaitez synchroniser avec le maître de synchronisation.

La fonction Beat Sync est activée.

 Appuyez à nouveau sur la touche [BEAT SYNC (INST.DOUBLES)] pour désactiver la fonction Beat Sync.

Si la position du curseur TEMPO ne correspond pas au tempo de lecture (BPM), le tempo

de Beat Sync est conservé. Pour rétablir l'utilisation normale du curseur TEMPO, chargez à nouveau le morceau ou déplacez le curseur jusqu'à ce que le BPM corresponde au tempo de lecture. Vous pourrez ensuite utiliser le curseur TEMPO pour régler le tempo.

# **Utilisation d'Instant Doubles**

Vous pouvez dupliquer un morceau chargé sur la platine active de DECK 1/3 ou de DECK 2/ 4 ou sur un lecteur DJ (maître de synchronisation) raccordé au réseau PRO DJ LINK afin qu'il soit lu sur l'autre platine exactement à partir du même point.

#### 1 Appuyez deux fois sur la touche [LOAD] de la platine sur laquelle vous souhaitez que la lecture du morceau dupliqué commence.

 Vous pouvez également lancer l'Instant Doubles en appuyant de manière prolongée sur la touche [BEAT SYNC (INST.DOUBLES)] de la platine sur laquelle vous souhaitez que la lecture du morceau dupliqué commence.

# **Grille rythmique**

Vous pouvez régler la grille rythmique.

• Vous ne pouvez pas régler la grille rythmique pour des morceaux qui n'ont pas été analysés par rekordbox ou par cet appareil.

# Réglage de la grille rythmique

1 Appuyez de manière prolongée sur le sélecteur rotatif sur l'écran de la forme d'onde ou touchez [ZOOM]/[GRID] sur l'écran.

Le mode Grid Adjust est activé.

#### 2 Tournez le sélecteur rotatif pour régler la grille rythmique.

- Vous pouvez régler la grille rythmique sur la platine active.
- Vous pouvez également régler la grille rythmique à l'aide des touches suivantes à l'écran.
  - [SNAP GRID(CUE)] : Déplace la position du premier temps sur un point de repère.
  - [SHIFT GRID] : Applique les réglages (Pitch Bend, etc.) définis pendant la synchronisation.
  - [<1/2], [1/2>] : Déplace la grille rythmique de 1/2 temps.
- Touchez [RESET] pour rétablir la grille rythmique d'origine.
- Pour revenir au mode Zoom, appuyez de manière prolongée sur le sélecteur rotatif sur l'écran de la forme d'onde ou touchez [**ZOOM**]/[**GRID**] sur l'écran.
- Appuyez sur les touches [DECK SELECT] pour basculer entre les platines.

# Key Sync

Vous pouvez régler la tonalité d'un morceau en cours de lecture sur l'appareil afin de l'ajuster avec la tonalité d'un morceau chargé sur le maître de synchronisation.

 Vous ne pouvez pas régler la tonalité pour des morceaux qui n'ont pas été analysés par rekordbox.

# **Utilisation de Key Sync**

1 Appuyez sur la touche [KEY SYNC] lorsqu'un morceau est chargé.

La tonalité est ajustée à la tonalité avec le moins de changement parmi les suivantes.

- Tonalité identique
- Tonalité dominante
- Tonalité sous-dominante
- Tonalité relative
- Tonalité relative de tonalité dominante
- Tonalité relative de tonalité sous-dominante
- Appuyez sur les touches [KEY SYNC] ou [MASTER TEMPO] pour rétablir la tonalité d'origine.

# Key Shift

Vous pouvez changer la tonalité d'un morceau.

# Utilisation de Key Shift

1 Touchez dans l'affichage de la tonalité sur l'écran de la forme d'onde.

L'écran Key Shift apparaît.

#### 2 Touchez [-] ou [+] pour régler la tonalité.

À chaque fois que vous les touchez, la tonalité monte ou descend d'un demi-ton.

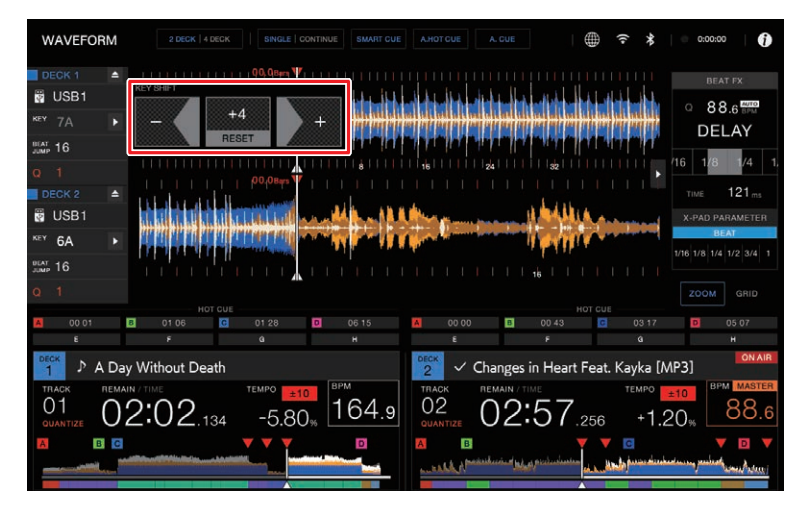

• Touchez [RESET] pour rétablir la tonalité d'origine.

# **Utilisation des Performance Pads**

Vous pouvez déclencher diverses fonctions à l'aide des Performance Pads.

### **Section Performance Pads**

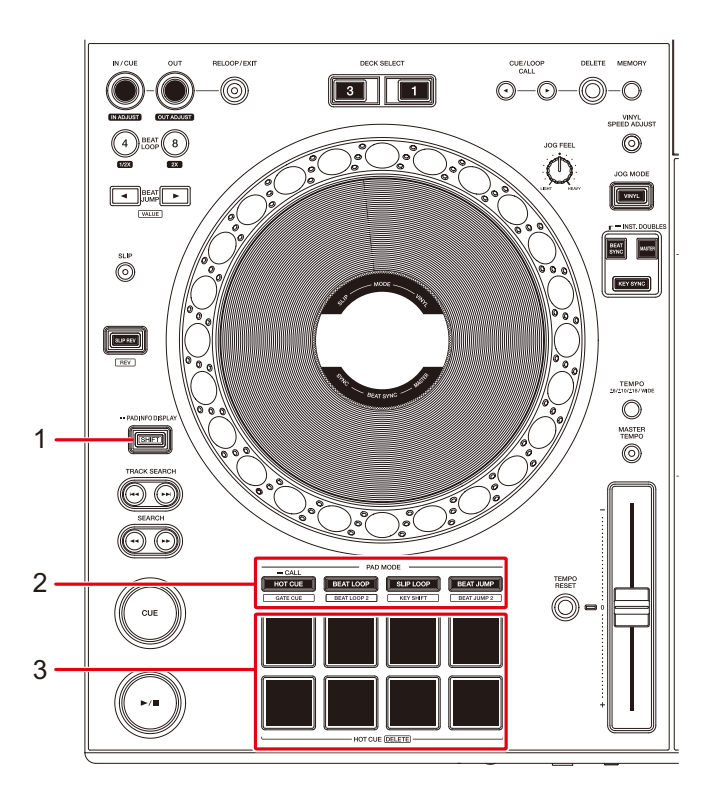

- 1. Touche SHIFT
- 2. Touches PAD MODE
  - Touche HOT CUE/CALL (GATE CUE) : Bascule en mode Hot Cue ou en mode Gate Cue.
  - Touche BEAT LOOP (BEAT LOOP 2) : Bascule en mode Beat Loop.
  - Touche SLIP LOOP (KEY SHIFT) : Bascule en mode Slip Loop ou en mode Key Shift.
  - Touche BEAT JUMP (BEAT JUMP 2) : Bascule en mode Beat Jump.
- 3. Performance Pads

# Hot Cue/Gate Cue

Vous pouvez rappeler un Hot Cue rapidement et commencer la lecture en appuyant sur un Performance Pad.

# Pose d'un Hot Cue

1 Appuyez sur la touche [HOT CUE/CALL (GATE CUE)].

L'appareil bascule en mode Hot Cue.

2 Appuyez sur un Performance Pad au point où vous souhaitez régler un Hot Cue pendant une lecture ou une pause.

Un Hot Cue est réglé.

- Vous pouvez poser jusqu'à 8 Hot Cues par morceau.
- Les Hot Cues sont attribués aux Performance Pads comme suit.

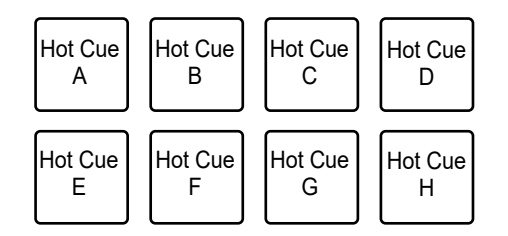

- Si vous le faites pendant la lecture en boucle, une boucle est attribuée à la place.
- Lorsque la fonction [Overwrite Current Cue with Hot Cue (Smart Cue)] est réglée sur [On] dans les réglages Utility, ce point est défini comme un point de repère (page 139).
- Vous ne pouvez pas attribuer de Hot Cue à un Performance Pads pour lequel un Hot Cue a déjà été attribué. Pour régler un nouveau Hot Cue, supprimez-en un d'abord d'un pad (page 101).

• Les Performance Pads s'allument comme suit selon la fonction définie. Vous pouvez modifier les couleurs à l'aide de rekordbox.

| Fonction définie | Réglage de [Hot Cue Color] dans les réglages Utility |                        |  |
|------------------|------------------------------------------------------|------------------------|--|
|                  | [Off]                                                | [On]                   |  |
| Point de repère  | Vert                                                 | Couleur de touche fixe |  |
| Boucle           | Orange                                               | Orange                 |  |
| Aucun réglage    | Aucun éclairage                                      | Aucun éclairage        |  |

# Démarrage de la lecture à partir d'un point Hot Cue

1 Appuyez sur la touche [HOT CUE/CALL (GATE CUE)].

L'appareil bascule en mode Hot Cue.

# 2 Appuyez sur l'un Performance Pad pour lequel un Hot Cue est réglé pendant la lecture ou la pause.

La lecture commence à partir du point Hot Cue.

- Si vous le faites lorsqu'une boucle est définie, la lecture en boucle commence (page 84).
- Lorsque la fonction [Overwrite Current Cue with Hot Cue (Smart Cue)] est réglée sur [On] dans les réglages Utility, ce point est défini comme un point de repère (page 139).

# Démarrage de la lecture de passerelle à partir d'un point Hot Cue

1 Appuyez sur la touche [HOT CUE/CALL (GATE CUE)] en mode Hot Cue.

L'appareil bascule en mode Gate Cue.

- Appuyez simultanément sur la touche [HOT CUE/CALL (GATE CUE)] et sur la touche [SHIFT] dans un autre mode que le mode Hot Cue pour passer au mode Gate Cue.
- 2 Appuyez de manière prolongée sur un Performance Pad pour lequel un Hot Cue est réglé pendant la pause.

La lecture commence à partir du point Hot Cue et se poursuit jusqu'à ce que vous relâchiez le Performance Pad.

- Si vous le faites lorsqu'une boucle est définie, la lecture en boucle commence (page 84).
- Appuyez sur la touche [▶/II] pendant la lecture Gate pour poursuivre la lecture même si vous relâchez le Performance Pad.

# Suppression d'un Hot Cue

#### 1 Appuyez sur la touche [HOT CUE/CALL (GATE CUE)].

L'appareil bascule en mode Hot Cue.

2 Appuyez simultanément sur un Performance Pad et sur la touche [SHIFT].

Le Hot Cue défini sur le pad est supprimé.

# Rappel de Hot Cues

#### Rappel automatique

Vous pouvez rappeler automatiquement des Hot Cues sauvegardés sur un périphérique de stockage lorsqu'un morceau est chargé.

#### 1 Touchez [A. HOT CUE] sur l'écran de la forme d'onde pour activer le mode Auto Hot Cue.

- [ON] : Affiche "<sup>H</sup> ▷" pour tous les morceaux et rappelle automatiquement les Hot Cues de tous les morceaux lors de leur chargement.
- **[OFF]**: Les Hot Cues ne sont pas rappelés automatiquement lors du chargement d'un morceau.
- Vous pouvez activer Auto Hot Cue avec [Hot Cue Auto Load] dans les réglages Utility (page 138).

#### Rappel manuel

Vous pouvez rappeler un Hot Cue manuellement lorsque [**Hot Cue Auto Load**] est réglé sur [**Off**] et que les conditions pour le rappel automatique ne sont pas remplies.

#### 1 Appuyez sur la touche [HOT CUE/CALL (GATE CUE)].

L'appareil bascule en mode Hot Cue.

#### 2 Appuyez de manière prolongée sur la touche [HOT CUE/CALL (GATE CUE)].

Les Performance Pads pour lesquels un Hot Cue est réglé clignotent.

#### 3 Appuyez sur un Performance Pad.

Le Hot Cue posé est rappelé.

- Le mode de rappel de Hot Cue est désactivé dans les conditions suivantes.
  - Tous les Hot Cues sont rappelés.
  - Vous avez appuyez sur la touche [HOT CUE/CALL (GATE CUE)].
  - Le morceau chargé est remplacé par un autre.

# Utilisation d'une banque Hot Cue Bank

Vous pouvez régler des Hot Cues sur les touches [**HOT CUE**] (A à H) de l'appareil en utilisant une banque Hot Cue Bank réglée avec rekordbox for Mac/Windows.

 Vous ne pouvez pas éditer les banques Hot Cue Banks depuis l'appareil. Pour les modifier, vous devez utiliser rekordbox. Pour plus de détails, consultez le mode d'emploi de rekordbox disponible à l'URL ci-dessous.

rekordbox.com/manual

#### 1 Appuyez sur la touche [BROWSE].

L'écran [BROWSE] apparaît.

#### 2 Sélectionnez [HOT CUE] dans la catégorie.

La liste des banques Hot Cue Banks s'affiche.

#### 3 Sélectionnez une Hot Cue Bank.

Les Hot Cues enregistrés dans la banque Hot Cue Bank sélectionnée s'affichent.

#### 4 Touchez un morceau de la banque Hot Cue Bank ou appuyez sur le sélecteur rotatif.

Les Hot Cues enregistrés dans la banque Hot Cue Bank sont réglés sur la platine indiquée.

# Beat Loop

Si vous appuyez sur un Performance Pad, une boucle est définie avec le nombre de temps ou de mesures attribué au Performance Pad.

## Utilisation de Beat Loop

#### 1 Appuyez sur la touche [BEAT LOOP (BEAT LOOP 2)].

L'appareil bascule en mode Beat Loop.

- Appuyez sur la touche [**BEAT LOOP (BEAT LOOP 2)**] en mode Beat Loop pour basculer entre le mode Beat Loop et le mode Beat Loop 2.
- Appuyez simultanément sur la touche [BEAT LOOP (BEAT LOOP 2)] et sur la touche [SHIFT] dans un autre mode que le mode Beat Loop pour passer au mode Beat Loop 2.

#### 2 Appuyez sur un Performance Pad.

La lecture en boucle commence conformément au BPM du morceau et au nombre de temps ou de mesures attribué au Performance Pad. Le Performance Pad clignote pendant la lecture en boucle.

• Le nombre de temps ou de mesures pour Beat Loop est attribué aux Performance Pads comme suit.

Mode Beat Loop :

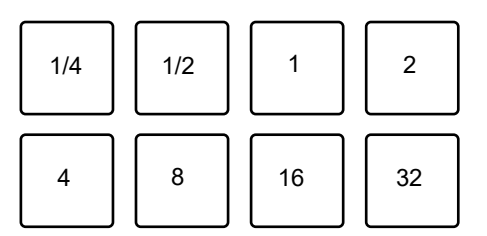

• Mode Beat Loop 2 :

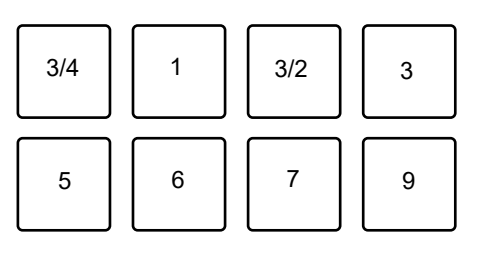

- Appuyez sur le Performance Pad clignotant ou appuyez sur la touche [**RELOOP/EXIT**] pour annuler la lecture en boucle.
- Si le BPM ne peut pas être détecté, il est défini sur 120.

# Slip Loop

La lecture en boucle avec glissement se poursuit pendant que vous appuyez sur un Performance Pad, que le mode Slip soit activé ou désactivé.

# Utilisation de Slip Loop

#### 1 Appuyez sur la touche [SLIP LOOP (KEYSHIFT)].

L'appareil bascule en mode Slip Loop.

#### 2 Appuyez sur un Performance Pad.

La lecture en boucle commence conformément au BPM du morceau et au nombre de temps ou de mesures attribué au Performance Pad et se poursuit jusqu'à ce que vous relâchiez le Performance Pad.

• Le nombre de temps ou de mesures pour Slip Loop est attribué aux Performance Pads comme suit.

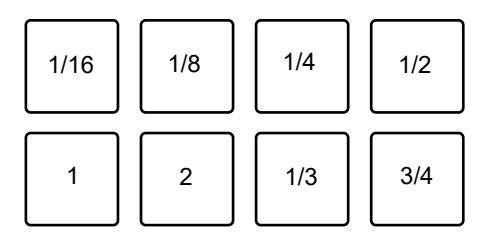

- La lecture normale se poursuit en arrière-plan pendant la lecture en mode Slip Loop.
- Relâchez le Performance Pad pour annuler la lecture en Slip Loop. La lecture normale commence à partir du point exact que le morceau aurait atteint à ce moment.
- Si le BPM ne peut pas être détecté, il est défini sur 120.

# Key Shift

Vous pouvez ajuster la tonalité d'un morceau en appuyant sur les Performance Pads.

# Utilisation de Key Shift

#### 1 Appuyez sur la touche [SLIP LOOP (KEYSHIFT)] en mode Slip Loop.

L'appareil bascule en mode Key Shift.

 Appuyez simultanément sur la touche [SLIP LOOP (KEYSHIFT)] et sur la touche [SHIFT] dans un autre mode que le mode Slip Loop pour passer au mode Key Shift.

#### 2 Appuyez sur un Performance Pad.

Vous pouvez ajuster la tonalité en appuyant sur les Performance Pads.

• Les changements de tonalité sont attribués aux Performance Pads comme suit.

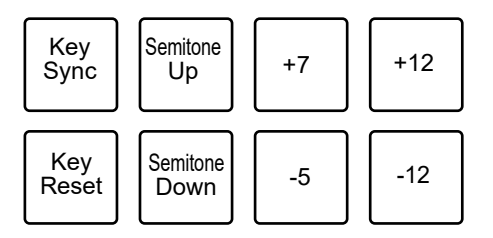

- [Key Sync] : Ajuste la tonalité d'un morceau en cours de lecture sur l'appareil afin de l'ajuster avec la tonalité d'un morceau chargé sur le lecteur maître.
- [Semitone Up/Semitone Down] : Modifie la tonalité d'un demi-ton.
- [+7/+12/-5/-12]: Modifie la tonalité par rapport à la tonalité d'origine jusqu'à la quantité de changement spécifiée.
- [Key Reset]: Rétablit la tonalité d'origine.

# **Beat Jump/Loop Move**

Vous pouvez déplacer instantanément le point de lecture sans changer le rythme d'un morceau en cours de lecture.

## Utilisation de Beat Jump/Loop Move

#### 1 Appuyez sur la touche [BEAT JUMP (BEAT JUMP 2)].

L'appareil bascule en mode Beat Jump.

- Appuyez sur la touche [**BEAT JUMP (BEAT JUMP 2)**] en mode Beat Jump pour basculer entre le mode Beat Jump et le mode Beat Jump 2.
- Appuyez simultanément sur la touche [BEAT JUMP (BEAT JUMP 2)] et sur la touche [SHIFT] dans un autre mode que le mode Beat Jump pour passer au mode Beat Jump 2.

#### 2 Appuyez sur un Performance Pad.

Le point de lecture effectue un saut du nombre de temps ou de mesures attribué au Performance Pad.

• Le nombre de temps ou de mesures pour Beat Jump/Loop Move est attribué aux Performance Pads comme suit.

Mode Beat Jump :

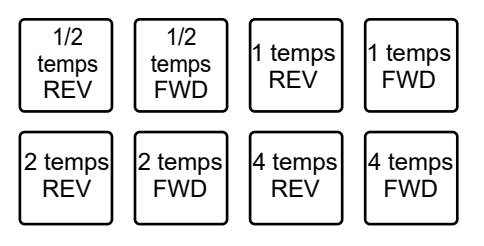

# **Utilisation des Performance Pads**

Mode Beat Jump 2 :

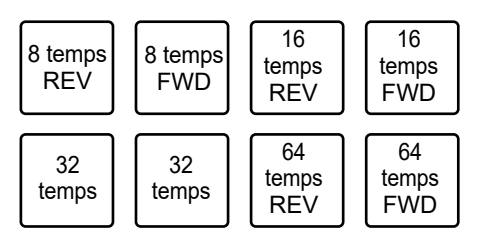

• Si vous le faites pendant la lecture en boucle, la boucle est déplacée du nombre de temps.
# Sortie audio

Suivez les procédures ci-dessous pour émettre et ajuster le son.

- Restitution du son (page 111)
- Réglage du son (page 112)
- Réglage des faders (page 113)

### Section des canaux/section Master

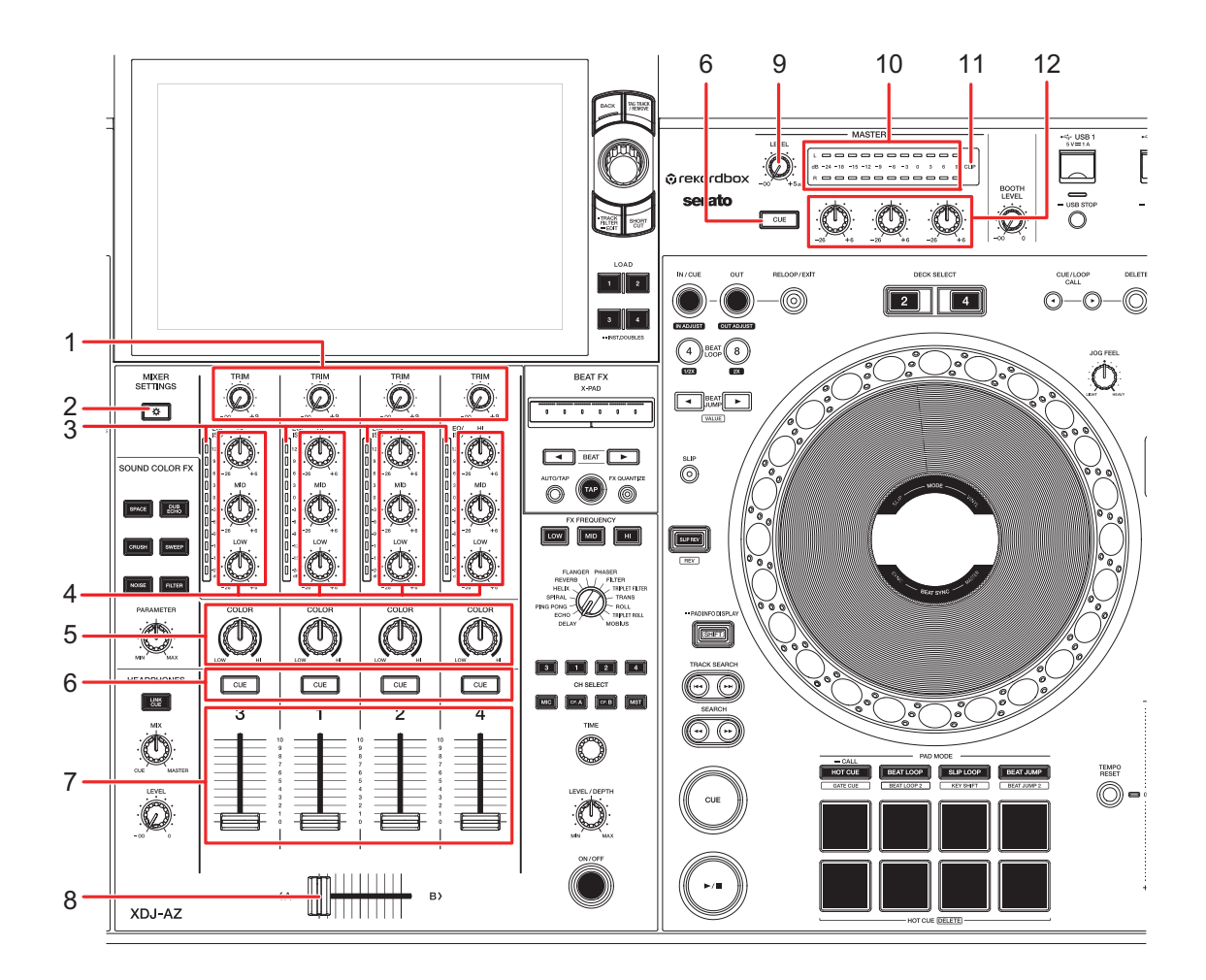

#### Section des canaux

#### 1. Bouton TRIM

Ajuste le volume du son d'entrée du canal.

### Sortie audio

#### 2. Touche MIXER SETTINGS

Affiche l'écran [MIXER SETTINGS] (page 155).

#### 3. Indicateur de niveau de canal

Affiche le niveau du volume avant que le son ne passe par le fader de canal.

#### 4. Boutons EQ/ISO (HI, MID, LOW)

Ajustent le volume de chaque bande de fréquence.

Chaque bouton permet de régler dans la plage suivante.

- [HI] : -∞ dB à +6 dB (ISO)/-26 dB à +6 dB (EQ)
- [MID] : -∞ dB à +6 dB (ISO)/-26 dB à +6 dB (EQ)
- [LOW] : -∞ dB à +6 dB (ISO)/-26 dB à +6 dB (EQ)
- 5. Bouton COLOR (page 122)
- 6. Touche CUE (page 115)
- 7. Fader de canal

Règle le volume du son de sortie du canal selon la courbe du fader de canal définie avec [**Channel Fader Curve**] dans les réglages Utility ou sur l'écran [**MIXER SETTINGS**] (pages 142, 156). Le déplacer vers le haut permet d'augmenter le volume et le déplacer vers le bas permet de diminuer le volume.

#### 8. Crossfader

Ajuste l'équilibre de volume entre les sons de sortie de canal spécifiés avec [DECK1/2/3/ 4 Crossfader Assign] dans les réglages Utility (page 142) ou [Cross Fader Assign] à l'écran [MIXER SETTINGS] (page 156) selon la courbe crossfader spécifiée avec [Crossfader Curve] (pages 142, 156).

#### Section Master

#### 9. Bouton MASTER LEVEL

Ajuste le volume du son principal.

#### 10. Indicateur de niveau principal

Affiche le niveau du volume du son principal transmis aux prises [MASTER 1] et [MASTER 2].

#### 11. Indicateur CLIP

Clignote lorsqu'un niveau sonore excessif est émis par les prises [MASTER 1] ou [MASTER 2].

12. Boutons Master EQ (HI, MID, LOW)

Ajuste le volume du son principal.

### Restitution du son

### Réglage du volume d'entrée du canal

1 Appuyez sur la touche [MIXER SETTINGS] ou appuyez de manière prolongée sur la touche [MENU].

L'écran [MIXER SETTINGS] ou [UTILITY] apparaît.

- 2 Sélectionnez la source d'entrée dans [DECK3/4 Input Select].
  - Passez cette étape lors de l'émission du son de la platine Deck 1 ou Deck 2.
- 3 Tournez le bouton [TRIM] pour régler le volume du son d'entrée.

L'indicateur de niveau de canal s'allume lorsque du son est transmis au canal.

### Réglage du volume de sortie du canal

- 1 Déplacez le fader de canal pour régler le volume du son de sortie.
- 2 Appuyez sur la touche [MIXER SETTINGS] ou appuyez de manière prolongée sur la touche [MENU].

L'écran [MIXER SETTINGS] ou [UTILITY] apparaît.

- 3 Sélectionnez la destination de sortie du canal dans [Crossfader Assign] ou [DECK1/2/3/4 Crossfader Assign].
- 4 Déplacez le crossfader pour régler l'équilibre du volume des deux canaux.

 Vous n'avez pas besoin de régler le crossfader lorsque la destination de sortie est réglée sur [THRU].

### Réglage du volume du son principal

#### 1 Tournez le bouton [MASTER LEVEL] pour régler le volume du son principal.

L'indicateur de niveau principal s'allume lorsque le son principal est émis.

### Réglage du son

- 1 Tournez les boutons [EQ/ISO (HI, MID, LOW)] pour régler le volume de chaque bande.
  - Définissez la fonction (égaliseur ou isolateur) à régler avec les boutons [EQ/ISO (HI, MID, LOW)] dans [EQ/ISO] dans les réglages Utility ou sur l'écran [MIXER SETTINGS] (pages 142, 156).

# 2 Tournez les boutons Master EQ [HI, MID, LOW] pour régler le volume du son principal.

 Définissez la fonction ([Master Out] ou [Master and Booth Out]) à ajuster avec les boutons Master EQ [HI, MID, LOW] dans [Master EQ] dans les réglages Utility (page 142).

### Réglage des faders

Réglez le fader de canal et le crossfader.

### Réglage du fader de canal

1 Appuyez sur la touche [MIXER SETTINGS] ou appuyez de manière prolongée sur la touche [MENU].

L'écran [MIXER SETTINGS] ou [UTILITY] apparaît.

#### 2 Définissez la courbe du fader de canal dans [Channel Fader Curve].

En savoir plus : Channel Fader Curve (pages 142, 156).

### Réglage du crossfader

1 Appuyez sur la touche [MIXER SETTINGS] ou appuyez de manière prolongée sur la touche [MENU].

L'écran [MIXER SETTINGS] ou [UTILITY] apparaît.

#### 2 Sélectionnez la courbe du crossfader dans [Crossfader Curve].

- — 
   — 
   : augmente fortement le volume du son affecté à l'autre côté au fur et à mesure que le crossfader est déplacé d'un côté ([A] ou [B]) à l'autre (par exemple, éloigner le crossfader du côté [A] augmente fortement le volume du côté [B]).
- $\uparrow$ : applique le réglage intermédiaire entre  $\nearrow$  et  $\Box$ .
- En savoir plus : Crossfader Curve (pages 142, 156)

## Contrôle du son

### Section Casque

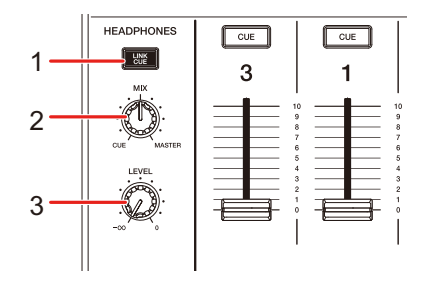

1. LINK CUE (page 59)

#### 2. Bouton MIX

Ajuste l'équilibre du volume entre le son principal et le son du canal sélectionné avec la touche [**CUE**].

• Réglez le bouton sur [**CUE**] pour contrôler uniquement le son du canal sélectionné ou réglez-le sur [**MASTER**] pour contrôler uniquement le son principal.

#### 3. Bouton LEVEL

Ajuste le volume du son provenant des prises [PHONES].

• Vous pouvez ajuster le volume Link Cue dans [LINK Preview Volume] dans les réglages Utility ou à l'écran [MIXER SETTINGS] (pages 143, 156).

### Contrôle au casque

1 Raccordez un casque à l'une des prises PHONES.

En savoir plus : Panneau avant (page 34)

- 2 Appuyez sur la touche [CUE] d'un canal pour contrôler le son du canal.
  - Vous pouvez définir la sortie du son (Stereo ou Mono Split) dans [Headphones Stereo / Mono Split] dans les réglages Utility ou sur l'écran [MIXER SETTINGS] (pages 142, 156).
- 3 Tournez le bouton [MIX] pour régler l'équilibre du volume entre le son du canal et le son principal.
- 4 Tournez le bouton [LEVEL] pour régler le volume.

### Contrôle du son avec un casque SonicLink

1 Appuyez de manière prolongée sur la touche [MENU].

L'écran [**UTILITY**] apparaît.

2 Sélectionnez [SonicLink] dans la catégorie Mixer.

L'écran [**SonicLink**] apparaît.

3 Activez SonicLink.

L'indicateur du casque SonicLink clignote lentement.

4 Appuyez de manière prolongée sur la touche [PAIRING].

L'appareil passe en état de couplage.

### Contrôle du son

- L'indicateur du casque SonicLink clignote rapidement à l'état de couplage.
- Si vous utilisez un casque qui a déjà été enregistré dans l'appareil, l'appareil s'y connecte automatiquement quand vous mettez le casque sous tension. Vous n'avez pas besoin d'utiliser la touche [**PAIRING**].

En savoir plus : Panneau avant (page 34)

# 5 Mettez le casque SonicLink sous tension, puis exécutez la procédure de couplage.

• Pour plus de détails sur la procédure de couplage du casque SonicLink, reportezvous au mode d'emploi du casque SonicLink.

#### 6 Appuyez la touche [CUE] du canal à contrôler.

- Vous pouvez définir la sortie du son (Stereo ou Mono Split) dans [Headphones Stereo / Mono Split] dans les réglages Utility ou sur l'écran [MIXER SETTINGS] (pages 142, 156).
- 7 Tournez le bouton [MIX] pour régler l'équilibre du volume entre le son du canal et le son principal.
- 8 Tournez le bouton [LEVEL] pour régler le volume.

### **Section Cabine**

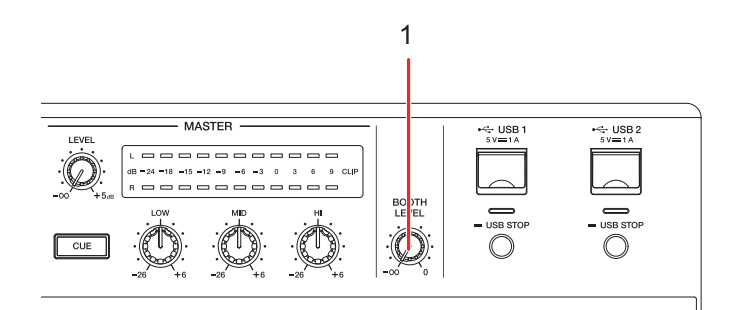

#### 1. Bouton BOOTH LEVEL

Ajuste le volume du son émis à un moniteur de cabine.

### Utilisation d'un moniteur de cabine

1 Raccordez un moniteur de cabine aux prises [BOOTH].

En savoir plus : Panneau arrière (page 34)

2 Tournez le bouton [BOOTH LEVEL] pour régler le volume du son de sortie.

## Microphone

### Section MIC

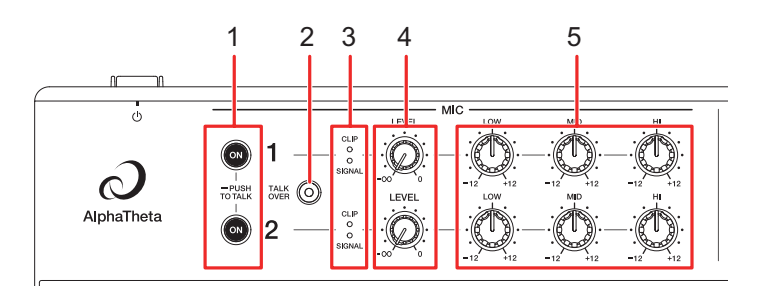

#### 1. Touche ON

Définit la sortie sonore du microphone. La touche s'allume lorsque le microphone est activé.

Appuyez de manière prolongée pour activer Push To Talk. Le microphone est activé en appuyant sur la touche.

#### 2. Touche TALK OVER

Active et désactive le talkover du microphone. Si un son est transmis au microphone activé, le volume des canaux autres que le canal du microphone est atténué.

 Vous pouvez modifier le réglage du mode talkover et le niveau d'atténuation dans [Talkover Mode] et [Talkover Level] dans les réglages Utility (page 144).

#### 3. Indicateur CLIP/SIGNAL

#### 4. Bouton LEVEL

Ajuste le volume du son transmis par les prises [MIC 1] ou [MIC 2].

#### 5. Boutons MIC EQ (HI, MID, LOW)

Ajuste le volume du son transmis par les prises [**MIC 1**] ou [**MIC 2**]. Chaque bouton permet de régler dans la plage suivante.

- [HI] : -12 dB à +12 dB (10 kHz)
- [MID] : -12 dB à +12 dB (2,5 kHz)
- [LOW] : -12 dB à +12 dB (100 Hz)

### Utilisation d'un microphone

1 Raccordez un microphone à la prise [MIC 1] ou [MIC 2].

En savoir plus : Panneau arrière (page 34)

2 Appuyez sur la touche [ON] pour activer le microphone.

Le microphone est activé et la touche [ON] s'allume.

- 3 Tournez le bouton [LEVEL] pour régler le niveau sonore du microphone.
  - Notez que si vous tournez trop le bouton dans le sens horaire, le son est émis à un volume élevé.
- 4 Tournez les boutons MIC EQ [HI, MID, LOW] pour régler le volume de chaque bande.
- 5 Parlez dans le microphone.

# Réduction de l'effet Larsen d'un microphone (Feedback Reducer)

En cas d'effet Larsen lors de l'utilisation du microphone (retour), l'appareil détecte la fréquence concernée et coupe uniquement cette bande de fréquence afin de réduire l'effet Larsen tout en impactant le moins possible la qualité du son.

# 1 Appuyez sur la touche [MIXER SETTINGS] ou appuyez de manière prolongée sur la touche [MENU].

L'écran [MIXER SETTINGS] ou [UTILITY] apparaît.

#### 2 Sélectionnez un mode dans [Feedback Reducer].

- [Heavy] : Le filtre coupe une large bande de fréquence. Choisissez ce réglage lorsque votre priorité est de réduire l'effet Larsen, par exemple lorsque vous utilisez un microphone pour un discours ou pour présenter des intervenants.
- [Light] : Le filtre coupe une bande de fréquence étroite. Choisissez ce réglage lorsque votre priorité est la qualité du son, par exemple lorsque vous chantez ou que vous rappez.
- Sélectionnez [Off] pour désactiver [Feedback Reducer].

# Sound Color FX

### Section Sound Color FX

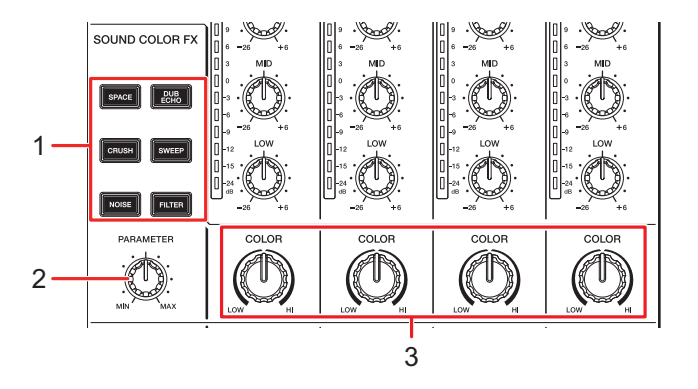

#### 1. Touches SOUND COLOR FX

Sélectionnez un effet SOUND COLOR FX.

2. Bouton PARAMETER

Règle un filtre ou un effet.

3. Boutons COLOR

Ajuste un effet.

### Utilisation de Sound Color FX

En savoir plus : Types et réglages de Sound Color FX (page 123)

#### 1 Appuyez sur la touche [SOUND COLOR FX].

La touche sélectionnée clignote.

• L'effet est appliqué aux canaux CH 1 à CH 4.

#### 2 Tournez le bouton [COLOR] pour régler l'effet.

L'effet du canal dont vous avez tourné le bouton est réglé.

#### 3 Tournez le bouton [PARAMETER] pour régler le paramètre quantitatif de l'effet.

• Appuyez à nouveau sur la touche de l'effet que vous utilisez pour désactiver l'effet.

### Types et réglages de Sound Color FX

Vous pouvez ajuster les réglages suivants à l'aide des boutons.

| Effet/Opération | Description                                                                                                    |
|-----------------|----------------------------------------------------------------------------------------------------|
| SPACE           | Ajoute de la réverbération au son original.                                                                                                    |
| • COLOR :       | Tournez dans le sens antihoraire pour ajouter de la<br>réverbération à la plage des fréquences moyennes et à la<br>plage des basses fréquences.<br>Tournez dans le sens horaire pour ajouter de la<br>réverbération à la plage des fréquences moyennes et à la<br>plage des hautes fréquences. |
| • PARAMETER :   | Retour                                                                                                    |
| DUB ECHO        | Ajoute un écho de réverbération en émettant plusieurs fois<br>les sons avec un léger retard par rapport au son original et<br>en les atténuant.                                                                                                    |
| • COLOR :       | Tournez dans le sens antihoraire pour ajouter un écho de<br>réverbération à la plage des fréquences moyennes.<br>Tournez dans le sens horaire pour ajouter un écho de<br>réverbération à la plage des hautes fréquences.                                                                       |
| • PARAMETER :   | Retour                                                                                                    |
| SWEEP           | Ajoute un effet de filtre coupe-bande ou un effet de filtre passe-bande.                                                                                                    |
| • COLOR :       | Tournez dans le sens antihoraire pour augmenter<br>progressivement la bande passante du filtre coupe-bande.<br>Tournez dans le sens horaire pour réduire progressivement la<br>bande passante du filtre passe-bande.                                                                           |
| • PARAMETER :   | Fréquence centrale du filtre                                                                                                    |

## **Sound Color FX**

| Effet/Opération              | Description                                                                                                    |
|------------------------------|----------------------------------------------------------------------------------------------------|
| NOISE                        | Émet du bruit blanc filtré mélangé avec le son du canal.                                                                                                    |
| • COLOR :                    | Tournez dans le sens antihoraire pour réduire la fréquence<br>de coupure du filtre par lequel le bruit blanc passe.<br>Tournez dans le sens horaire pour augmenter la fréquence<br>de coupure du filtre par lequel le bruit blanc passe. |
| • PARAMETER :                | Volume du bruit                                                                                                    |
| • EQ/ISO (HI, MID,<br>LOW) : | Qualité sonore                                                                                                    |
| CRUSH                        | Émet une version "écrasée" du son original.                                                                                                    |
| • COLOR :                    | Tournez dans le sens antihoraire pour augmenter la distorsion<br>du son.<br>Tournez dans le sens horaire pour faire passer le son écrasé<br>par le filtre passe-haut.                                                                    |
| • PARAMETER :                | Effet Crush                                                                                                    |
| FILTER                       | Émet le son filtré.                                                                                                    |
| • COLOR :                    | Tournez dans le sens antihoraire pour réduire la fréquence de<br>coupure du filtre passe-bas.<br>Tournez dans le sens horaire pour augmenter la fréquence de<br>coupure du filtre passe-haut.                                            |
| • PARAMETER :                | Résonance                                                                                                    |

### Section Beat FX

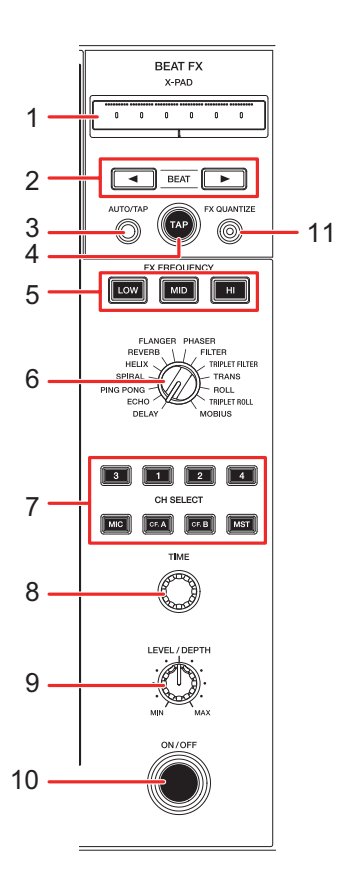

#### 1. **X-PAD**

Touchez pour activer et désactiver un effet. Vous pouvez ajuster le paramètre temporel et le paramètre quantitatif en touchant ou en faisant glisser le doigt sur X-PAD.

#### 2. Touches BEAT ◀, ►

Définit le nombre de temps pour un effet Beat FX.

#### 3. Touche AUTO/TAP

Règle la méthode de mesure du BPM (AUTO/TAP).

- [AUTO] : Mesure automatiquement le BPM du son d'entrée. Il est automatiquement réglé sur le mode AUTO lorsque l'appareil est allumé.
- [TAP] : Règle manuellement un BPM à l'aide de la touche [TAP].

#### 4. Touche TAP

Règle manuellement un BPM à l'aide de la touche [**TAP**] lorsque le mode de mesure du BPM est réglé sur [**TAP**].

#### 5. Touches FX FREQUENCY (LOW, MID, HI)

Sélectionne la plage (LOW/MID/HI) à laquelle appliquer l'effet Beat FX. La touche sélectionnée s'allume.

#### 6. Sélecteur BEAT FX

Sélectionne un effet Beat FX.

#### 7. Touche CH SELECT

Sélectionne un canal auquel appliquer un effet Beat FX.

#### 8. Bouton TIME

Ajuste le paramètre temporel de l'effet Beat FX.

#### 9. Bouton LEVEL/DEPTH

• Tournez complètement le bouton dans le sens antihoraire pour émettre le son original.

#### 10. Touche ON/OFF

Active et désactive l'effet Beat FX. La touche clignote lorsque l'effet est activé.

#### 11. Touche FX QUANTIZE

Active et désactive Quantize pour Beat FX. Si vous utilisez la fonction Quantize, l'appareil ajoute un effet en la synchronisant automatiquement avec le tempo en fonction des informations de la grille rythmique du morceau analysé par rekordbox ou par cet appareil.

### Utilisation de Beat FX

- En savoir plus : Types et réglages de Beat FX (page 129)
- 1 Tournez le sélecteur BEAT FX pour sélectionner un effet Beat FX.
- 2 Appuyez sur une touche [CH SELECT] à laquelle appliquer l'effet Beat FX.
  - Pour appliquer Beat FX au son du microphone, vous pouvez sélectionner un microphone auquel appliquer Beat FX dans [BEAT FX MIC] dans les réglages Utility ou à l'écran [MIXER SETTINGS] (pages 143, 156).
    - [MIC1] : Applique l'effet Beat FX au MIC 1.
    - [MIC2] : Applique l'effet Beat FX au MIC 2.
    - [MIC1+MIC2]: Applique l'effet Beat FX au MIC 1 et au MIC 2.
- 3 Appuyez sur la touche [BEAT ◄] ou [BEAT ►] pour spécifier une fraction de temps avec laquelle synchroniser l'effet.
- 4 Appuyez sur la touche [FX FREQUENCY (LOW, MID, HI)] pour sélectionner la plage à laquelle appliquer l'effet Beat FX.
- 5 Tournez le bouton [TIME] et le bouton [LEVEL/DEPTH] pour régler l'effet.

# 6 Appuyez sur la touche [ON/OFF] ou touchez X-PAD pour activer l'effet Beat FX.

L'effet Beat FX est appliqué au canal sélectionné.

- Appuyez à nouveau sur la touche [**ON/OFF**] ou relâchez X-PAD pour désactivez l'effet Beat FX.
- Si vous utilisez la fonction Quantize pour Beat FX, l'appareil ajoute un effet en la synchronisant automatiquement avec le tempo en fonction des informations de la grille rythmique du morceau analysé par rekordbox ou par cet appareil.

### Réglage manuel du BPM (mode Tap)

#### 1 Appuyez sur la touche [TAP] plus de deux fois en rythme avec le tempo du morceau.

Le BPM est défini en fonction du temps moyen entre les appuis.

- La fraction de temps est définie sur 1/1 lorsque vous réglez le BPM avec la touche [**TAP**] et que la durée d'un temps est définie comme durée de l'effet.
- Tournez le bouton [**TIME**] tout en maintenant enfoncée la touche [**TAP**] pour régler le BPM par incréments de 1.
- Appuyez sur la touche [BEAT ◄] ou [BEAT ►] tout en maintenant enfoncée la touche [TAP] pour régler le BPM par incréments de 0,1.

### Types et réglages de Beat FX

Vous pouvez ajuster les réglages suivants à l'aide des touches et des boutons.

| Beat FX/Opération     | Description                                                                   |
|-----------------------|-------------------------------------------------------------------------------|
| DELAY 12              | Émet un seul son avec un retard en fonction du temps.                         |
| • BEAT <b>⊲</b> , ► : | Retard par rapport à 1 mesure du BPM (fraction de temps) : 1/16<br>à 16 temps |
| • TIME :              | Retard : 1 à 4 000 (ms)                                                       |
| • LEVEL/DEPTH :       | Équilibre entre le son original et le son sur lequel l'effet est<br>appliqué  |
| • X-PAD :             | Retard                                                                        |
| ECHO 1 2              | Émet plusieurs fois un son retardé qui s'atténue en fonction du temps.        |
| • BEAT <b>⊲, ⊳</b> :  | Retard par rapport à 1 mesure du BPM (fraction de temps) : 1/16<br>à 16 temps |
| • TIME :              | Retard : 1 à 4 000 (ms)                                                       |
| • LEVEL/DEPTH :       | Équilibre entre le son original et le son sur lequel l'effet est<br>appliqué  |
| • <b>X-PAD</b> :      | Retard                                                                        |

| Beat FX/Opération                                                                                                   | Description                                                                                                    |
|----------------------------------------------------------------------------------------------------|----------------------------------------------------------------------------------------------------|
| PING PONG 1 2                                                                                                    | Émet plusieurs fois un son retardé avec un retard différent pour<br>la gauche et pour la droite qui s'atténue en fonction du temps,<br>ce qui crée un effet de type stéréo.                                                                                    |
| • BEAT ◀, ► :                                                                                                    | Retard par rapport à 1 mesure du BPM (fraction de temps) : 1/16<br>à 16 temps                                                                                                    |
| • TIME :                                                                                                    | Retard : 10 à 4 000 (ms)                                                                                                    |
| • LEVEL/DEPTH :                                                                                                    | Équilibre entre le son original et le son sur lequel l'effet est<br>appliqué                                                                                                    |
|                                                                                                    |                                                                                                    |
| • <b>X-PAD</b> :                                                                                                    | Retard                                                                                                    |
| • X-PAD :<br>SPIRAL <sup>1 2</sup>                                                                                  | Retard<br>Ajoute de la réverbération au son d'entrée.                                                                                                    |
| • X-PAD :<br>SPIRAL 1 2<br>• BEAT ◀, ► :                                                                            | Retard<br>Ajoute de la réverbération au son d'entrée.<br>Retard par rapport à 1 mesure du BPM (fraction de temps) :<br>1/16 à 16 temps                                                                                                    |
| • X-PAD :<br>SPIRAL 1 2<br>• BEAT ◀, ► :<br>• TIME :                                                                | Retard<br>Ajoute de la réverbération au son d'entrée.<br>Retard par rapport à 1 mesure du BPM (fraction de temps) :<br>1/16 à 16 temps<br>Retard : 10 à 4 000 (ms)                                                                                             |
| <ul> <li>• X-PAD :</li> <li>SPIRAL 1 2</li> <li>• BEAT ◄, ► :</li> <li>• TIME :</li> <li>• LEVEL/DEPTH :</li> </ul> | Retard<br>Ajoute de la réverbération au son d'entrée.<br>Retard par rapport à 1 mesure du BPM (fraction de temps) :<br>1/16 à 16 temps<br>Retard : 10 à 4 000 (ms)<br>Équilibre entre le son original, le son sur lequel l'effet est<br>appliqué, et le retour |

| Beat FX/Opération | Description                                                                                                    |
|-------------------|----------------------------------------------------------------------------------------------------|
| HELIX             | Enregistre le son d'entrée et émet de manière répétée le son<br>enregistré en fonction du paramètre temporel spécifié.                                                                                                    |
| • BEAT ◀, ► :     | Durée de l'effet par rapport à 1 mesure du BPM (fraction de temps) : 1/16 à 16 temps                                                                                                    |
| • TIME :          | Durée de l'effet : 10 à 4 000 (ms)                                                                                                    |
| • LEVEL/DEPTH :   | Rapport de superposition du son                                                                                                    |
|                   | <ul> <li>Vous pouvez modifier le taux d'atténuation en tournant le<br/>bouton [LEVEL/DEPTH] complètement dans le sens<br/>antihoraire puis dans le sens horaire. Tournez le bouton<br/>complètement dans le sens horaire pour corriger le son<br/>émis.</li> </ul> |
| • <b>X-PAD</b> :  | Durée de l'effet                                                                                                    |
| REVERB 1 2        | Ajoute de la réverbération au son d'entrée.                                                                                                    |
| • BEAT ◀, ► :     | Niveau de réverbération : 1 à 100 %                                                                                                    |
| • TIME :          | Niveau de réverbération : 1 à 100 %                                                                                                    |
| • LEVEL/DEPTH :   | Équilibre entre le son original et le son sur lequel l'effet est<br>appliqué                                                                                                    |
| • X-PAD :         | Fréquence de coupure du filtre                                                                                                    |
| FLANGER           | Ajoute un effet de flanger cyclique en fonction du temps.                                                                                                    |
| • BEAT ◀, ► :     | Cycle de modification de l'effet par rapport à 1 mesure du BPM<br>(fraction de temps) : 1/16 à 64 temps                                                                                                    |
| • TIME :          | Cycle de modification de l'effet : 10 à 32 000 (ms)                                                                                                    |
| • LEVEL/DEPTH :   | Niveau de l'effet                                                                                                    |
| • <b>X-PAD</b> :  | Cycle de modification de l'effet                                                                                                    |

| Beat FX/Opération | Description                                                                                                 |
|-------------------|----------------------------------------------------------------------------------------------------|
| PHASER            | Ajoute un effet de phaser cyclique en fonction du temps.                                                    |
| • BEAT ◀, ► :     | Cycle de modification de l'effet par rapport à 1 mesure du BPM<br>(fraction de temps) : 1/16 à 64 temps     |
| • TIME :          | Cycle de modification de l'effet : 10 à 32 000 (ms)                                                         |
| • LEVEL/DEPTH :   | Niveau de l'effet                                                                                           |
| • X-PAD :         | Cycle de modification de l'effet                                                                            |
| FILTER            | Change la fréquence de coupure du filtre de manière cyclique<br>en fonction du temps.                       |
| • BEAT ◀, ► :     | Cycle de modification de l'effet par rapport à 1 mesure du BPM<br>(fraction de temps) : 1/16 à 64 temps     |
| • TIME :          | Cycle de modification de l'effet : 10 à 32 000 (ms)                                                         |
| • LEVEL/DEPTH :   | Niveau de l'effet                                                                                           |
| • X-PAD :         | Cycle de modification de l'effet                                                                            |
| TRIPLET FILTER    | Change la fréquence de coupure du filtre de manière cyclique sur la base de 3 mesures en fonction du temps. |
| • BEAT ◀, ► :     | Cycle de modification de l'effet par rapport à 1 mesure du BPM<br>(fraction de temps) : 1/12 à 12/3 temps   |
| • TIME :          | Cycle de modification de l'effet : 10 à 32 000 (ms)                                                         |
| • LEVEL/DEPTH :   | Niveau de l'effet                                                                                           |
| • X-PAD :         | Cycle de modification de l'effet                                                                            |

| Beat FX/Opération | Description                                                                                                    |
|-------------------|----------------------------------------------------------------------------------------------------|
| TRANS             | Coupe le son de manière cyclique en fonction du temps.                                                                                                    |
| • BEAT ◀, ► :     | Cycle de coupe par rapport à 1 mesure du BPM (fraction de temps) : 1/16 à 16 temps                                                                                                  |
| • TIME :          | Durée de l'effet : 10 à 16 000 (ms)                                                                                                    |
| • LEVEL/DEPTH :   | Équilibre entre le son original et le son sur lequel l'effet est<br>appliqué, et le service                                                                                         |
| • X-PAD :         | Cycle de coupe                                                                                                    |
| ROLL              | Enregistre le son d'entrée lorsque l'effet est activé, puis émet<br>de manière répétée le son enregistré en fonction de la<br>fraction de temps spécifiée.                          |
| • BEAT ◀, ► :     | Durée de l'effet par rapport à 1 mesure du BPM (fraction de temps) : 1/16 à 16 temps                                                                                                |
| • TIME :          | Durée de l'effet : 10 à 4 000 (ms)                                                                                                    |
| • LEVEL/DEPTH :   | Équilibre entre le son original et le son sur lequel l'effet est<br>appliqué                                                                                                    |
| • X-PAD :         | Durée de l'effet                                                                                                    |
| TRIPLET ROLL      | Enregistre le son d'entrée lorsque l'effet est activé, puis émet<br>de manière répétée le son enregistré sur la base de<br>3 mesures en fonction de la fraction de temps spécifiée. |
| • BEAT ◀, ► :     | Durée de l'effet par rapport à 1 mesure du BPM (fraction de temps) : 1/12 à 12/3 temps                                                                                              |
| • TIME :          | Durée de l'effet : 10 à 4 000 (ms)                                                                                                    |
| • LEVEL/DEPTH :   | Équilibre entre le son original et le son sur lequel l'effet est<br>appliqué                                                                                                    |
| • <b>X-PAD</b> :  | Durée de l'effet                                                                                                    |

| Beat FX/Opération | Description                                                                                                    |
|-------------------|----------------------------------------------------------------------------------------------------|
| MOBIUS            | Modifie la fréquence de l'oscillateur sonore pour continuer à monter ou descendre en rythme avec le tempo.                |
| • BEAT ◀, ► :     | Cycle de modification de l'effet par rapport à 1 mesure du<br>BPM (fraction de temps) : 1/16 à 64 temps/-64 à -1/16 temps |
| • TIME :          | Cycle de modification de l'effet : 10 à 32 000/-32 000 à -10<br>(ms)                                                      |
| • LEVEL/DEPTH :   | Volume de l'oscillateur                                                                                                   |
| • X-PAD :         | Forme d'onde de l'oscillateur                                                                                             |

Lorsque le sélecteur de canal de Beat FX est réglé sur un canal de CH 1 à CH 4, vous ne pouvez pas contrôler le son sur lequel l'effet est appliqué, même si vous appuyez sur la touche [**CUE**] du canal concerné.

Seul le son auquel l'effet est appliqué est émis si vous réglez le fader de canal à la position [0] pour couper le son d'entrée (le son auquel l'effet est appliqué est émis même après la désactivation de l'effet).

# Utilisation du logiciel DJ

Si vous raccordez un PC/Mac sur lequel un logiciel MIDI est installé, à l'appareil à l'aide d'un câble USB, vous pouvez contrôler le logiciel DJ via l'appareil.

- Pour lire des morceaux stockés sur un PC avec l'appareil, installez le pilote audio dédié (page 17). Si vous utilisez un Mac, vous n'avez pas besoin d'installer le pilote audio dédié.
- Pour plus d'informations sur les messages MIDI de cet appareil, accédez à l'URL cidessous.

#### alphatheta.com/support/France/

- Installez le logiciel DJ et configurez les réglages audio et MIDI sur un PC/Mac au préalable.
- Il n'est pas nécessaire d'effectuer les réglages MIDI lorsque vous utilisez rekordbox ou Serato DJ Pro avec l'appareil.
- Il est recommandé de raccorder cet appareil à un PC/Mac directement à l'aide d'un câble USB. Lors de l'utilisation d'un concentrateur USB, utilisez un produit recommandé par le fabricant de votre PC/Mac. Nous ne garantissons pas le fonctionnement de tous les concentrateurs USB.

### Contrôle du logiciel DJ

#### 1 Raccordez un PC/Mac à l'appareil.

En savoir plus : Panneau arrière (page 34)

#### 2 Appuyez sur la touche [SOURCE].

L'écran [SOURCE] apparaît.

#### 3 Sélectionnez [SOFTWARE CONTROL].

L'écran [SOFTWARE CONTROL] apparaît.

#### 4 Appuyez sur la touche [LOAD 1/2/3/4].

La platine sur laquelle vous appuyez sur la touche passe en mode de contrôle.

#### 5 Lancez le logiciel DJ.

L'appareil commence la communication avec le logiciel DJ.

- Certaines touches de l'appareil ne peuvent pas être utilisées pour contrôler une application DJ.
- Le mode de contrôle est désactivé lorsqu'un morceau est chargé dans l'appareil à partir d'un périphérique autre que le périphérique en cours de communication sur lequel le logiciel DJ est exécuté.

# Réglages

Vous pouvez modifier les réglages de l'appareil depuis le menu Utility ou sur l'écran [SHORTCUT] ou sur l'écran [MIXER SETTINGS].

Si vous sauvegardez My Settings (les réglages des fonctions de l'appareil) sur un périphérique de stockage, vous pouvez les charger sur l'appareil dès que vous arrivez dans la cabine ou que vous prenez le relais d'un autre DJ, etc.

### Modification des réglages

#### 1 Appuyez de manière prolongée sur la touche [MENU].

L'écran [**UTILITY**] apparaît.

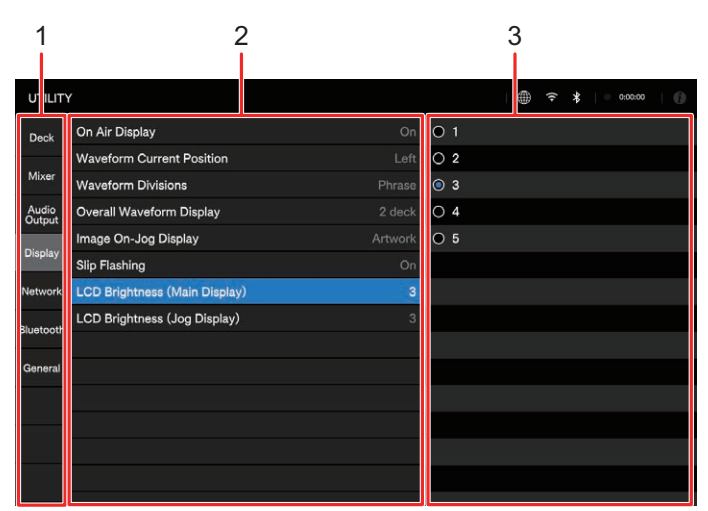

- 1. Catégorie
- 2. Éléments de réglage et valeurs de réglage actuelles
- 3. Valeurs de réglage
- 2 Sélectionnez une catégorie.
- 3 Sélectionnez un élément de réglage.

En savoir plus : Réglages Utility (page 138)

4 Sélectionnez une valeur de réglage.

• Appuyez sur la touche [MENU] pour fermer l'écran [UTILITY].

### **Réglages Utility**

#### Catégorie Deck

\* : Réglage d'usine

| Élément de réglage  | Description                                                                                                    |
|---------------------|----------------------------------------------------------------------------------------------------|
|                     | <ul> <li>Eject Lock : Détermine si vous pouvez ou non décharger un morceau chargé pendant la lecture.</li> <li>Load Lock : Détermine si vous pouvez ou non charger un autre morceau pendant la lecture.</li> </ul>                                                                                                    |
|                     | <ul> <li>Valeurs de réglage : Unlock<sup>*</sup>, Lock</li> </ul>                                                                                                    |
| Eject/Load Lock     | <ul> <li>[Eject Lock] :<br/>[Unlock] : Vous pouvez décharger un morceau chargé<br/>pendant la lecture.</li> <li>[Lock] : Vous ne pouvez pas décharger de morceau<br/>chargé pendant la lecture.</li> <li>[Load Lock] :<br/>[Unlock] : Vous pouvez charger un autre morceau<br/>pendant la lecture.</li> <li>[Lock] : Vous ne pouvez pas charger d'autre morceau<br/>pendant la lecture.</li> </ul> |
| Quantize Beat Value | Définit le nombre de temps pour la fonction Quantize.                                                                                                    |
| (Deck)              | • Valeurs de réglage : 1/8 Beat, 1/4 Beat, 1/2 Beat, 1 Beat*                                                                                                    |
| Hot Cue Auto Load   | Détermine si les Hot Cues/boucles sont automatiquement<br>rappelés ou non lorsque vous chargez un morceau<br>(page 102).                                                                                                    |
|                     | Valeurs de réglage : Off, On*                                                                                                    |
| Hot Cue Color       | Active et désactive le réglage de la couleur d'éclairage des touches [ <b>HOT CUE</b> ] (A à H) (page 99).                                                                                                    |
|                     | Valeurs de réglage : Off*, On                                                                                                    |

| Élément de réglage                                | Description                                                                                                    |
|---------------------------------------------------|----------------------------------------------------------------------------------------------------|
| Overwrite Current Cue<br>with Hot Cue (Smart Cue) | Détermine si un point de repère est automatiquement défini<br>ou non lorsqu'un Hot Cue/qu'une boucle est défini ou que la<br>lecture commence depuis un Hot Cue/une boucle (pages 81,<br>99, 100).                                                                                              |
|                                                   | <ul> <li>Valeurs de réglage : Off*, On</li> </ul>                                                                                                    |
|                                                   | Définit le niveau de pression acoustique reconnu comme silence par l'Auto Cue.                                                                                                    |
|                                                   | <ul> <li>Valeurs de réglage : Memory Cue*, Hot Cue, -78dB,</li> <li>-72dB, -66dB, -60dB, -54dB, -48dB, -42dB, -36dB</li> </ul>                                                                                                    |
| Auto Cue Level                                    | <ul> <li>[Memory Cue] : Définit le point de repère/de boucle<br/>enregistré le plus proche du début d'un morceau comme<br/>point d'Auto Cue.</li> <li>[Hot Cue] : Définit le point Hot Cue/de boucle enregistré le<br/>plus proche du début d'un morceau comme point d'Auto<br/>Cue.</li> </ul> |
| Vinvl Speed Adjust                                | Définit la méthode de réglage des vitesses de démarrage et d'arrêt de la lecture en mode Vinyl (page 80).                                                                                                    |
|                                                   | <ul> <li>Valeurs de réglage : Touch&amp;Release, Touch*, Release</li> </ul>                                                                                                    |
| Vinyl Speed Adjust Time                           | <ul> <li>Règle la vitesse de Vinyl Speed Adjust (page 80).</li> <li>Valeurs de réglage : 1, 2, 3*, 4, 5</li> </ul>                                                                                                    |
|                                                   | Définit le mode de lecture.                                                                                                    |
| Play Mode                                         | <ul> <li>Valeurs de réglage : Continue, Single*</li> </ul>                                                                                                    |
|                                                   | <ul> <li>[Continue] : Charge automatiquement le morceau suivant<br/>lorsque la lecture arrive à la fin du morceau.</li> <li>[Single] : Arrête la lecture lorsque la lecture atteint la fin<br/>d'un morceau. Le morceau suivant n'est pas chargé<br/>automatiquement.</li> </ul>                |
| log Ping Brightness                               | Définit la luminosité de l'éclairage de l'anneau du jog.                                                                                                    |
| Jog King Brightness                               | Valeurs de réglage : Off, 1, 2*                                                                                                    |

| Élément de réglage | Description                                                                                                    |
|--------------------|----------------------------------------------------------------------------------------------------|
| Jog Ring Indicator | Détermine si l'éclairage de l'anneau du jog clignote ou non<br>lorsque la lecture atteint la fin d'un morceau.<br>• Valeurs de réglage : <b>Off</b> , <b>On</b> *                                                                                                    |
|                    | Définit si l'appareil doit être raccordé ou non à un lecteur compatible PRO DJ LINK.<br>• Valeurs de réglage : <b>Off</b> *, <b>On</b>                                                                                                    |
| PRO DJ LINK Mode   | <ul> <li>Quand ce mode est défini sur [<b>On</b>], vous ne pouvez pas utiliser<br/>les platines 3 et 4 sur l'appareil.</li> <li>Vous ne pouvez pas raccorder l'appareil à un lecteur<br/>compatible PRO DJ LINK pendant que la connexion sans<br/>fil interne (Wi-Fi) sur l'appareil est en cours d'utilisation.</li> </ul> |

### Catégorie Mixer

\* : Réglage d'usine

| Élément de réglage             | Description                                                                                                    |
|--------------------------------|----------------------------------------------------------------------------------------------------|
|                                | Détermine si les réglages [ <b>DECK3 Input Select</b> ] et [ <b>DECK4</b><br><b>Input Select</b> ] doivent être sauvegardés.                                                                                                    |
|                                | <ul> <li>Valeurs de réglage : Off*, On</li> </ul>                                                                                                    |
| Channel Input Select<br>Memory | <ul> <li>Le réglage n'est pas enregistré lorsque [Bluetooth] est sélectionné. Au lieu de cela, [DECK/ ] est sélectionné au démarrage de l'appareil.</li> <li>Si le réglage est enregistré lorsque [PHONO] est sélectionné, le son peut être émis à un volume élevé en fonction du signal d'entrée de l'appareil à son démarrage. Afin d'éviter cela, assurez-vous que le signal d'entrée convient aux réglages.</li> </ul> |

| Élément de réglage | Description                                                                                                    |
|--------------------|----------------------------------------------------------------------------------------------------|
| DECK3 Input Select | Règle la source d'entrée pour la platine 3 depuis les périphériques connectés à l'appareil.                                                                                                    |
|                    | <ul> <li>Valeurs de réglage : DECK/ , LINE, PHONO,</li> <li>Bluetooth</li> </ul>                                                                                                    |
|                    | <ul> <li>[DECK/□]: Sélectionne la platine de l'appareil ou un PC/<br/>Mac raccordé au port USB de l'appareil.</li> <li>[LINE]: Sélectionne un multi-lecteur, etc. raccordé aux<br/>prises [LINE/PHONO] sur l'appareil.</li> <li>[PHONO]: Sélectionne une platine, etc. raccordée aux<br/>prises [LINE/PHONO] sur l'appareil.</li> <li>[Bluetooth]: Sélectionne un PC/Mac ou un périphérique<br/>mobile connecté à l'appareil via Bluetooth.</li> </ul> |
| DECK4 Input Select | Règle la source d'entrée pour la platine 4 depuis les périphériques connectés à l'appareil.                                                                                                    |
|                    | <ul> <li>Valeurs de réglage : DECK/ , LINE, PHONO,</li> <li>Bluetooth</li> </ul>                                                                                                    |
|                    | <ul> <li>[DECK/□]: Sélectionne la platine de l'appareil ou un PC/<br/>Mac raccordé au port USB de l'appareil.</li> <li>[LINE]: Sélectionne un multi-lecteur, etc. raccordé aux<br/>prises [LINE/PHONO] sur l'appareil.</li> <li>[PHONO]: Sélectionne une platine, etc. raccordée aux<br/>prises [LINE/PHONO] sur l'appareil.</li> <li>[Bluetooth]: Sélectionne un PC/Mac ou un périphérique<br/>mobile connecté à l'appareil via Bluetooth.</li> </ul> |
| CH3 Control Tone   | Règle le signal de code temporel à envoyer à CH 3 depuis<br>les périphériques raccordés aux prises d'entrée [ <b>PHONO</b> ] ou<br>[ <b>LINE</b> ].                                                                                                    |
|                    | Valeurs de réglage : LINE*, PHONO                                                                                                    |
| CH4 Control Tone   | Règle le signal de code temporel à envoyer à CH 4 depuis<br>les périphériques raccordés aux prises [ <b>PHONO</b> ] ou [ <b>LINE</b> ].                                                                                                    |
|                    | Valeurs de réglage : LINE*, PHONO                                                                                                    |

## Réglages

| Élément de réglage                | Description                                                                                                    |
|-----------------------------------|----------------------------------------------------------------------------------------------------|
| EQ / ISO                          | Définit la fonction (égaliseur ou isolateur) à régler avec les boutons [ <b>EQ/ISO (HI, MID, LOW)</b> ].                                                                                  |
|                                   | Valeurs de réglage : EQ*, ISO                                                                                                    |
| Channel Fader Curve               | Définit la courbe du fader de canal (page 113).                                                                                                    |
|                                   | <ul> <li>Valeurs de réglage :  Curve1,  Curve2*,  Curve3</li> </ul>                                                                                                    |
| Crossfader Curve                  | Définit la courbe du crossfader (page 113).                                                                                                    |
|                                   | <ul> <li>Valeurs de réglage : Curve1*, Curve2,</li> <li>Curve3</li> </ul>                                                                                                    |
| Master EQ                         | Définit la fonction ([ <b>Master Out</b> ] ou [ <b>Master and Booth</b><br><b>Out</b> ]) à ajuster avec les boutons Master EQ [ <b>HI, MID, LOW</b> ]<br>(page 112).                      |
|                                   | • Valeurs de réglage : Master Out*, Master and Booth Out                                                                                                    |
|                                   | <ul> <li>[Master Out] : Applique Master EQ uniquement au son principal.</li> <li>[Master and Booth Out] : Applique Master EQ au son principal et au son du moniteur de cabine.</li> </ul> |
| DECK1 Crossfader Assign           | Affecte le son de sortie du canal au crossfader.                                                                                                    |
| DECK2 Crossfader Assign           | <ul> <li>Valeurs de réglage : A, THRU*, B</li> </ul>                                                                                                    |
| DECK3 Crossfader Assign           | <ul> <li>[A] : Affecte au côté [A] (gauche).</li> <li>[THRU] : Contourne le crossfader.</li> <li>[B] : Affecte au côté [B] (droit).</li> </ul>                                            |
| DECK4 Crossfader Assign           |                                                                                                    |
| SonicLink                         | Active et désactive SonicLink.                                                                                                    |
|                                   | <ul> <li>Valeurs de réglage : Off, On*</li> </ul>                                                                                                    |
| Headphones Stereo /<br>Mono Split | Définit la méthode de sortie ([ <b>Stereo</b> ] ou [ <b>Mono Split</b> ]) pour                                                                                                    |
|                                   | le son de contrôle du casque.                                                                                                    |
|                                   | Valeurs de réglage : Stereo*, Mono Split                                                                                                    |

## Réglages

| Élément de réglage       | Description                                                                                                    |
|--------------------------|----------------------------------------------------------------------------------------------------|
| LINK Preview Volume      | Règle le niveau d'atténuation du son Link Cue.                                                                                                    |
|                          | <ul> <li>Valeurs de réglage : -9dB, -6dB, -3dB, 0dB*</li> </ul>                                                                                                    |
| USB Output Level         | Définit le niveau d'atténuation du son provenant du port USB (Type-C).                                                                                                    |
|                          | <ul> <li>Valeurs de réglage : -19 dB*, -15 dB, -10 dB, -5 dB</li> </ul>                                                                                                    |
| Mic Output to Booth      | Détermine la restitution ou non du son du microphone par les prises [ <b>BOOTH</b> ].                                                                                                    |
|                          | <ul> <li>Valeurs de réglage : Off, On*</li> </ul>                                                                                                    |
| Mic Output to Master REC | Détermine de transmettre ou non le son du microphone à<br>Master Rec (son d'enregistrement).                                                                                                    |
|                          | <ul> <li>Valeurs de réglage : Off, On*</li> </ul>                                                                                                    |
| Mic Output to USB        | Détermine de transmettre ou non le son du microphone au port USB (Type-C).                                                                                                    |
|                          | <ul> <li>Valeurs de réglage : Off, On*</li> </ul>                                                                                                    |
| BEAT FX MIC              | Sélectionne le microphone auquel appliquer l'effet Beat FX (page 127).                                                                                                    |
|                          | Valeurs de réglage : MIC1, MIC2, MIC1+2*                                                                                                    |
| Feedback Reducer         | Règle Feedback Reducer qui coupe uniquement la bande de<br>fréquence en question pour réduire l'effet Larsen tout en<br>minimisant l'effet sur la qualité du son en cas d'effet Larsen<br>sur le microphone (retour) (page 120). |
|                          | <ul> <li>Valeurs de réglage : Off, Light, Heavy*</li> </ul>                                                                                                    |

| Élément de réglage | Description                                                                                                    |
|--------------------|----------------------------------------------------------------------------------------------------|
| Talkover Mode      | Définit le mode Talkover.                                                                                                    |
|                    | <ul> <li>Valeurs de réglage : Advanced*, Normal</li> </ul>                                                                                                    |
|                    | <ul> <li>[Advanced] : Reproduit le son en atténuant uniquement la plage des fréquences moyennes du son provenant de canaux autres que les canaux Mic selon le réglage du bouton [LEVEL].</li> <li>[Normal] : Reproduit le son en atténuant le son provenant de canaux autres que les canaux Mic selon le réglage du bouton [LEVEL].</li> </ul> |
| Talkover Level     | Définit le niveau d'atténuation du son de Talkover.                                                                                                    |
|                    | <ul> <li>Valeurs de réglage : -24 dB, -18 dB*, -12 dB, -6 dB</li> </ul>                                                                                                    |

### Catégorie Audio Output

\* : Réglage d'usine

| Élément de réglage       | Description                                                                                                    |
|--------------------------|----------------------------------------------------------------------------------------------------|
| Master Attenuator        | Définit le niveau d'atténuation du son provenant des prises<br>[MASTER 1] et [MASTER 2].                                        |
|                          | <ul> <li>Valeurs de réglage : -12dB, -6dB, 0dB*</li> </ul>                                                                      |
| Master Peak Limiter      | Détermine de réduire ou non les écrêtements digitaux<br>soudains et désagréables qui se produisent sur la sortie<br>principale. |
|                          | Valeurs de réglage : Off, On*                                                                                                   |
| Master Mono / Stereo     | Définit la méthode de sortie (mono ou stéréo) du son<br>principal.                                                              |
|                          | Valeurs de réglage : Mono, Stereo*                                                                                              |
| Booth Monitor Attenuator | Définit le niveau d'atténuation du son provenant des prises [ <b>BOOTH</b> ].                                                   |
|                          | <ul> <li>Valeurs de réglage : -12 dB, -6 dB, 0 dB*</li> </ul>                                                                   |
## Réglages

| Élément de réglage             | Description                                                                                    |
|--------------------------------|------------------------------------------------------------------------------------------------|
| Booth Monitor Mono /<br>Stereo | Définit la méthode de sortie (mono ou stéréo) du son<br>provenant des prises [ <b>BOOTH</b> ]. |
|                                | <ul> <li>Valeurs de réglage : Mono, Stereo*</li> </ul>                                         |

### Catégorie Display

\* : Réglage d'usine

| Élément de réglage       | Description                                                                |  |
|--------------------------|----------------------------------------------------------------------------|--|
|                          | Détermine si On Air Display doit être affiché ou non.                      |  |
| On All Display           | <ul> <li>Valeurs de réglage : Off, On*</li> </ul>                          |  |
| Wenneforme Onemant       | Définit où afficher le point de lecture actuel (au centre ou à             |  |
| Waveform Current         | gauche) sur la forme d'onde.                                               |  |
|                          | Valeurs de réglage : Left*, Center                                         |  |
|                          | Sélectionne la gamme de temps ou les données de phrase à                   |  |
|                          | afficher sous l'adresse de lecture sur la forme d'onde                     |  |
|                          | globale.                                                                   |  |
|                          | <ul> <li>Valeurs de réglage : Time Scale, Phrase*</li> </ul>               |  |
| Waveform Divisions       | • [Time Scale] : Affiche les repères de gamme à des                        |  |
|                          | <ul> <li>[Phrase] · Affiche les données de phrase analysées par</li> </ul> |  |
|                          | rekordbox.                                                                 |  |
|                          | Si les données de phrase ne sont pas sauvegardées, la                      |  |
|                          | gamme de temps s'affiche.                                                  |  |
|                          | Sélectionne l'affichage à 2 platines ou 4 platines pour                    |  |
| Overall Waveform Display | l'affichage du temps et celui de la forme d'onde.                          |  |
|                          | <ul> <li>Valeurs de réglage : 2deck*, 4deck</li> </ul>                     |  |

| Élément de réglage   | Description                                                                                                    |  |
|----------------------|----------------------------------------------------------------------------------------------------|--|
|                      | Définit une image à afficher sur l'affichage de l'illustration sur la molette jog.                                                                                                    |  |
|                      | <ul> <li>Valeurs de réglage : Artwork*, Custom Image</li> </ul>                                                                                                    |  |
| Image On-Jog Display | <ul> <li>[Artwork] : Affiche l'illustration du morceau chargé.</li> <li>[Custom Image] : Affiche une image JPEG sauvegardée<br/>dans le répertoire racine du périphérique de stockage sur<br/>lequel le morceau chargé est sauvegardé. Les images de<br/>plus de 800 x 800 pixels ne peuvent pas être affichées sur<br/>cet appareil.</li> </ul> |  |
| Slip Flashing        | Détermine si les indicateurs des touches pouvant être<br>utilisées pour le mode Slip lorsque vous appuyez sur la<br>touche [ <b>SLIP</b> ] clignotent ou non.                                                                                                    |  |
|                      | Valeurs de réglage : <b>On</b> *, <b>Off</b>                                                                                                    |  |
| LCD Brightness (Main | Définit la luminosité de l'affichage principal.                                                                                                    |  |
| Display)             | • Valeurs de réglage : 1, 2, 3*, 4, 5                                                                                                    |  |
| LCD Brightness (Jog  | Définit la luminosité de l'affichage du jog.                                                                                                    |  |
| Display)             | • Valeurs de réglage : 1, 2, 3*, 4, 5                                                                                                    |  |

## Catégorie Network

| Éléments de réglage | Description                                                                    |  |
|---------------------|--------------------------------------------------------------------------------|--|
| Wi-Fi Setting       | Configure la connexion avec un routeur sans fil (point<br>d'accès) (page 149). |  |
|                     | Définit la bande de fréquence Wi-Fi.                                           |  |
| Wi-Fi Frequency     | Valeurs de réglage : 5GHz (Recommended)*, 2.4GHz/                              |  |
|                     | 5GHz                                                                           |  |
| Wi-Fi Address       | Affiche l'adresse IP et l'adresse MAC pour la connexion LAN sans fil (Wi-Fi).  |  |
| Ethernet Info       | Affiche l'adresse IP et l'adresse MAC pour la connexion LAN filaire.           |  |

## Réglages

### Catégorie Bluetooth

| Éléments de réglage | Description                                      |
|---------------------|--------------------------------------------------|
| Bluetooth Setting   | Configure la connexion par Bluetooth (page 151). |

### Catégorie General

\* : Réglage d'usine

| Élément de réglage | Description                                                                                                    |  |
|--------------------|----------------------------------------------------------------------------------------------------|--|
| Language           | Définit la langue d'affichage.                                                                                                    |  |
|                    | Définit l'économiseur d'écran.                                                                                                    |  |
|                    | <ul> <li>Valeurs de réglage : Off, On*</li> </ul>                                                                                                    |  |
|                    | <ul> <li>Lorsqu'il est réglé sur [<b>On</b>], l'économiseur d'écran<br/>démarre si :</li> </ul>                                                                                                    |  |
| Screen Saver       | <ul> <li>Vous n'utilisez pas l'appareil pendant plus de 5<br/>minutes lorsqu'aucun morceau n'est chargé</li> </ul>                                                                                                    |  |
|                    | <ul> <li>Vous n'utilisez pas l'appareil pendant plus de 100<br/>minutes pendant la pause, en attente de repérage<br/>ou après la fin de la lecture d'un morceau.</li> <li>Utilisez l'appareil pour annuler l'économiseur d'écran.</li> </ul> |  |
| Dewer Menenent     | Définit la fonction Power Management (page 148).                                                                                                    |  |
| Power Management   | Valeurs de réglage : Never, 20min*                                                                                                    |  |
| Pootoro Dofaulto   | Rétablit les réglages d'usine.                                                                                                    |  |
|                    | Valeurs de réglage : Cancel*, Ok                                                                                                    |  |
| Serial No.         | I No. Affiche le numéro de série.                                                                                                    |  |
| License            | Affiche les informations à propos de la licence du produit.                                                                                                    |  |
| Version No.        | Affiche la version du logiciel sur l'appareil.                                                                                                    |  |

## **Power Management**

Lorsque [**Power Management**] est réglé sur [**20min**], l'appareil passe automatiquement en mode Off après 20 minutes d'inactivité comme suit.

- Aucun signal audio n'est transmis à l'appareil.
- L'appareil n'est pas connecté au réseau PRO DJ LINK.
- Aucun périphérique de stockage n'est raccordé à l'appareil.
- Aucun PC/Mac n'est raccordé à l'appareil via le port USB à l'arrière de l'appareil.

Appuyez sur la touche [QUANTIZE] pour quitter le mode Off.

- Le réglage d'usine est [20min].
- Réglez [**Power Management**] sur [**Never**] si vous ne souhaitez pas utiliser la fonction Power Management.
- La consommation électrique augmente si [Power Management] est réglé sur [Never].

## Connexion LAN sans fil (Wi-Fi<sup>®</sup>)

## Connexion de l'appareil à un réseau sans fil

1 Appuyez de manière prolongée sur la touche [MENU].

L'écran [UTILITY] apparaît.

2 Sélectionnez [Wi-Fi Setting] dans la catégorie Network.

L'écran [Wi-Fi Setting] apparaît.

#### 3 Touchez [Wi-Fi] pour l'activer.

L'appareil cherche le réseau et les SSID sont indiqués.

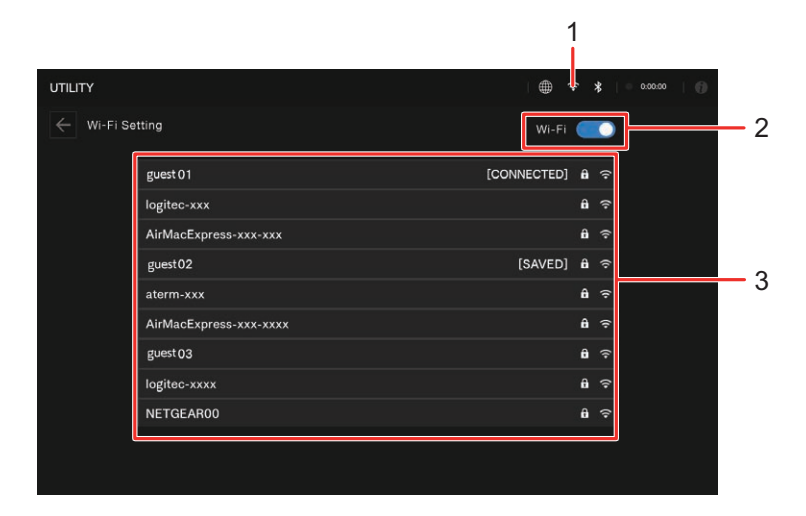

- 1. (Icône de connexion Wi-Fi)
- 2. Wi-Fi Activé/Désactivé
- 3. Liste des SSID

#### 4 Touchez le réseau (SSID) que vous souhaitez utiliser.

L'écran de saisie du mot de passe s'affiche.

#### 5 Entrez un mot de passe et touchez [CONNECT].

Si la connexion réussit, [**CONNECTED**] s'affiche dans le champ du nom du réseau (SSID) et il s'affiche en haut de la liste.

- Vous n'avez pas besoin de faire cela si vous utilisez un point d'accès déjà connecté à l'appareil.
- Touchez le réseau (SSID) que vous utilisez pour consulter ses informations sur l'écran des informations du réseau. Si vous activez [AUTO-CONNECT] sur l'écran des informations du réseau, l'appareil se connectera automatiquement au point d'accès la prochaine fois que vous l'utiliserez.
- Pour supprimer les réseaux (SSID) enregistrés sur l'appareil, touchez [SAVED NETWORKS] au bas de la liste. Sélectionnez les réseaux (SSID) que vous souhaitez supprimer dans la liste et touchez [FORGET THIS NETWORK] sur l'écran des informations du réseau.

## Connexion Bluetooth®/MD

Vous pouvez transmettre le son de votre PC/Mac ou périphérique mobile à l'appareil via Bluetooth.

## Couplage avec un périphérique Bluetooth

1 Appuyez de manière prolongée sur la touche [MENU].

L'écran [**UTILITY**] apparaît.

2 Sélectionnez [Bluetooth Setting] dans la catégorie Bluetooth.

L'écran [Bluetooth Setting] apparaît.

### 3 Touchez [Bluetooth] pour l'activer.

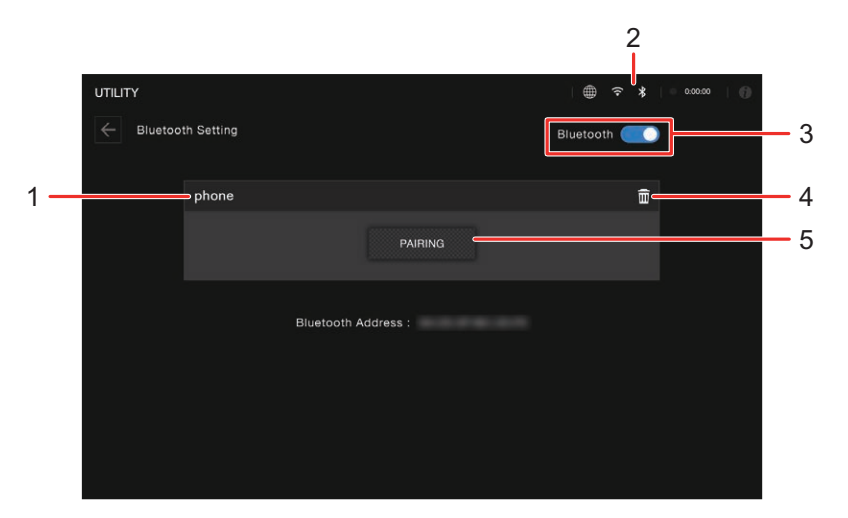

- 1. Nom du périphérique connecté
- 2. 🚯 (Icône de connexion Bluetooth)
- 3. Bluetooth Activé/Désactivé
- 4. **(Supprimer le périphérique)**
- 5. **PAIRING**

### 4 Touchez [PAIRING].

L'appareil passe en état de couplage.

• L'indicateur Bluetooth clignote lorsque l'appareil est en état de couplage (pendant environ 2 minutes).

### 5 Effectuez la procédure de couplage sur un périphérique Bluetooth.

### 6 Activez la connexion sur l'appareil.

L'indicateur Bluetooth de l'appareil cesse de clignoter et s'allume lorsque la connexion est établie.

- Effectuez la procédure de couplage sur un périphérique Bluetooth lorsque l'appareil est en état de couplage. Si l'appareil ne peut pas être couplé avec un périphérique Bluetooth dans un délai de 2 minutes, l'indicateur Bluetooth devient gris.
- Pour plus d'informations sur la procédure de couplage du périphérique Bluetooth, reportez-vous au mode d'emploi du périphérique.
- Si vous utilisez un périphérique Bluetooth enregistré sur l'appareil, l'appareil se connecte automatiquement à lui lorsque le Bluetooth est activé.
- Vous ne pouvez connecter l'appareil qu'à un seul périphérique Bluetooth à la fois. Si l'appareil est couplé avec un deuxième périphérique, l'enregistrement du premier périphérique sera perdu. Pour enregistrer à nouveau le premier périphérique, effectuez le couplage avec le périphérique.
- Touchez pour connecter l'appareil à un autre périphérique Bluetooth que celui enregistré.

## Modification des réglages sur l'écran Shortcut

### 1 Appuyez sur la touche [SHORTCUT].

L'écran [SHORTCUT] apparaît.

| Countrie Beal Value         Waveform Current Position         Waveform Division           1/8         1/4         1/2         1         Waveform Division           Vinyl Speed         TIME         P           Vinyl Speed         Display           Vinyl Soed Aduat         Image On Jog Display         Pat Into Display | HRASE |
|----------------------------------------------------------------------------------------------------|-------|
| 1/8     1/4     1/2     1     LEFT     CENTER     TIME     P       Vinyl Speed     Display       Wiryl Speed       Wiryl Speed                                                                                                    | HRASE |
| Vinyl Speed Display Vinyl Speed Image On Jog Display Pad Info Display Vinyl Speed Adust.                                                                                                    |       |
| Invi Speed Adjust Pad Info Display Pad Info Display                                                                                                    |       |
|                                                                                                    |       |
| TOUCH RELEASE TOUCH ARTWORK CUSTOM OFF                                                                                                    |       |
| Whyl Speed Adjust Time LCD Brightness LCD Brightness                                                                                                    |       |
| * Man Dapay                                                                                                    |       |
| t · · · · ·                                                                                                    |       |

#### 2 Sélectionnez une valeur de réglage.

En savoir plus : Éléments de réglage sur l'écran Shortcut (page 154)

• Appuyez à nouveau sur la touche [SHORTCUT] pour fermer l'écran [SHORTCUT].

## Réglages

# Éléments de réglage sur l'écran Shortcut

| Élément de réglage          | Description                                                                                              |  |  |
|-----------------------------|----------------------------------------------------------------------------------------------------|--|--|
| Quantize                    |                                                                                                    |  |  |
| Quantize Beat Val           | lue Identiques aux réglages Utility (page 138)                                                           |  |  |
| Vinyl Speed                 |                                                                                                    |  |  |
| Vinyl Speed Adjus           | st                                                                                                    |  |  |
| Vinyl SpeedAdjus<br>Time    | t                                                                                                    |  |  |
| Waveform                    |                                                                                                    |  |  |
| Waveform Curren<br>Position | <b>t</b> Identiques aux réglages Utility (page 138)                                                      |  |  |
| Waveform Divisio            |                                                                                                    |  |  |
| Display                     |                                                                                                    |  |  |
| lmage On-Jog<br>Display     | Identiques aux réglages Utility (page 138)                                                               |  |  |
| Pad Info Display            | Détermine si les informations sur le pad doivent être<br>affichées ou non sur l'écran de la molette jog. |  |  |
| LCD Brightness              |                                                                                                    |  |  |
| Main Display                | Identiques aux réglages Litility (page 138)                                                              |  |  |
| JOG Display                 | identiques aux regiages Otility (page 150)                                                               |  |  |

## Modification des réglages sur l'écran Mixer Settings

1 Appuyez sur la touche [MIXER SETTINGS].

L'écran [MIXER SETTINGS] apparaît.

| MIXER SETTINGS                                            |                              |                                 | (÷ )                                                | B 0:00:00   ∯     |
|-----------------------------------------------------------|------------------------------|---------------------------------|-----------------------------------------------------|-------------------|
| MIC Settings<br>Feedback Reducer<br>OFF LIGHT HEAVY MIC 1 | BEAT FX MIC<br>MIC 2 MIC 1+2 | Recording Device<br>USB 1 USB 2 | Recording Settings -MIC Output to Master REC OFF ON | - Reg - TreskMark |
| DECK3 Input Select                                        |                              |                                 |                                                     | put Select        |
| DECK                                                      |                              | 1.1                             |                                                     | PHONO Bluetooth   |
| EQ/ISO<br>EQ ISO                                          |                              | · ····                          |                                                     |                   |
| Hesdphones                                                |                              |                                 | Channel Fader (                                     |                   |
| LINK Preview Volume                                       |                              |                                 | Crossfader Cu                                       |                   |
| -9dB -6dB -3dB 0dB                                        | -                            |                                 | пπ                                                  | $\times$          |
| DECK 3                                                    | DECK 1                       | Assign                          |                                                     |                   |
| A THRU B A                                                | THRU B                       | A THRU                          | ВА                                                  | THRU              |

2 Sélectionnez une valeur de réglage.

En savoir plus : Éléments de réglage sur l'écran Mixer Settings (page 156)

• Appuyez de nouveau sur la touche [MIXER SETTINGS] pour fermer l'écran des réglages [MIXER SETTINGS].

# Éléments de réglage sur l'écran Mixer Settings

| Élém                              | ent de réglage              | Description                                           |  |
|-----------------------------------|-----------------------------|-------------------------------------------------------|--|
| Mic S                             | Settings                    |                                                       |  |
|                                   | Feedback Reducer            | Identiques aux réglages (Itility (nage 138)           |  |
|                                   | BEAT FX MIC                 | - Identiques aux regiages Otility (page 150)          |  |
| Reco                              | ording Settings             |                                                       |  |
|                                   | Recording Device            | Définit un périphérique d'enregistrement (page 75).   |  |
|                                   | MIC Output to Master<br>REC | Identiques aux réglages Utility (page 138)            |  |
|                                   | Rec                         | Démarre l'enregistrement (page 75).                   |  |
|                                   | Track Mark                  | Divise un morceau pendant l'enregistrement (page 76). |  |
| DEC                               | K3 Input Select             |                                                       |  |
| DECK4 Input Select                |                             |                                                       |  |
| EQ / ISO                          |                             |                                                       |  |
| Headphones Stereo / Mono<br>Split |                             | Identiques aux réglages Eltility (page 138)           |  |
| Char                              | nnel Fader Curve            |                                                       |  |
| Cros                              | sfader Curve                |                                                       |  |
| LINK Preview Volume               |                             |                                                       |  |
| Cros                              | s Fader Assign              |                                                       |  |

## Rappel de My Settings sauvegardé sur un périphérique USB

Vous pouvez rappeler My Settings d'un périphérique USB.

• Vous pouvez rappeler My Settings d'un périphérique de stockage (connecté à un lecteur), de rekordbox ou de CloudDirectPlay connecté au réseau Pro DJ Link.

### 1 Raccordez un périphérique USB à l'appareil.

En savoir plus : Raccordement de périphériques de stockage (page 51)

### 2 Appuyez sur la touche [SOURCE].

L'écran [SOURCE] apparaît.

### 3 Sélectionnez un périphérique.

### 4 Touchez 🕸.

L'écran Device Settings apparaît.

### 5 Touchez [LOAD] dans [MY SETTINGS].

My Settings sont rappelés.

- Vous ne pouvez pas rappeler My Settings lorsqu'un morceau est en cours de lecture. Mettez la lecture en pause avant de rappeler les réglages.
- Touchez de nouveau 🗱 pour fermer l'écran Device Settings.

## **Spécifications**

#### Généralités

| Alimentation requise                               | 110 V – 240 V CA, 50 Hz/60 Hz         |
|----------------------------------------------------|---------------------------------------|
| Consommation électrique                            |                                       |
| Consommation électrique (hors tension)             |                                       |
| Poids de l'appareil principal                      |                                       |
| Dimensions extérieures maximales                   |                                       |
| (L × P × H) 895 × 504                              | ,1 × 133,4 mm/35,24" × 19,85" × 5,25" |
| Température de fonctionnement tolérée              | +5 °C – +35 °C (+41 °F – +95 °F)      |
| Humidité de fonctionnement tolérée                 |                                       |
| Section audio                                      |                                       |
| Fréquence d'échantillonnage                        | 44,1 kHz                              |
| Convertisseur N/A MASTER                           |                                       |
| Autres convertisseurs A/N et N/A                   |                                       |
| Caractéristiques de fréquence                      |                                       |
| USB, LINE, AUX (LINE/PORTABLE), MIC 1, MIC         | C 2 20 Hz – 20 kHz                    |
| Rapport S/B (sortie nominale, A-WEIGHTED)          |                                       |
| USB                                                | 115 dB                                |
| LINE                                               |                                       |
| PHONO                                              | 85 dB                                 |
| MIC                                                |                                       |
| Distorsion harmonique totale (20 Hz – 20 kHz BW)   |                                       |
| USB                                                | 0,0018 %                              |
| LINE                                               | 0,005 %                               |
| Niveau d'entrée standard/Impédance d'entrée        |                                       |
| LINE                                               | 12 dBu/47 kΩ                          |
| PHONO                                              | 52 dBu/47 kΩ                          |
| MIC                                                | 57 dBu/3 kΩ                           |
| Niveau de sortie standard/Impédance de charge/Impé | édance de sortie                      |
| MASTER 1                                           | +6 dBu/10 kΩ/360 Ω ou moins           |
| MASTER 2                                           | +2 dBu/10 kΩ/700 Ω ou moins           |
| BOOTH                                              | +6 dBu/10 kΩ/700 Ω ou moins           |
| PHONES                                             | +8 dBu/32 Ω/1 Ω ou moins              |
| Niveau de sortie nominal/Impédance de charge       |                                       |
| MASTER 1                                           | +25 dBu/10 kΩ                         |

## **Spécifications**

| MASTER 2                                         | +21 dBu/10 kΩ                   |
|--------------------------------------------------|---------------------------------|
| Diaphonie                                        |                                 |
| LINE                                             |                                 |
| Caractéristiques de l'égaliseur de canal/Caracté | ristiques de l'égaliseur MASTER |
| НІ                                               |                                 |
| MID                                              |                                 |
| LOW                                              | 26 dB – +6 dB (20 Hz)           |
| Caractéristiques de l'égaliseur de microphone    |                                 |
| НІ                                               |                                 |
| MID                                              | 12 dB – +12 dB (2,5 kHz)        |
| LOW                                              | 12 dB – +12 dB (100 Hz)         |
|                                                  |                                 |
| Prises d'entree/sortie                           |                                 |
| Prises d'entrée LINE/PHONO                       |                                 |
| Jacks RCA                                        | 2 jeux                          |
| Prises d'entrée MIC                              |                                 |
| Connecteur XLR et jack TRS de 1/4"               | 2 jeux                          |
| Prise de sortie MASTER 1                         |                                 |
| Connecteur XLR                                   | 1 jeu                           |
| Prise de sortie MASTER 2                         |                                 |
| Jacks RCA                                        | 1 jeu                           |
| Prise de sortie BOOTH                            |                                 |
| Jack TRS de 1/4″                                 | 1 jeu                           |
| Prise de sortie PHONES                           |                                 |
| Jack stéréo de 1/4″                              | 1 jeu                           |
| Mini-jack stéréo de 3,5 mm                       | 1 jeu                           |
| Ports USB                                        |                                 |
| USB Type-A                                       |                                 |
|                                                  | Alimentation5 V/1 A ou moins    |
| USB Type-C                                       | 1 jeu                           |
| Port LINK (PRO DJ LINK)                          |                                 |
| Port LAN (100BASE-TX)                            | 1 jeu                           |
| Section LAN sans fil                             |                                 |
| Normes prises en charge                          | IEEE 802.11 a/b/g/n/ac          |
| Bande de fréquence utilisée                      |                                 |

## **Spécifications**

#### Section Bluetooth<sup>®/MD</sup>

| Système sans fil                                                                             | Bluetooth version 5.3                        |
|----------------------------------------------------------------------------------------------|----------------------------------------------|
| Distance de transmission maximale                                                            | Environ 20 m <sup>*1</sup> sans obstruction. |
| Bande de fréquence utilisée                                                                  | 2,4 GHz                                      |
| Codecs compatibles                                                                           | SBC, AAC                                     |
| *1 Les distances de transmission sont données à titre indicatif. La distance de transmission |                                              |
| peut changer en fonction de l'environnement.                                                 |                                              |

#### Section SonicLink

| Distance de transmission maximale                            | Environ 5 m <sup>*2</sup> sans obstruction. |
|--------------------------------------------------------------|---------------------------------------------|
| Bande de fréquence utilisée                                  | 2,4 GHz                                     |
| *2 Les distances de transmission sont données à titre indica | atif. La distance de transmission           |
| peut changer en fonction de l'environnement.                 |                                             |

Nous ne garantissons pas la connexion et le fonctionnement de cet appareil avec tous les routeurs LAN sans fil et les périphériques Bluetooth.

#### Lors de l'utilisation de Bluetooth, du LAN sans fil (Wi-Fi $^{\otimes}$ ) et de SonicLink :

Pour éviter les interférences radio qui peuvent se produire lors de l'utilisation simultanée de Bluetooth ou SonicLink et d'un LAN sans fil (Wi-Fi<sup>®</sup>), désactivez le LAN sans fil (Wi-Fi<sup>®</sup>) ou réglez [**Wi-Fi Frequency**] sur [**5GHz (Recommended)**] dans les réglages Utility.

Les spécifications et la conception de ce produit peuvent être modifiées sans préavis.

## Informations supplémentaires

## En cas de panne

Si vous pensez que l'appareil ne fonctionne pas correctement, consultez les informations cidessous et reportez-vous à la [**FAQ**] du XDJ-AZ à l'URL suivante.

alphatheta.com/support/France/

- Examinez les périphériques raccordés à l'appareil.
- Le bon fonctionnement de l'appareil peut être rétabli en le mettant hors tension puis sous tension.

Si le problème persiste, lisez les Précautions à l'utilisation et consultez une société de service agréée ou votre revendeur.

## Affichage d'erreur

### E-8302 (Type d'erreur : CANNOT PLAY TRACK)

• L'appareil ne peut pas lire les fichiers audio du périphérique de stockage. Les fichiers audio peuvent être endommagés.

Vérifiez si les fichiers peuvent être lus sur un autre lecteur prenant en charge les fichiers dans les formats pris en charge par cet appareil.

### E-8304/E-8305 (Type d'erreur : UNSUPPORTED FILE FORMAT)

• Le fichier audio chargé est dans un format qui n'est pas pris en charge par cet appareil. Lisez un fichier audio dans un format pris en charge par cet appareil (page 12).

## LAN sans fil (Wi-Fi<sup>®</sup>)

#### ✤ L'appareil ne peut pas se connecter à un point d'accès.

 Vérifiez si le réseau (SSID), le mot de passe et la méthode de chiffrement sont correctement définis. Faites correspondre les réglages de cet appareil avec les réglages du réseau.

### Le point d'accès est introuvable.

- Si l'appareil et le routeur sans fil sont éloignés l'un de l'autre, rapprochez-les.
- En cas d'obstacle entre cet appareil et le routeur sans fil, retirez-le.

Bluetooth

- L'appareil ne peut pas se connecter à un périphérique Bluetooth.
- Mettez à nouveau l'appareil et le périphérique Bluetooth sous tension, puis effectuez la procédure de couplage.

### ✤ Le son est interrompu.

- Si l'appareil et le périphérique Bluetooth sont éloignés l'un de l'autre, rapprochez-les.
- En cas d'obstacle entre cet appareil et le périphérique Bluetooth, retirez-le.

## CloudDirectPlay

### Les morceaux ne s'affichent pas ou ne peuvent pas être chargés.

- Les morceaux ne sont pas affichés sur l'écran d'exploration si rekordbox for Mac/Windows ou rekordbox for iOS/Android n'a pas été synchronisé avec la bibliothèque dans le stockage en nuage. Attendez la fin de la synchronisation.
- Vérifiez si des morceaux sont chargés sur Dropbox/Google Drive.
   Seuls les morceaux chargés sur Dropbox/Google Drive s'affichent sur l'écran d'exploration. Vous ne pouvez pas charger de morceaux qui n'ont pas été chargés sur Dropbox/Google Drive. Chargez des morceaux sur Dropbox/Google Drive à l'aide de rekordbox for Mac/Windows ou de rekordbox for iOS/Android au préalable.
- Vous ne pouvez pas charger les morceaux sur l'appareil lorsque Dropbox/Google Drive est en cours de maintenance ou en panne. Chargez-les une fois la maintenance terminée ou une fois le problème résolu.

### Espace insuffisant sur le périphérique USB.

- Lorsque vous utilisez CloudDirectPlay, les morceaux chargés depuis Dropbox/Google Drive sont temporairement sauvegardés sur un périphérique USB. Un espace libre suffisant est nécessaire pour sauvegarder les morceaux chargés sur le périphérique USB. La taille du fichier de référence pour un morceau est la suivante (elle peut varier en fonction de la longueur du morceau et du format de fichier).
  - Format mp3 : 12 Mo (pour un morceau de 6 minutes avec 320 kbit/s)
  - Format WAV : 66 Mo (pour un morceau de 6 minutes avec une qualité de son CD)

## StreamingDirectPlay

### Impossible d'utiliser Beatport Streaming.

• Vérifiez la connexion internet.

### Les morceaux n'apparaissent pas dans la liste des morceaux

• Vous avez besoin d'un abonnement applicable pour utiliser Beatport Streaming.

## Écran LCD

- Des petits points noirs ou brillants peuvent apparaître sur l'écran LCD. Ce phénomène est inhérent aux écrans LCD ; il ne s'agit pas d'une défectuosité.
- Lors de l'utilisation de l'appareil dans des endroits froids, l'écran LCD peut rester sombre pendant un certain temps après la mise sous tension. Sa luminosité redevient normale au bout d'un certain temps.
- Quand l'écran LCD est exposé à la lumière directe du soleil, la lumière se reflète dessus et l'affichage peut être à peine visible. Dans ce cas, protégez l'écran de la lumière directe du soleil pour améliorer la visibilité.

## Nettoyage

Essuyez avec un chiffon doux et sec.

• N'utilisez pas de solvants organiques, d'acides ou d'alcalins pour le nettoyage.

## Écran tactile

- Faites fonctionner l'écran tactile du bout du doigt. N'appuyez pas dessus avec une force excessive.
- N'utilisez pas d'objets durs et pointus tels qu'un stylo-bille, un porte-mine ou un ongle pointu pour faire fonctionner l'écran tactile.

## Marques commerciales et marques déposées

- rekordbox™ est une marque commerciale ou une marque déposée d'AlphaTheta Corporation.
- PRO DJ LINK<sup>™</sup> est une marque commerciale ou une marque déposée d'AlphaTheta Corporation.
- Mac, macOS et Finder sont des marques commerciales d'Apple Inc., déposées aux États-Unis et dans d'autres pays et régions.
- Windows est une marque commerciale ou une marque déposée de Microsoft Corporation aux États-Unis et dans d'autres pays.
- ASIO est une marque commerciale ou une marque déposée de Steinberg Media Technologies GmbH.
- Serato DJ Pro est une marque déposée de Serato Limited.
- iOS est une marque commerciale contenant des signes de marque de Cisco aux États-Unis et dans d'autres pays.
- Android et Google Drive sont des marques commerciales de Google LLC.
- Dropbox est une marque commerciale ou une marque déposée de Dropbox, Inc.
- Beatport, Beatport Streaming et son logo sont des marques commerciales ou des marques déposées de Beatport, LLC.
- Wi-Fi est une marque déposée de Wi-Fi Alliance<sup>®</sup>.
- La marque et les logos Bluetooth<sup>®/MD</sup> sont des marques déposées appartenant à Bluetooth SIG, Inc. et toute utilisation de ces marques par AlphaTheta Corporation est effectuée sous licence. Les autres marques commerciales et noms commerciaux appartiennent à leurs propriétaires respectifs.

Les autres noms de produits, de technologies, de sociétés, etc., mentionnés ici sont des marques commerciales ou des marques déposées de leurs détenteurs respectifs.

#### À propos de l'utilisation de fichiers MP3

La licence de ce produit a été accordée pour un usage non lucratif. La licence n'a pas été accordée à ce produit pour un usage commercial (but lucratif), comme la radiodiffusion (terrestre, par satellite, câblée ou autre), le streaming sur Internet ou Intranet (réseau d'entreprise) ou sur tout autre type de réseaux ou de services de distribution d'informations électroniques (services de distribution de musique numérique en ligne). Pour de tels usages, vous devez acquérir les licences appropriées. Pour plus d'informations, consultez le site http://www.mp3licensing.com.

## Précautions concernant les droits d'auteur

rekordbox limite la lecture et la copie de contenus musicaux protégés par des droits d'auteur.

- Si des données codées sont insérées dans le contenu musical, par exemple pour la protection des droits d'auteur, le programme risque de ne pas fonctionner normalement.
- Lorsque rekordbox détecte que des données codées sont insérées dans le contenu musical, par exemple pour la protection des droits d'auteur, l'opération en cours (lecture d'un morceau, lecture de données, etc.) peut s'arrêter.

Les enregistrements effectués sont destinés à votre usage personnel et, conformément aux lois sur les droits d'auteur, ne peuvent être utilisés sans le consentement du détenteur des droits.

- La musique enregistrée à partir de CD, etc., est protégée par les lois sur les droits d'auteur de différents pays et par des traités internationaux. La personne qui a effectué des enregistrements de musique est responsable de leur utilisation légale.
- Lorsque de la musique est téléchargée d'Internet, etc., la personne qui a effectué le téléchargement est responsable de l'utilisation de cette musique conformément à l'accord conclu avec le site de téléchargement.

Les spécifications et la conception de ce produit peuvent être modifiées sans préavis.

© 2024 AlphaTheta Corporation. Tous droits réservés. <DRI1937-A>